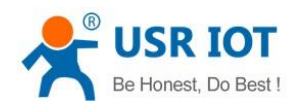

# GW-R4513-E/AU User Manual

File Version: V1.0.1

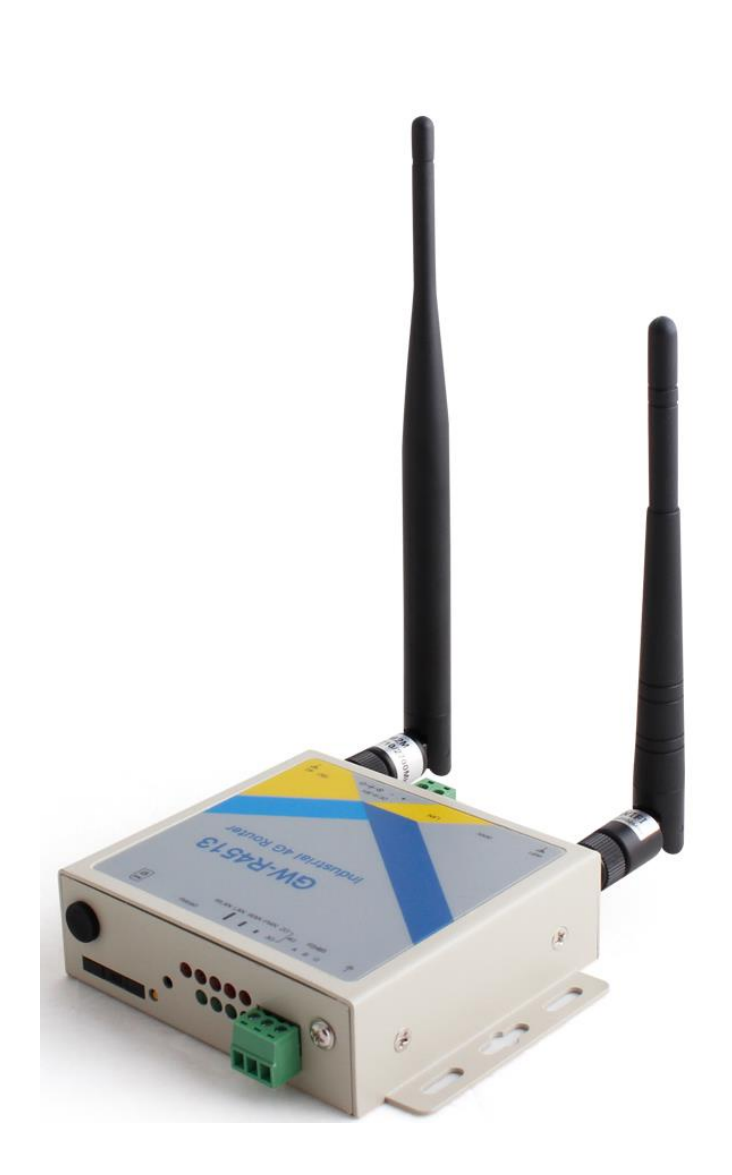

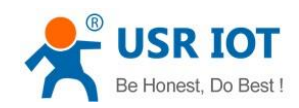

## Contents

| G  | W-R4513 U | ser Manual    |                        |     |
|----|-----------|---------------|------------------------|-----|
| 1. | Get Start |               |                        |     |
|    | 1.1.      | Hardware T    | est                    |     |
|    | 1.2.      | Net Connec    | tion                   |     |
|    | 1.3.      | Router Initia | I Value                |     |
| 2. | Product C | verview       |                        | 5   |
|    | 2.1.      | Product Intr  | oduction               | 5   |
|    | 2.2.      | Function      |                        | 5   |
|    | 2.3.      | Basic Functi  | on                     |     |
|    | 2.4.      | Product Din   | ensions                |     |
| 3. | Produce F | unction       |                        |     |
|    | 3.1.      | Configuratio  | on Process             |     |
|    | 3.2.      | Interconnec   | tion of GW-R4513       |     |
|    | 3.2.1     | . WAN+        | łG                     |     |
|    | 3.2.2     | 2. Double     | LAN+4G                 |     |
|    | 3.3.      | Basic Functi  | on                     |     |
|    | 3.3.1     | . Netwo       | rk Diagnostic Function |     |
|    | 3.3.2     | 2. Host N     | ame and Time Zone      |     |
|    | 3.3.3     | B. Passwo     | ord Setting            |     |
|    | 3.3.4     | I. Reset t    | o Default              |     |
|    | 3.3.5     | 5. Indicat    | or Light               |     |
|    | 3.3.6     | 5. Firmwa     | re Upgrade             |     |
|    | 3.3.7     | 7. Reboo      |                        |     |
|    | 3.4.      | Advanced F    | unction                |     |
|    | 3.4.1     | . Suppo       | ted Services           |     |
|    | 3.4.2     | 2. WiFiDo     | g                      |     |
|    | 3.4.3     | 3. LAN In     | erface                 |     |
|    | 3.4.4     | I. DHCP I     | unction                |     |
|    | 3.4.5     | 5. WAN II     | iterface               |     |
|    | 3.4.6     | 5. Wi-Fi∖     | Vireless Interface     |     |
|    | 3.4.7     | 7. 4G Inte    | erface                 |     |
|    | 3.4.8     | 3. APN Se     | tting                  |     |
|    | 3.4.9     | ). VPN CI     | ent(PPTP/LTP/GRE/OPENV | ²N) |
|    |           | 3.4.9.1.      | PPTP Client            |     |
|    |           | 3.4.9.2.      | L2TP Client            |     |
|    |           | 3.4.9.3.      |                        |     |
|    |           | 3.4.9.4.      | OPENVPN                |     |
|    |           | 3.4.9.5.      |                        |     |
|    |           | 3.4.9.6.      | SSTP Client            |     |
|    | 3.4.1     | U. Static I   | louter                 |     |
|    | 3.4.1     | LI. NALFU     |                        |     |
|    |           | 3.4.11.1.     | IVIASQ                 |     |

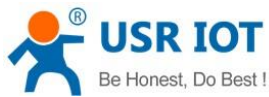

| 8  | USR IOT              |                              |                                 |
|----|----------------------|------------------------------|---------------------------------|
|    | Be Honest, Do Best ! | GW-R4513 User Manual         | Technical Support: h.usriot.com |
|    | 3.4.11.2.            | SNAT                         |                                 |
|    | 3.4.11.3.            | DNAT                         |                                 |
|    | 3.4.12. Acces        | ss Restrictions              |                                 |
|    | 3.4.12.1.            | Domain Blacklist             |                                 |
|    | 3.4.12.2.            | Whitelist                    |                                 |
|    | 3.4.13. Rate         | Limiting                     |                                 |
| 4. | DTU Function         |                              |                                 |
|    | 4.1. Work Mod        | le                           |                                 |
|    | 4.1.1. Net T         | ransparent Transmission Mode |                                 |
|    | 4.1.1.1.             | Mode Declaration             |                                 |
|    | 4.1.2. HTTP          | D Mode                       |                                 |
|    | 4.1.2.1.             | Mode Declaration             |                                 |
|    | 4.1.3. UDC           | Mode                         |                                 |
|    | 4.1.3.1.             | Mode Declaration             |                                 |
|    | 4.2. Serial Port     |                              |                                 |
|    | 4.2.1. Basic         | Parameters                   |                                 |
|    | 4.2.2. Fram          | e Forming Mechanism          |                                 |
|    | 4.2.2.1.             | Time Triggered Mode          |                                 |
|    | 4.2.2.2.             | Length Triggered Mode        |                                 |
|    | 4.3. Characteri      | stic Functions               |                                 |
|    | 4.3.1. Regis         | tration Package              |                                 |
|    | 4.3.2. Heart         | beat Package                 |                                 |
|    | 4.3.3. USR-0         | Cloud                        |                                 |
| 5. | Webpage Sitting      |                              |                                 |
|    | 5.1. Web Func        | tion                         |                                 |
| 6. | AT Commands          |                              |                                 |
| 7. | Contact Us           |                              |                                 |
| 8. | Disclaimer           |                              |                                 |
| 9. | Update History       |                              |                                 |

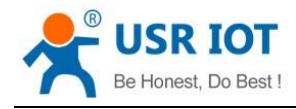

## 1. Get Start

GW-R4513 is a 4G wireless router with powerful DTU function, which provides users with an integrated solution of 4G router and DTU.

## 1.1. Hardware Test

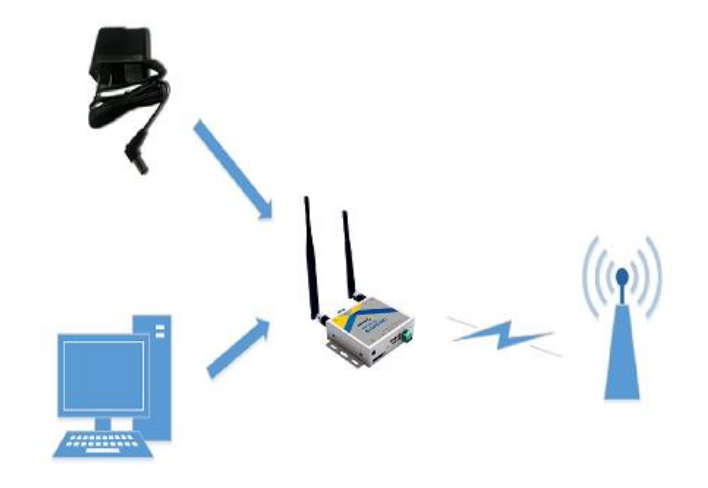

Figure 1 hardware connection

## 1.2. Net Connection

- Insert SIM card
- Install WIFI antenna, M2M antenna
- Connect PC to the LAN port of GW-R4513
- Set PC to get dynamic IP
- Power on GW-R4513
- Wait for about a minute, and the 2/3G indicator lights up, indicating that the router's 4G network is successful and can be connected to the Internet.

## 1.3. Router Initial Value

| Parameter  | Initial value |  |  |
|------------|---------------|--|--|
| Account    | root          |  |  |
| Password   | root          |  |  |
| IP address | 192.168.1.1   |  |  |

### Table 1 router initial value

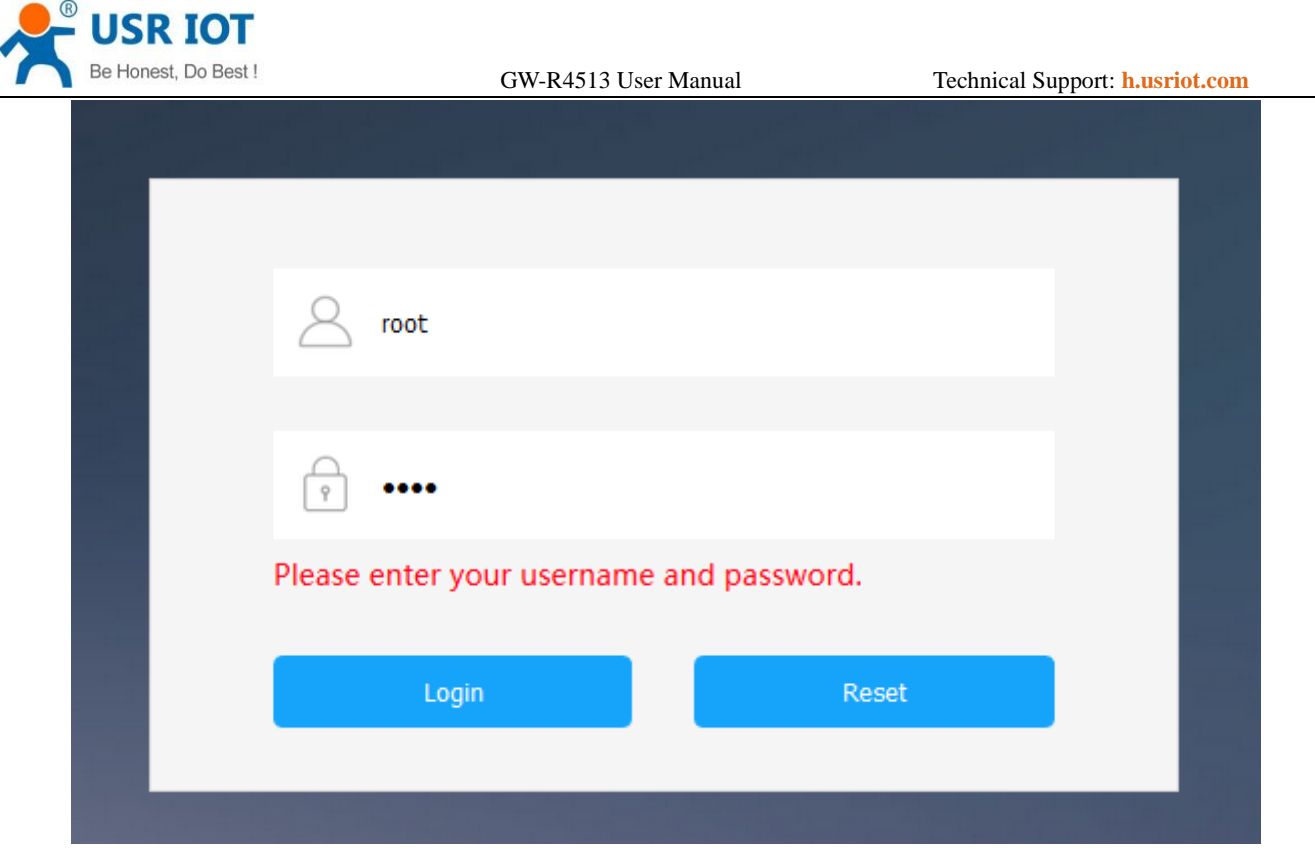

Figure 2 webpage

## 2. Product Overview

## 2.1. Product Introduction

GW-R4513 is a 4G wireless router with powerful DTU functions, providing users with an industrial 4G router and DTU integration solution.

It adopts the high-performance embedded structure of the industry, and provides reliable data transmission network for the data transmission fields of smart home, smart grid, personal medical, industrial control and so on.

Support wired WAN ports, LAN ports, wireless WLAN network, 4G network interface, rich and diverse networking functions, easy for users to lay their own network.

## 2.2. Function

- Support 1 wired LAN ports, 1 wired WAN ports (WAN ports can be switched to LAN ports).
- Support 1 WIFI wireless LAN
- Support multiple LED communication indicators
- Support SSH, TELNET, Web multi platform management configuration mode.
- Support one button to restore factory settings.
- The wired net ports support 10/100Mbps rate.
- Support VPN Client (PPTP/L2TP/IPSEC/GRE/OPENVPN/SSTP) and supports VPN encryption and static IP functions.
- Support APN automatic checking network, 2/3/4G system switching, SIM information display, support APN/VPDN special network card.

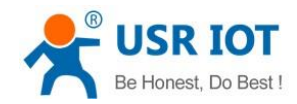

- Support for wired wireless multi network simultaneous online and multi network intelligent switching backup function
- Support remote upgrade and remote monitoring.
- Support Dynamic Domain Name System (DDNS), Static Routing, PPPOE, DHCP, Static IP Function
- Support mandatory portal (WIFIDOG), this function needs to be customized accodeing to customer needs.
- Support the firewall, NAT, DMZ host, access control black-and-white list, IP speed limit, NTP, MAC speed limit.
- Support SMS AT command
- Support 4 network connections online, support TCP Server, TCP Client, UDP Server and UDP Client
- Every connection supports 20KB serial data cache. When connection is abnormal, cached data can 't be lost.
- Support for sending registration package / heartbeat data.
- Support network transmission mode, HTTPD mode, UDC mode and USR-Cloud.
- Support basic instruction set
- Support external hardware watchdog design to ensure system stability.

### 2.3. Basic Function

| 4G parameters        |               |                           |  |  |
|----------------------|---------------|---------------------------|--|--|
| Standard             | TD-LTE        |                           |  |  |
|                      | FDD-LTE       |                           |  |  |
|                      | WCDMA         |                           |  |  |
|                      | TD-SCDMA      |                           |  |  |
|                      | GSM/GPRS/EDGE |                           |  |  |
| Frequency band of    | TDD-LTE       | Band 38/39/40/41          |  |  |
| GW-R4513-E           | FDD-LTE       | Band 1/3/5/7/8/20         |  |  |
| (European version)   | WCDMA         | Band 1/5/8                |  |  |
|                      | GSM/GPRS/EDGE | Band 3/8                  |  |  |
| Frequency band of    | TDD-LTE       | Band 40                   |  |  |
| GW-R4513-AU          | FDD-LTE       | Band 1/3/4/5/7/8/28       |  |  |
| (Australian version) | WCDMA         | Band 1/2/5/8              |  |  |
|                      | GSM/GPRS/EDGE | Band 2/3/5/8              |  |  |
| Transmit power       | FDD-LTE       | +23dBm(Power class 3)     |  |  |
|                      | WCDMA         | +23dBm(Power class 3)     |  |  |
|                      | TD-SCDMA      | +24dBm(Power class 2)     |  |  |
|                      | GSM Band8     | +33dBm(Power class 4)     |  |  |
|                      | GSM Band3     | +30dBm(Power class 1)     |  |  |
|                      | TD-LTE        | 3GPP R9 CAT4 down 150 Mbp |  |  |
|                      |               | up 50 Mbps                |  |  |
|                      | FDD-LTE       | 3GPP R9 CAT4 down 150 Mbp |  |  |
| Technical            |               | up 50 Mbps                |  |  |
| specifications       | WCDMA         | HSPA+ down 21 Mbps        |  |  |
|                      |               | up 5.76 Mbps              |  |  |

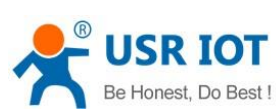

| Be Honest, Do Best !                                                   | GW-R4513 User Manual                   | Technical Support: h.usriot.com |
|------------------------------------------------------------------------|----------------------------------------|---------------------------------|
|                                                                        | TD-SCDMA                               | 3GPP R9 down 2.8 Mbps           |
|                                                                        |                                        | up 2.2 Mbps                     |
|                                                                        | CDMA2000                               | down 3.1 Mbps up 1.8 Mbps       |
|                                                                        | GSM/EDGE                               | MAX: down 384 kbps up 128 kbps  |
| Function                                                               |                                        |                                 |
| DDNS                                                                   | Support                                |                                 |
| APN                                                                    | Support                                |                                 |
| VPN                                                                    | Support                                |                                 |
| Port mapping                                                           | Support                                |                                 |
| Firewall                                                               | Support                                |                                 |
| Intelligent backup                                                     | Support                                |                                 |
| RS485 to 4G Data                                                       | Support                                |                                 |
| transmission                                                           |                                        |                                 |
| Net /WIFI                                                              |                                        |                                 |
| LAN Port                                                               | 1                                      |                                 |
| WAN Port                                                               | 1                                      |                                 |
| Ethernet port rate                                                     | 10/100M                                |                                 |
| RS485                                                                  | Support                                |                                 |
| Electromagnetic                                                        | 1.5KV                                  |                                 |
| isolation protection                                                   |                                        |                                 |
| Automatic switching                                                    | 1                                      |                                 |
| between crossover                                                      |                                        |                                 |
| and direct                                                             |                                        |                                 |
| connection                                                             |                                        |                                 |
| TBD                                                                    | 1                                      |                                 |
| Power                                                                  |                                        |                                 |
| VCC                                                                    | 9V-36V                                 |                                 |
| Working current                                                        | Average 270mA/max 400mA/12V            |                                 |
| Power interface                                                        | DC                                     |                                 |
| Power protection                                                       | Anti reverse connection                |                                 |
| Interface                                                              |                                        |                                 |
| Antenna                                                                | WIFI Antenna x 1, 4G antenna x 1       |                                 |
| Status lamp                                                            | signal intensity/4G/WIFI/LAN/WAN/power |                                 |
| Software                                                               |                                        |                                 |
| V-COM                                                                  | Windows 2000 (32 or 64 bit)            |                                 |
| Setting method Webpage, support SSH, telnet ,GW-R4513 setting software |                                        | 13 setting software             |
| Work environment                                                       |                                        |                                 |
| Work temperature                                                       | -20~75c                                |                                 |
| Storage temperature                                                    | -40C~125C                              |                                 |
| Storage humidity                                                       | 1%~95%RH (non condensation)            |                                 |

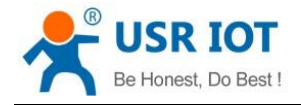

## 2.4. Product Dimensions

Size: 112.0 \*84\*28mm (L\*W\*H)

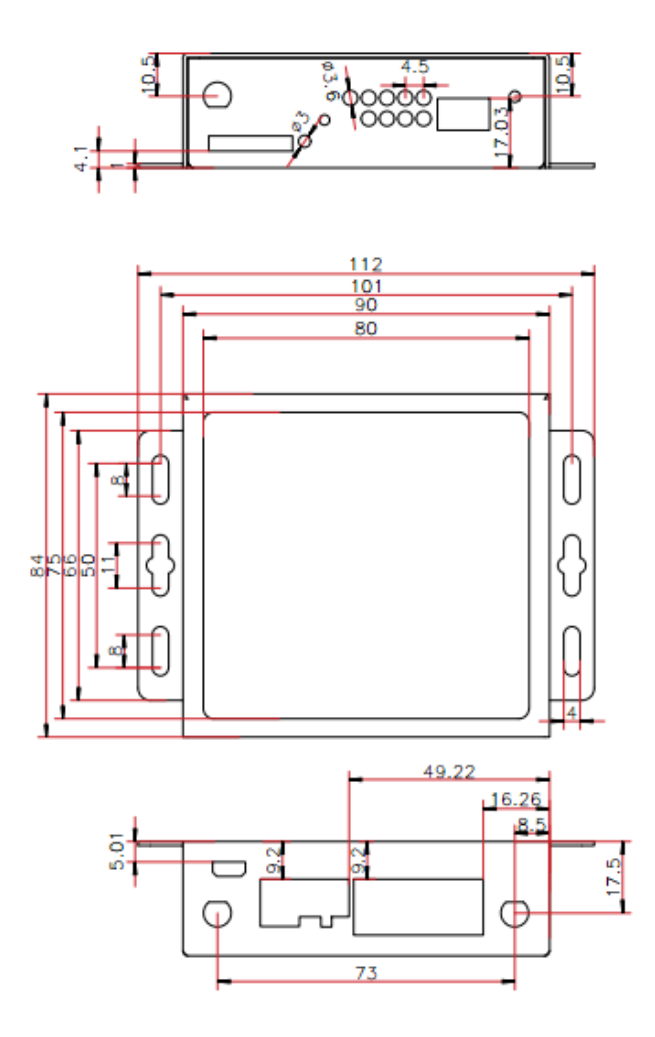

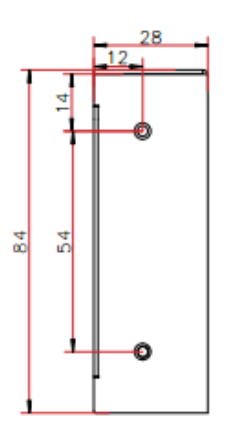

Figure 3 size

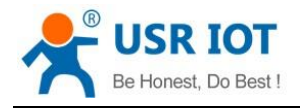

# 3. Produce Function

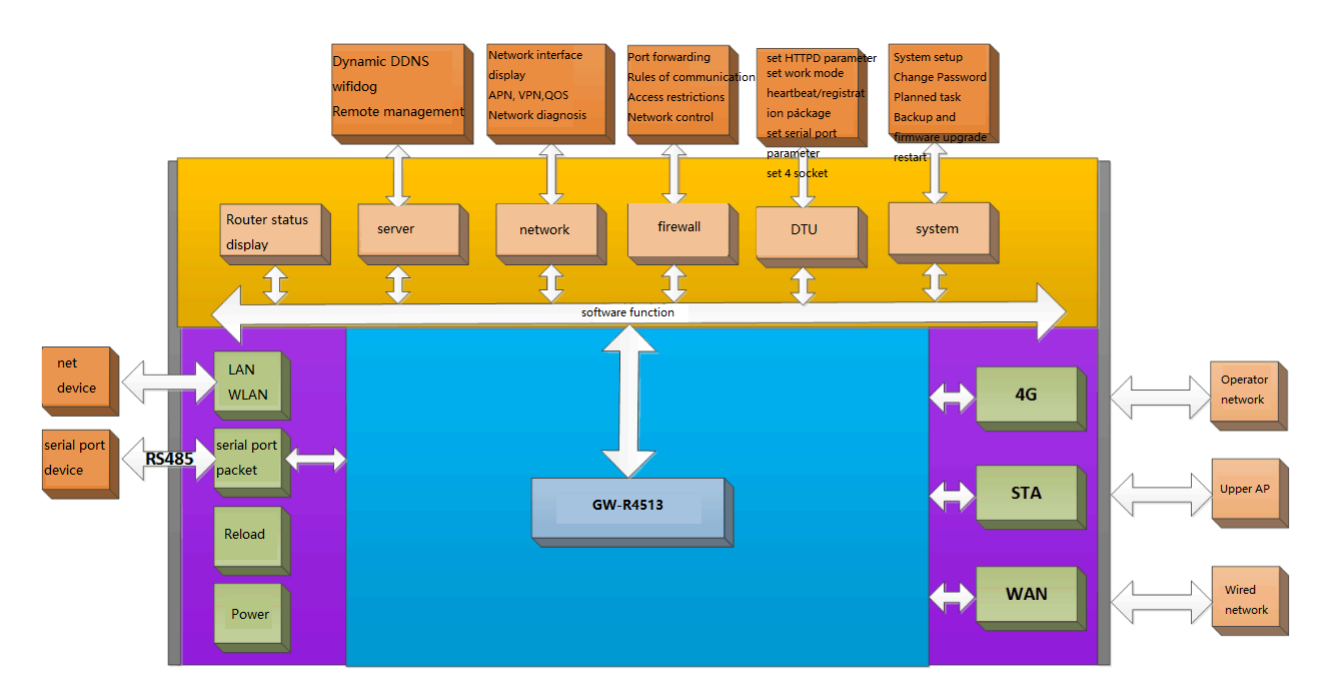

Figure 4 product function

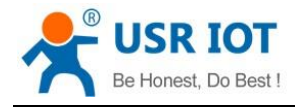

## 3.1. Configuration Process

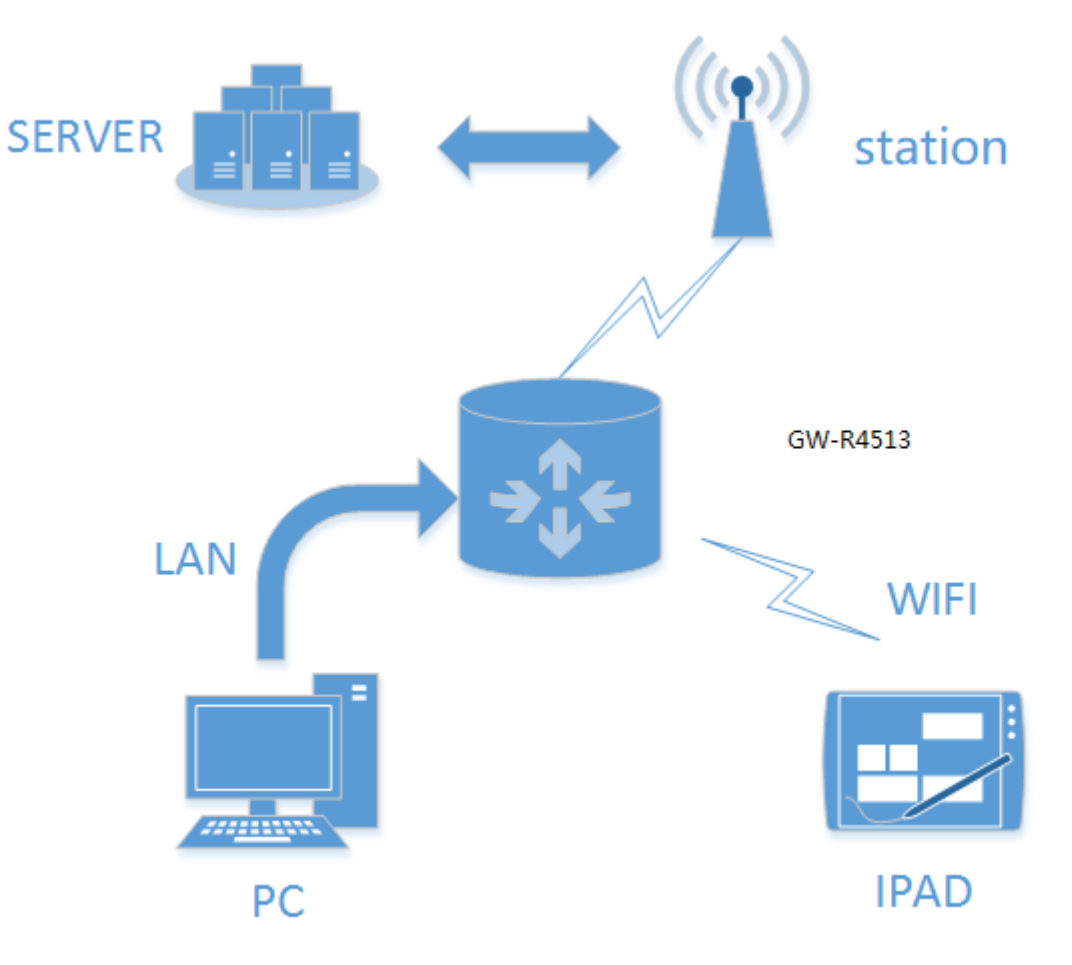

Figure 5 Schematic diagram of interconnection

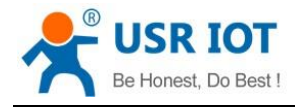

## 3.2. Interconnection of GW-R4513

## 3.2.1. WAN+4G

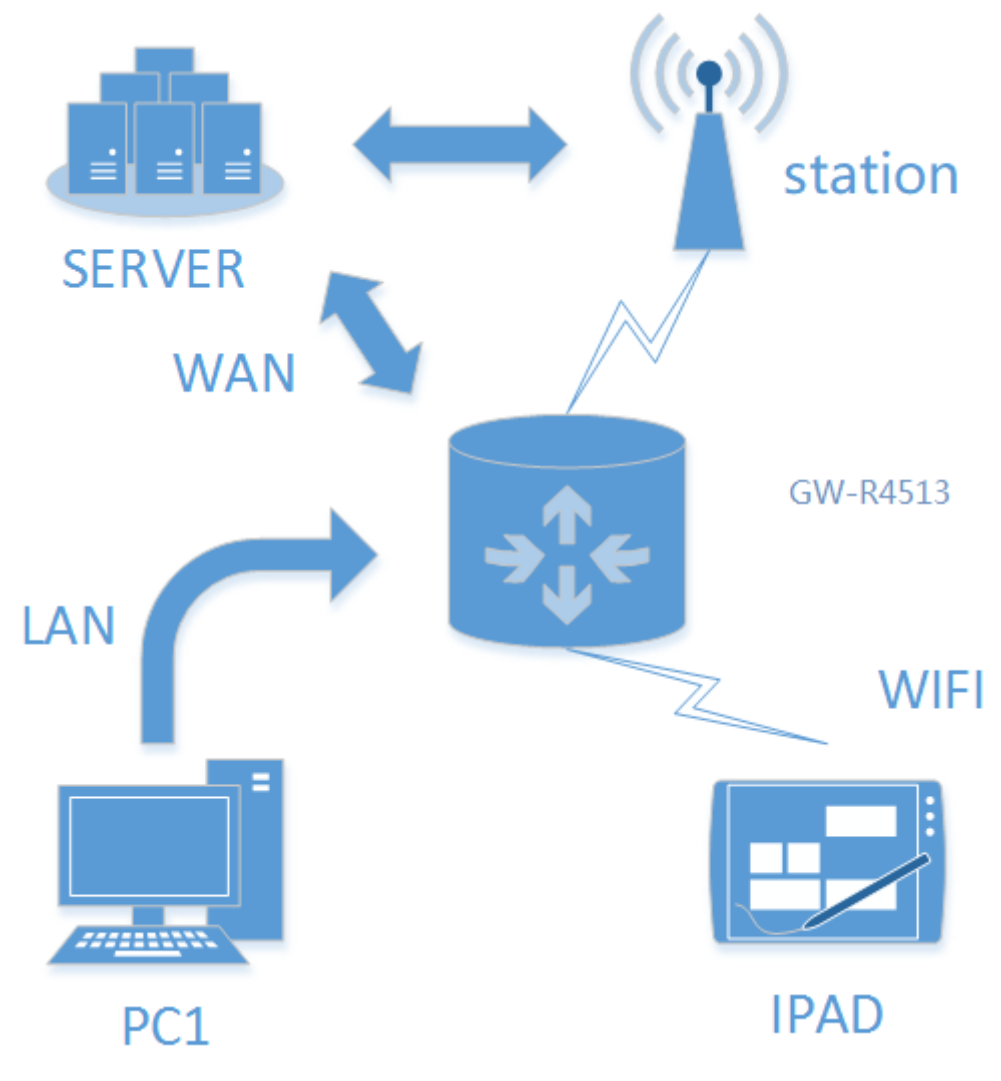

#### Figure 6 WAN+4G

This networking mode has two WAN ports (WAN ports of Ethernet port and 4G ports of M2M network) that can be connected to WAN simultaneously. The two channels form complementary and backup. At the same time, WAN ports of Ethernet port are preferred to ensure data fluency and save the traffic of 4G. When WAN ports are abnormal, they can't be connected to WAN. The router can also connect to the server through the 4G network port.

In this way, the router doesn't need any settings to connect to the network line, plug in 4G SIM card, and supply power to the router. The process of setting up customers is reduced to the greatest extent. Under this networking mode, the WIFI function of router can also work at the same time to maximize the number of LAN access.

This method is mainly used in the stably network, Such as factory buildings, intelligent buildings, smart cities and other related industries.

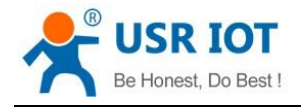

## 3.2.2. Double LAN+4G

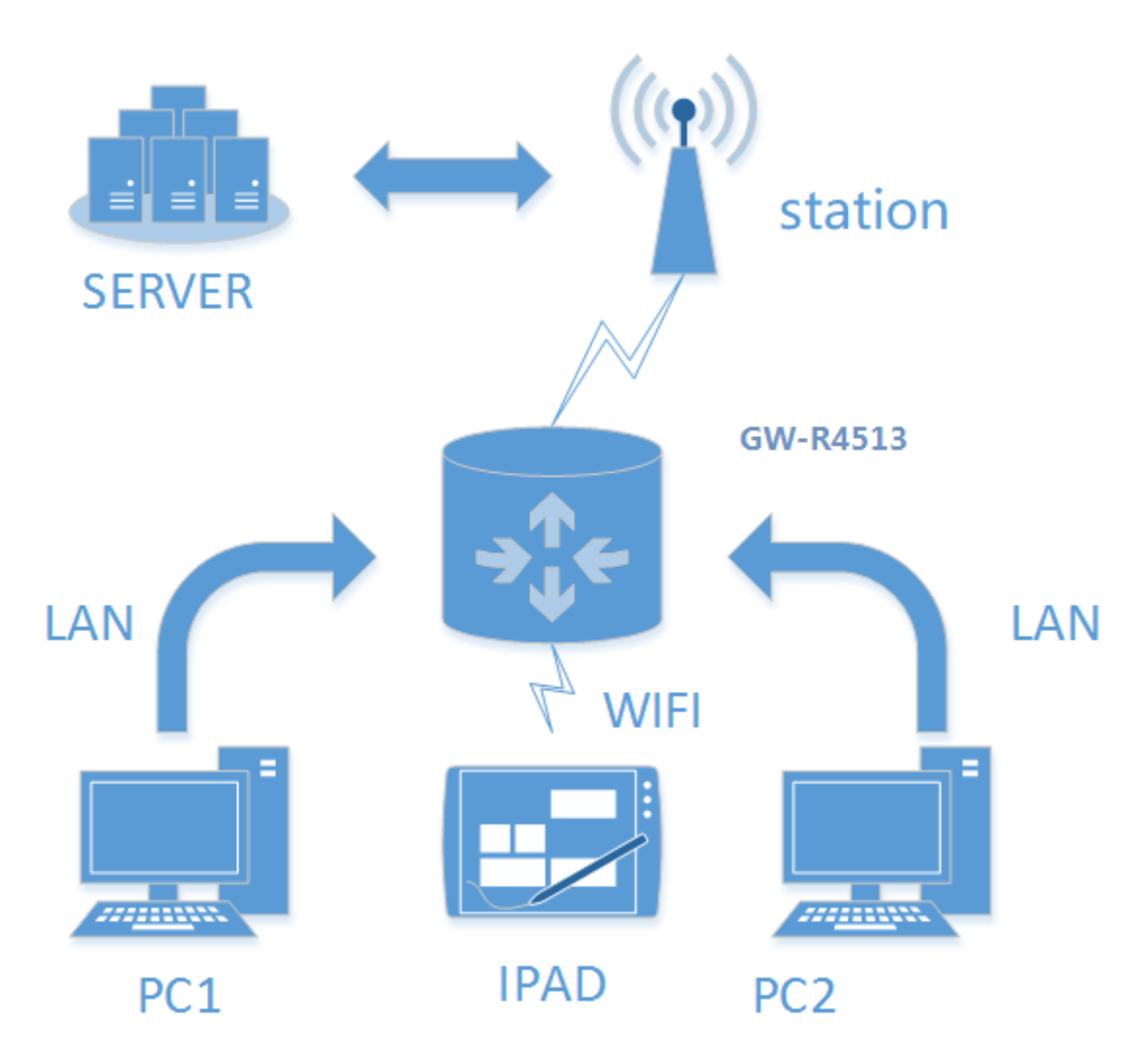

Figure 7 double LAN+4G

Set the two Ethernet port work as LAN port, the webpage is as follow,

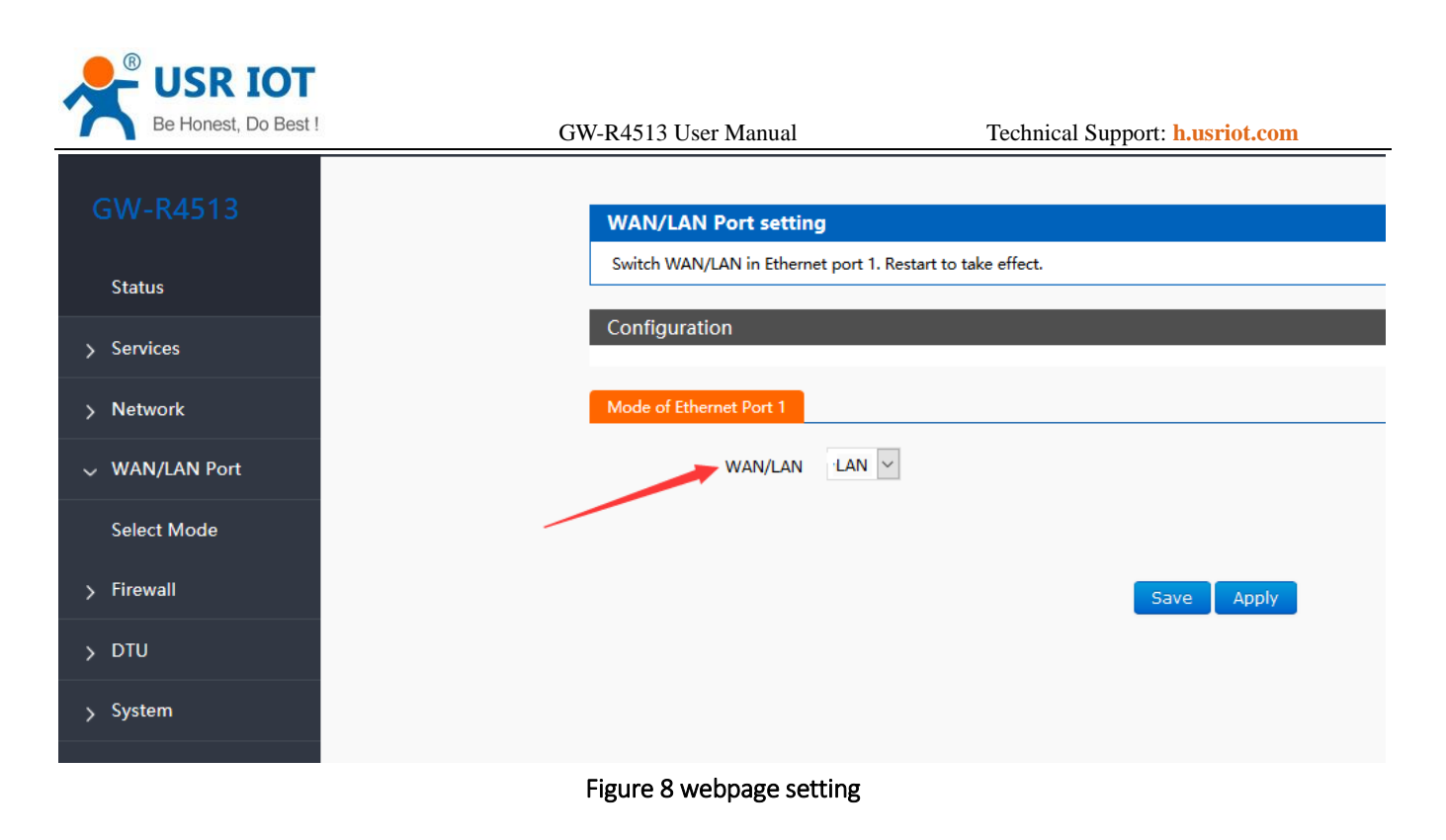

## 3.3. Basic Function

## 3.3.1. Network Diagnostic Function

| 🕖 颜问通讯        |                                 |
|---------------|---------------------------------|
| Interfaces    |                                 |
| SIM Card      | Diagnostics                     |
| IPSEC         | Network Utilities               |
| Wifi          | IPv4 V Ping Traceroute Nslookup |
| AP Client     |                                 |
| DHCP and DNS  |                                 |
| Hostnames     |                                 |
| Static Routes |                                 |
| Diagnostics   |                                 |
| QoS           |                                 |
| WAN/LAN Port  |                                 |
|               |                                 |

### Figure9 the webpage of diagnostic

- Online diagnostic functions include Ping tools, routing parsing tools, and DNS View tools.
- Ping is a Ping tool, which can directly test Ping at a specific address on the router side.
- Traceroute is the routing parsing tool, which can get the routing path when accessing an address.
- Nslookup is a DNS view tool, which can resolve domain names to IP addresses.

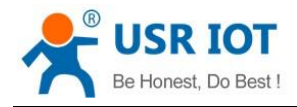

## 3.3.2. Host Name and Time Zone

| 🚺 顾问通讯          |                                                                                            |
|-----------------|--------------------------------------------------------------------------------------------|
| GW-R4513        | System                                                                                     |
| Status          | Here you can configure the basic aspects of your device like its hostname or the timezone. |
| Services        | System Properties                                                                          |
| Network         | General Settings Logging Language and Style                                                |
| WAN/LAN Port    | Local Time Fri Jun 15 10:41:59 2018 Sync with browser                                      |
| Firewall        | Hostname GW-R4513                                                                          |
| DTU             | Timezone Asia/Beijing ~                                                                    |
| System          |                                                                                            |
| System          | Time Synchronization                                                                       |
| Administration  | Enable NTP dient 🗹                                                                         |
| Scheduled Tasks | Provide NTP server                                                                         |
| Backup/Upgrade  | NTP server candidates 0.openwrt.pool.ntp.org                                               |
| Reboot          | 2.openwrt.pool.ntp.org     iii       3.openwrt.pool.ntp.org     iii                        |

Figure10 hostname and time zone

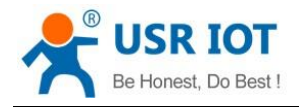

Technical Support: h.usriot.com

## 3.3.3. Password Setting

|                 |   | Router Password             |                                 |            |  |
|-----------------|---|-----------------------------|---------------------------------|------------|--|
| Status          |   | Changes the administrator p | assword for accessing the devic | .e         |  |
|                 |   |                             |                                 |            |  |
| Services        |   | Password                    | •••••                           | 21<br>12   |  |
| Network         |   | Confirmation                |                                 | 23<br>12   |  |
| WAN/LAN Port    |   |                             |                                 |            |  |
| Firewall        |   |                             |                                 | Save Apply |  |
| DTU             |   |                             |                                 |            |  |
| System          |   |                             |                                 |            |  |
| System          |   |                             |                                 |            |  |
| Administration  |   |                             |                                 |            |  |
| Scheduled Tasks |   |                             |                                 |            |  |
|                 | • |                             |                                 |            |  |

### Figure11 the webpage of setting password

## 3.3.4. Reset to Default

You can restore factory parameter settings through web pages.

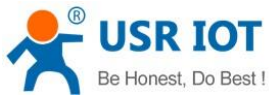

| Be Honest, Do Best ! | GW-R4513 User Manual                   | Technical Supp                         | port: h.usriot.com                     |
|----------------------|----------------------------------------|----------------------------------------|----------------------------------------|
| GW-R4513             | Flash operations                       |                                        |                                        |
| Status               | Actions                                |                                        |                                        |
| Services             | Backup / Restore                       |                                        |                                        |
| Network              | Click "Generate archive" to            | download a tar archive of the current  | t configuration files. To reset the fi |
| WAN/LAN Port         | Download backup:<br>Reset to defaults: | Generate archive Perform               |                                        |
| Firewall             | To restore configuration fi            | es. vou can upload a previously gener  | rated backup archive here.             |
| DTU                  | Restore backup:                        | 浏览 未选择文件。                              | Upload archive                         |
| System               |                                        |                                        |                                        |
| System               | Flash new firmware im                  | age                                    |                                        |
| Administration       | Upload a proper image he               | re to replace the running firmware. Ch | neck "Keep settings" to retain the (   |
| Scheduled Tasks      | Keep settings:<br>Check firmware:      |                                        |                                        |
| Backup/Upgrade       | Image:                                 | 浏览 未选择文件。                              | Flash image                            |

### Figure12 the webpage of reset to default

Click the button to restore the factory settings. This function is consistent with the Reload button function of the hardware.

The use of Reload keys

- Long press 5S above and then release, the router will restore the factory parameter settings automatically and restart automatically.
- When the reboot takes effect, all the lights will be flashing 1 times and then destroyed.

## 3.3.5. Indicator Light

| Name                                                        | Intro                                                    |
|-------------------------------------------------------------|----------------------------------------------------------|
| PWR                                                         | On when power on                                         |
| WAN                                                         | On when use the WAN port, flicker when data transmission |
| LAN                                                         | On when use the LAN port, flicker when data transmission |
| WLAN                                                        | On when use WI-FI                                        |
| 2G indicator light                                          | On when work on 2G                                       |
| 3G indicator light                                          | On when work on 3G                                       |
| Signal intensity (1-3)The more, the stronger the signal is. |                                                          |

#### .....

< Description >

- The 2/3/4G indicator lights up whether the GW-R4513 network is successful or not (the most important indicator).  $\geq$
- After WIFI starts successfully, the WLAN (or WIFI) indicator light on. ۶
- The working conditions of WAN and LAN are indicated by WAN and LAN indicators.  $\triangleright$

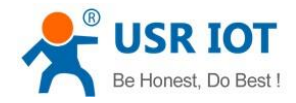

Technical Support: h.usriot.com

- > The corresponding WAN/LAN indicator flashes when the network line is connected and the network device working.
- > The power lamp will always be bright.
- When the LTE module works at 4G, the 2G indicator and the 3G indicator light are all on.

## 3.3.6. Firmware Upgrade

| Status          | Actions                                                                                                    |
|-----------------|----------------------------------------------------------------------------------------------------|
| Services        | Backup / Restore                                                                                                    |
| Network         | Click "Generate archive" to download a tar archive of the current configuration files. To reset the firmware to its initial state, clic |
| WAN/LAN Port    | Download backup:     Generate archive       Reset to defaults:     Perform                                                              |
| Firewall        | To restore configuration files, you can upload a previously constant backup archive back                                                |
| DTU             | Restore backup: 浏览 未选择文件。 Upload archive                                                                                                |
| System          |                                                                                                    |
| System          | Flash new firmware image                                                                                                    |
| Administration  | Upload a proper image here to replace the running firmware. Check "Keep settings" to retain the current configuration.                  |
| Scheduled Tasks | Keep settings:  Check firmware:                                                                                                    |
| Backup/Upgrade  | Image: 浏览 未选择文件。 Flash image                                                                                                    |
| Reboot          |                                                                                                    |

#### Figure 13 the webpage of upgrade

< Description >

- > The firmware upgrade process will last about 3-4 minutes. Please login again after 4 minutes.
- You can choose whether to save configuration.

During the process of firmware burning, please do not power down or unplug the wire.

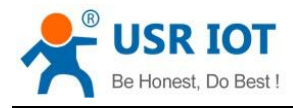

3.3.7. Reboot

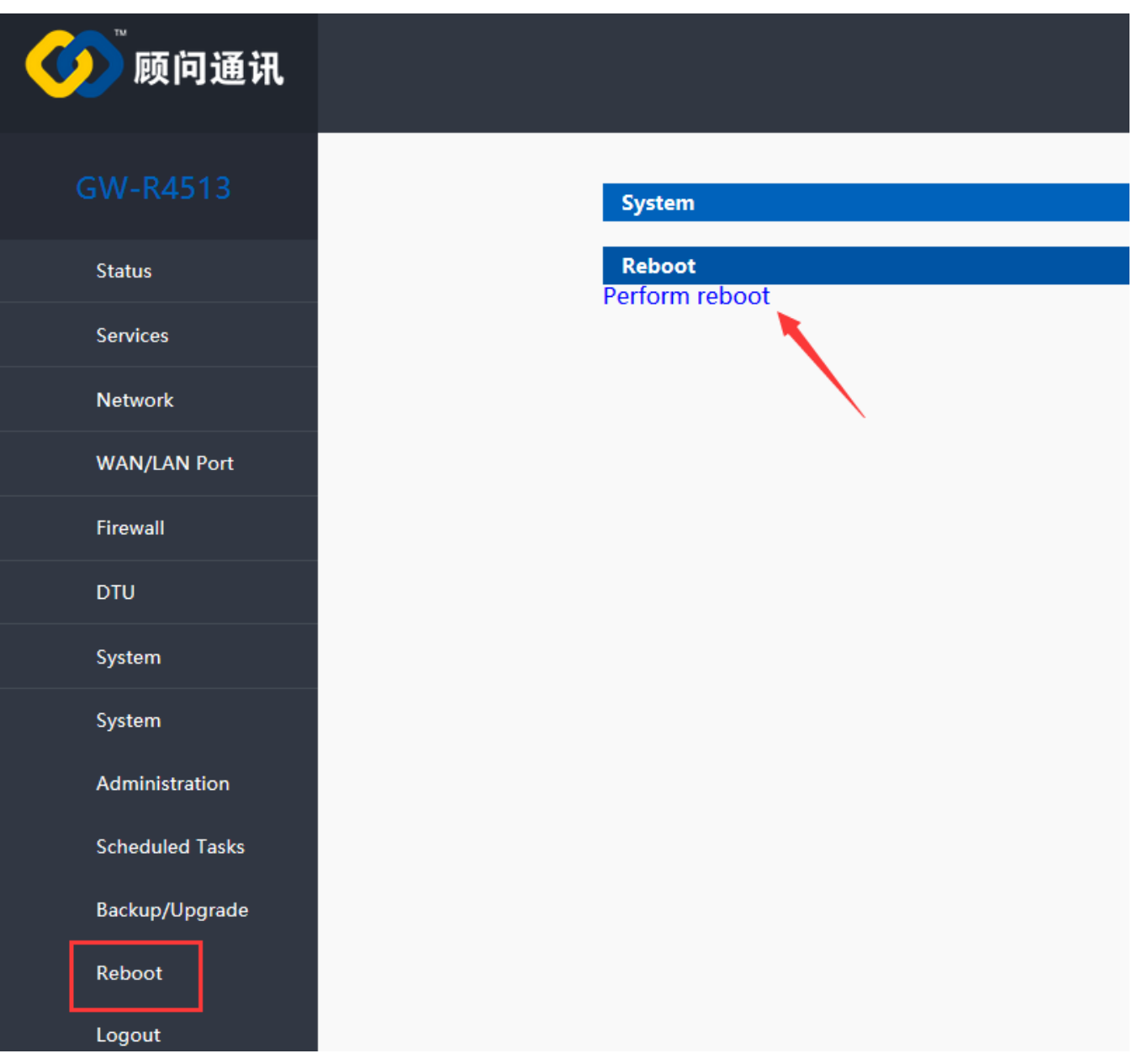

### Figure14 the webpage of reboot

Click the button to restart the router.

The restart time is consistent with the router's power on startup time, which is about 40~60 seconds.

## 3.4. Advanced Function

## 3.4.1. Supported Services

The use of dynamic domain names can be divided into two situations. The first is that routers support DDNS.

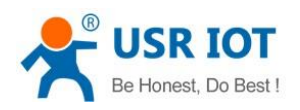

Technical Support: h.usriot.com

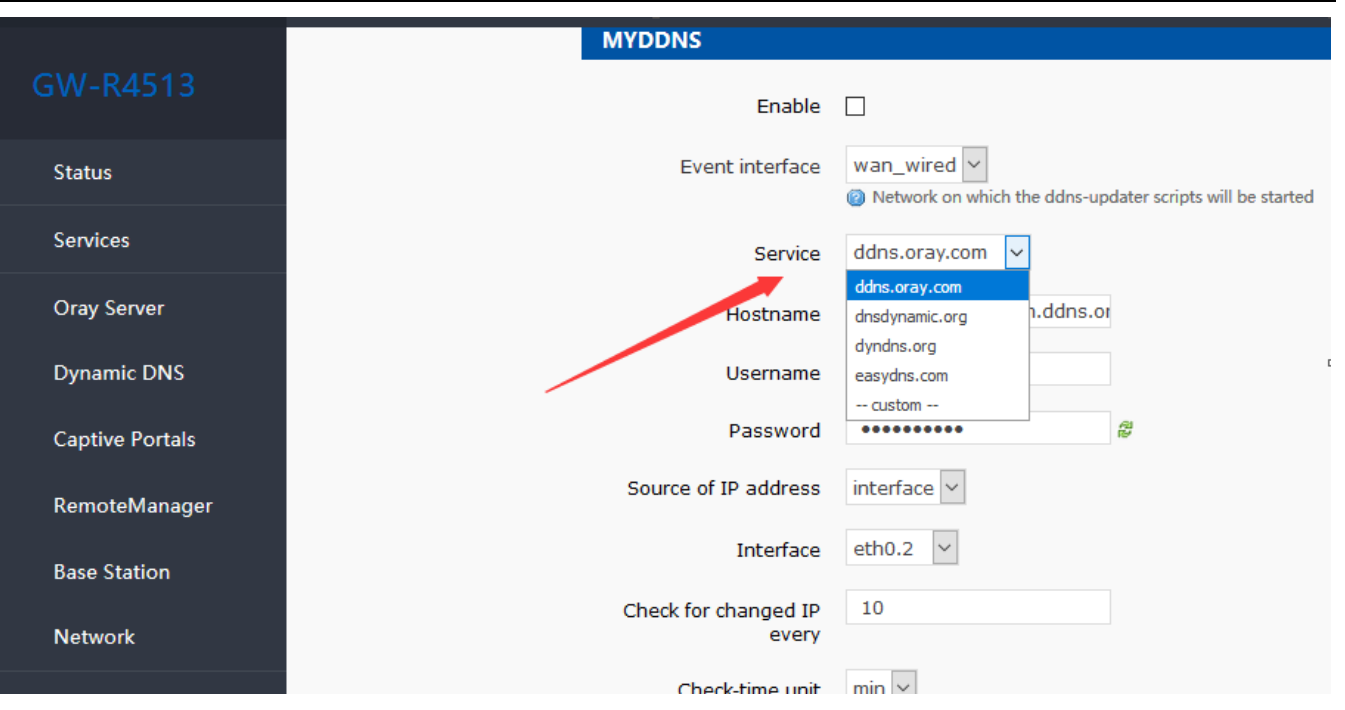

### Figure15 the webpage of setting DDNS

#### Table4 DDNS custom server parameter

| Function             | Intro                                 | Note                           |
|----------------------|---------------------------------------|--------------------------------|
| Enable               | Enable/disable DDNS function          | Default disable                |
| Event interface      | Choose the WAN port                   | e.g. choose wan_wired          |
| Service/URL          | Fill in the service address of DDNS.  | e.g.                           |
|                      |                                       | http://ouclihuibin123:ouclihui |
|                      |                                       | bin1231@ddns.oray.com/ph/      |
|                      |                                       | update?hostname=1a516r16       |
|                      |                                       | 19.iask.in                     |
| Hostname             | Fill in the domain name               | e.g. 1a516r1619.iask.in        |
| User name            | Fill in account name                  | e.g. ouclihuibin123            |
| Password             | Fill in password                      | e.g. ouclihuibin1231           |
| Source of IP address | Choose the interface                  |                                |
| Interface            | Choose the interface name             | e.g. choose eth0.2             |
| Check for changed    | The interval between detecting IP     | e.g. 1 min                     |
| IP/check-time unit   | address changes, domain name pointing |                                |
|                      | to the IP may change frequently, the  |                                |
|                      | smaller the value, the more frequent  |                                |
|                      | the detection.                        |                                |
| Force update time    | Mandatory update interval             | e.g. 72 h                      |
| /force-time unit     |                                       |                                |

### 3.4.2. WiFiDog

Forced Portal (WiFiDog) allows devices accessing the router network to login to an authentication page for the first time

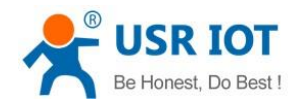

Technical Support: h.usriot.com

when browsing an extranet web page. Only when the authentication is successful can they access the extranet. The significance of mandatory portal function lies in the security of LAN network, recodeing illegal acts such as network attacks using public networks, in addition, it can also be used for advertising purposes, it collects customer information with the tacit consent of current broadband users, so as to facilitate manufacturers to promote marketing.

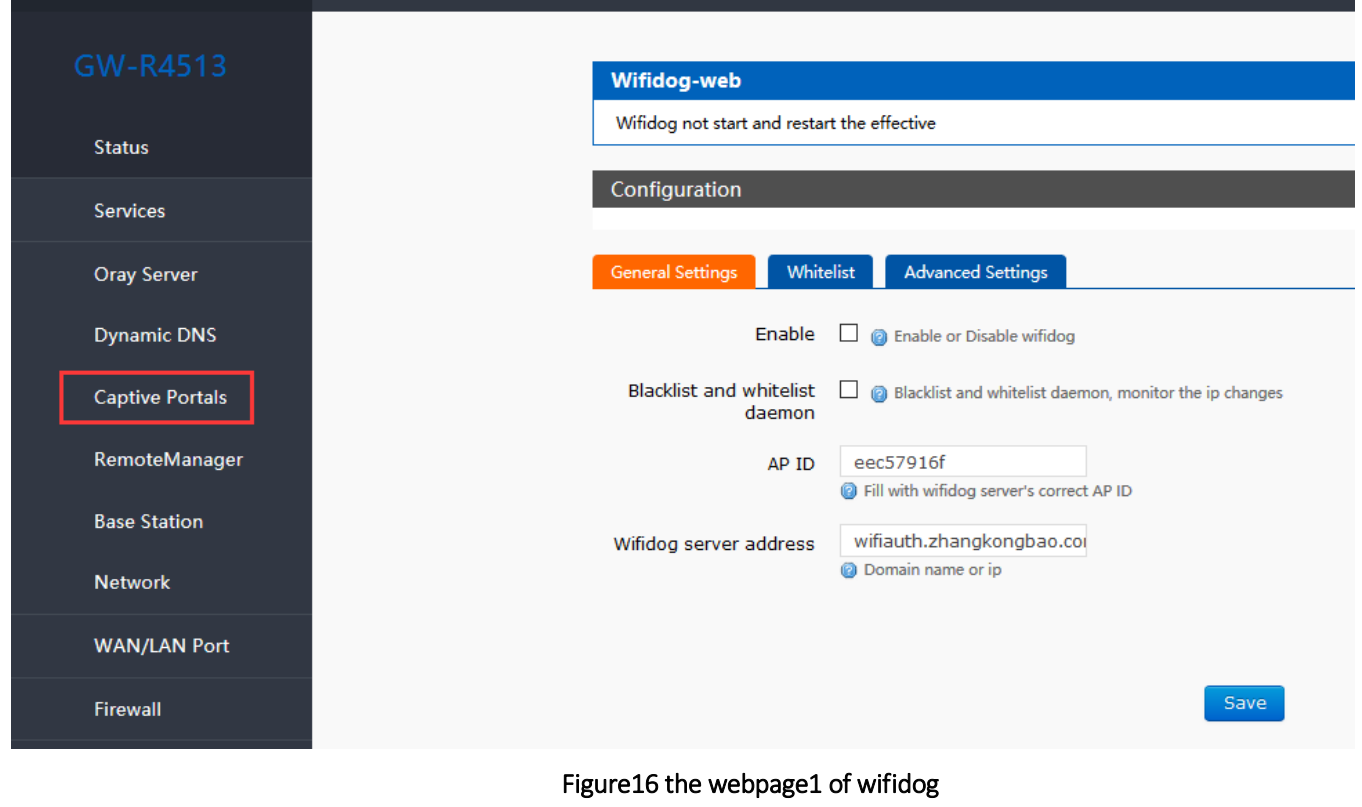

Enable WI-FI dog

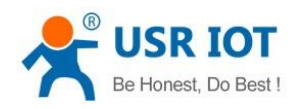

|                 | Wifidog-web                       |                                                                |
|-----------------|-----------------------------------|----------------------------------------------------------------|
| Status          | Wifidog not start and resta       | rt the effective                                               |
| Services        | Configuration                     |                                                                |
| Oray Server     | General Settings Whit             | elist Advanced Settings                                        |
| Dynamic DNS     | Enable                            | Enable or Disable wifidog                                      |
| Captive Portals | Daemon enable                     | 🗹 🍘 Enable daemon for wifidog, ensure the thread always online |
| RemoteManager   | Blacklist and whitelist<br>daemon | Blacklist and whitelist daemon, monitor the ip changes         |
| Base Station    | AP ID                             | ecc57916f                                                      |
| Network         | Wifidog server address            | wifiauth.zhangkongbao.co                                       |
| WAN/LAN Port    |                                   | Ø Domain name or ip                                            |
| Firewall        |                                   |                                                                |
| DTU             |                                   | Save                                                           |
|                 |                                   |                                                                |

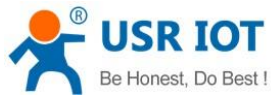

GW-R4513 User Manual Technical Support: h.usriot.com Configuration Whitelist Advanced Settings Status General Settings Services Encrypted transmission Image: Image:  $\sim$ br-lan Internal Interface **Oray Server** ② Configure Internal interface, default br-lan Dynamic DNS External Interface eth0.2  $\sim$ ② Configure External interface **Captive Portals** Wifidog server port default 2060 RemoteManager HTTP Port 80 **Base Station** efault 80 Network /apps/wifiauth/ Wifidog server file path End with '/', for example:'/', '/api/' WAN/LAN Port Maximum access number 40 ② Determined by router ability, default 50 Firewall 60 Check interval DTU ② Check interval for client access, default 60 seconds 5 Timeout for client System

### Figure 17 the webpage 2 of wifidog Table 5 WI-FI dog parameter

| Function                  | Intro              | Note                           |
|---------------------------|--------------------|--------------------------------|
| Enable WI-FI dog          | Enable             | lf use                         |
| Daemon enable             | Enable             | If use                         |
| AP ID                     | nfuold700          |                                |
| Wifi dog server address   | www.XXX.cn         |                                |
| Internal interface        | Br-lan             |                                |
| External interface        | Eth0.2             | If use 4G, please fill in eth1 |
| Wifi dog server file path | /apps/WIFlguanjia/ |                                |

## 3.4.3. LAN Interface

The LAN port is a local area network, there is 1 wired LAN port (WAN port can also be set to LAN port).

② Timeout for client access authentication, default 5 minutes

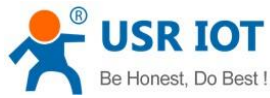

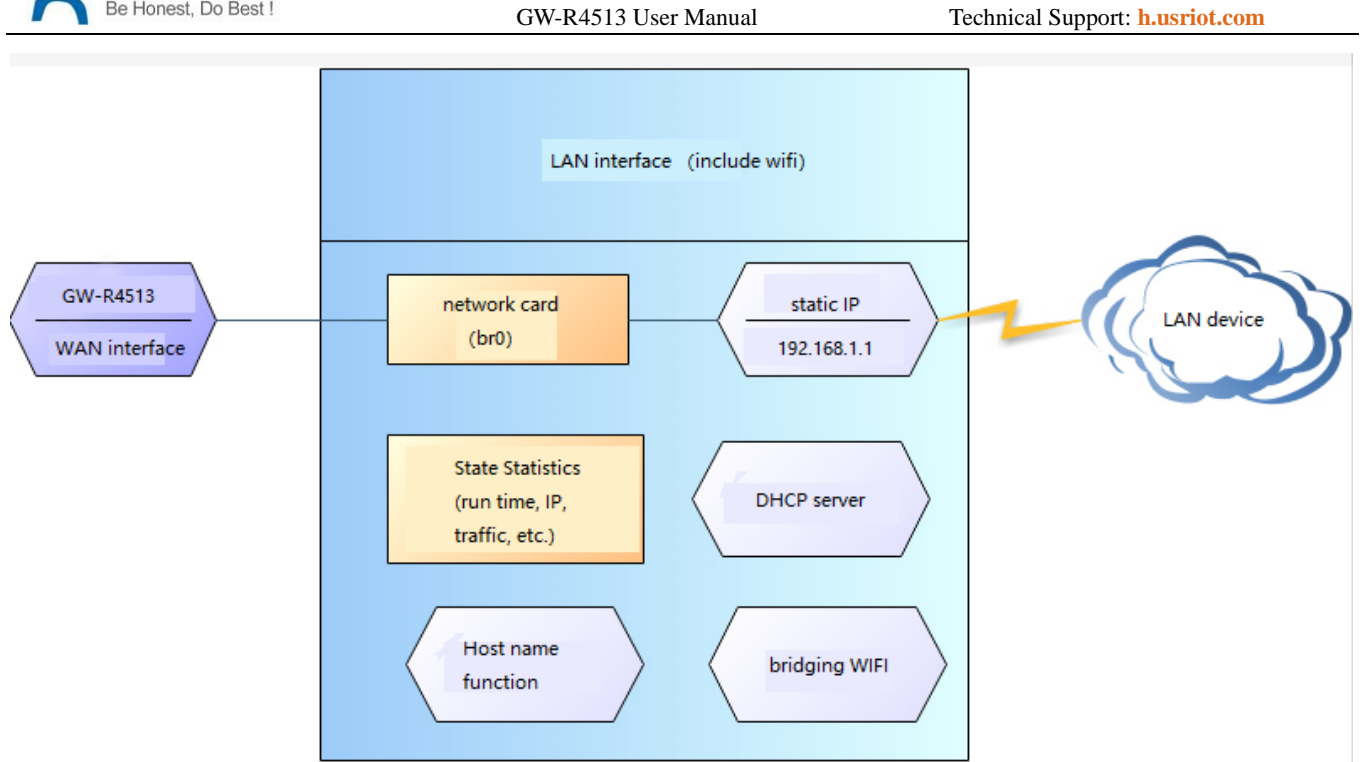

#### Figure 18 LAN interface function

| 🚺 顾问通讯        |                                                            |                                                   |                                                                                                    |     |
|---------------|------------------------------------------------------------|---------------------------------------------------|----------------------------------------------------------------------------------------------------|-----|
| GW-R4513      | A                                                          |                                                   |                                                                                                    |     |
| Status        | On this page you can config<br>network interfaces separate | jure the network interf<br>d by spaces. You can a | aces. You can bridge several interfaces by ticking the "bridge interfaces" field and enter the names of several<br>iso use <u>VLAN</u> notation INTERFACE. VLANIR (e.g.: eth0.1). |     |
| Services      | Common Configuration                                       | 1                                                 |                                                                                                    |     |
| Network       | General Setup Physical                                     | Settings Firewal                                  | Settings                                                                                                    |     |
| Interfaces    | Status                                                     |                                                   | Uptime: 0h 6m 16s<br>MAC-Address: D8:80:4C:00:00:92                                                                                                    |     |
| SIM Card      |                                                            | ئ<br>br-lan                                       | RX: 627.71 KB (4657 Pdts.)<br>TX: 2.39 MB (5092 Pdts.)<br>IPw4: 192.168.11/24                                                                                                    |     |
| IPSEC         |                                                            |                                                   | IPv6: FD0C:4E03:A9F0:0:0:0:1/60                                                                                                    |     |
| Wifi          | Protocol                                                   | Static address 🗸                                  |                                                                                                    |     |
| AP Client     | Really switch protocol?                                    | Switch protocol                                   |                                                                                                    |     |
| DHCP and DNS  | IPv4 address                                               | 192.168.1.1                                       |                                                                                                    |     |
| Hostnames     | IPv4 netmask                                               | 255.255.255.0                                     | v                                                                                                    |     |
| Static Routes | IPv4 gateway                                               |                                                   |                                                                                                    |     |
| Diagnostics   | IPv4 broadcast                                             |                                                   |                                                                                                    | が舌  |
| QoS           | Use custom DNS servers                                     |                                                   | <b>4</b> 转                                                                                                    | 到"认 |

#### Figure 19 webpage of LAN interface setting

< Description >

- > 1 LAN ports
- > The default static IP address 192.168.1.1 and the subnet mask 255.255.255.0. This parameter can be modified,

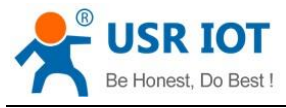

such as static IP modification to 192.168.2.1.

- > The WIFI interface (WLAN port) is bridged to the LAN port.
- By default, open the DHCP server function. All devices connected to the router's LAN port can automatically get the IP address.
- Simple state statistics function.

## 3.4.4. DHCP Function

The DHCP Server function of the LAN port is enabled by default (optionally turned off), and all network devices connected to the LAN port can automatically obtain IP addresses.

| 🎸 顾问通讯       |                        |                                                                                    |                                                                                      |
|--------------|------------------------|------------------------------------------------------------------------------------|--------------------------------------------------------------------------------------|
|              | IPv4 address           | 192.168.1.1                                                                        |                                                                                      |
|              | IPv4 netmask           | 255.255.255.0 ~                                                                    |                                                                                      |
| Status       | IPv4 gateway           |                                                                                    |                                                                                      |
| Services     | IPv4 broadcast         |                                                                                    |                                                                                      |
| Network      | Use custom DNS servers | G                                                                                  |                                                                                      |
| WAN/LAN Port |                        |                                                                                    |                                                                                      |
| Firewall     | DHCP Server            |                                                                                    |                                                                                      |
| DTU          | General Setup          |                                                                                    |                                                                                      |
| System       | Ignore interface       | Disable DHCP for this interface                                                    | Ð.                                                                                   |
| Logout       | Start                  | 100                                                                                |                                                                                      |
|              | Leasetime              | Lowest leased address as offset fro     12h     Expiry time of leased addresses, m | m the network address.<br>inimum is 2 minutes ( <mark>2m</mark> ), Must take a unit. |
|              |                        |                                                                                    | Save Apply                                                                           |

#### Figure 20 webpage of DHCP setting

< Description >

- > You can adjust the initial address of DHCP pool and address renting time.
- ▶ The default allocation range of DHCP starts from 192.168.1.100.
- Default rental time is 12 hours.

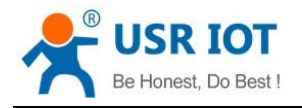

## 3.4.5. WAN Interface

| 🕖 顾问通讯         |                              |                         |                                                               |
|----------------|------------------------------|-------------------------|---------------------------------------------------------------|
| GW-R4513       | Interfaces - WAN_WIR         | ED                      | ces. You can bridge several interfaces by ticking the "bridge |
| Status         | network interfaces separated | d by spaces. You can al | so use <u>VLAN</u> notation INTERFACE.VLANNR (e.g.: eth0.1).  |
| Services       | Common Configuration         | 1                       |                                                               |
| <u>Network</u> | General Setup Physical       | Settings Firewall       | Settings                                                      |
| WAN/LAN Port   | Status                       | 2-                      | Uptime: 0h 0m 0s<br>MAC-Address: D8:80:4C:00:00:92            |
| Firewall       |                              | eth0.2                  | RX: 0.00 B (0 Pkts.)<br>TX: 29.60 KB (171 Pkts.)              |
| DTU            | Protocol                     | DHCP client v           |                                                               |
| System         | Hostname to send when        | 4GRouter                |                                                               |
| Logout         | requesting DHCP              |                         |                                                               |
|                |                              |                         | Save Apply                                                    |

Figure21 webpage of WAN interface setting

WAN port is WAN interface.

< Description >

- > 1 wired WAN ports
- Support DHCP client, static IP, PPPOE mode.
- Default DHCP client
- Note: The WAN interface can be set to LAN for the convenience of customers to communicate with multiple devices in the LAN. For specific settings, please refer to the Network Port Mode page.

### 3.4.6. Wi-Fi Wireless Interface

The functional diagram of WLAN is shown in the following figure:

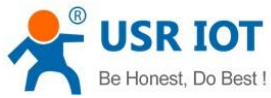

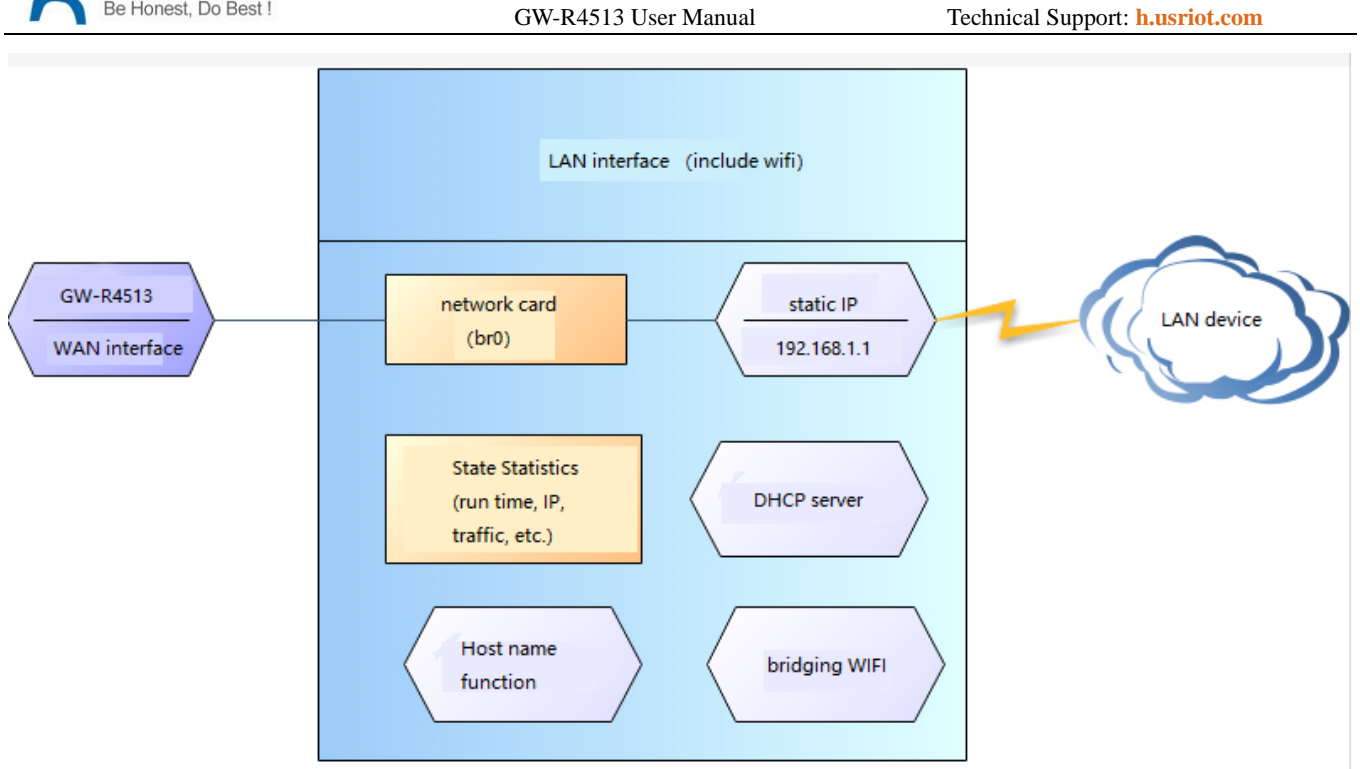

### Figure22 WI-FI function

< Description >

- > The GW-R4513 router is an AP, and other wireless terminals can access its WLAN network.
- Supports up to 24 wireless STA connections.
- > WLAN, LAN and wired LAN port exchange each other.
- > The maximum coverage of WIFI is 150m in the open area.

### Table6 WIFI default parameter

| Name           | Parameter                                             |
|----------------|-------------------------------------------------------|
| SSID name      | GW-R4513-XXXX (XXXX is the last 4 bit of MAC address) |
| Wi-Fi password | 12345678                                              |
| Channel        | Auto                                                  |
| Bandwidth      | 40MHz                                                 |
| Encryption     | WPA2-PSK                                              |

| Be Honest, Do Best ! | GW-R4513 User Manual           | Technical Support: h.usriot.com                                             |
|----------------------|--------------------------------|-----------------------------------------------------------------------------|
| <b>沙</b> 顾问通讯        | ^                              |                                                                             |
| GW-R4513             | Radio on/off                   | off 🗸                                                                       |
| Status               | Network Mode                   | 802.11b/g/n v                                                               |
| Services             | Channel                        | auto v                                                                      |
| Network              | Interface Configuratio         | n                                                                           |
| Interfaces           | General Setup Wirele           | ss Security                                                                 |
| SIM Card             | ESSID                          | GW-R4513-0092                                                               |
| IPSEC                | Mode                           | Access Point 🗸                                                              |
| Wifi                 | Vetwork                        |                                                                             |
| AP Client            |                                | wan_4g: 2                                                                   |
| DHCP and DNS         |                                | ② Choose the network(s) you want to attach to this wireless interface or fi |
| Hostnames            | Hide <u>ESSID</u>              |                                                                             |
| Static Routes        |                                |                                                                             |
| Diagnostics          |                                | Save                                                                        |
|                      | Figure23 the setting p         | page of SSID                                                                |
| IPSEC                | Interface Configuration        |                                                                             |
| Wifi                 | General Setup Wireless Securit | y                                                                           |
| AP Client            | Encryption WPA2                | 2-PSK                                                                       |
|                      | Cipher Force                   | CCMP (AES)                                                                  |
| Static Routes        | Key                            | ••••                                                                        |
| Diagnostics          |                                | Save Apply                                                                  |
|                      |                                |                                                                             |

Figure24 the setting page of WI-FI

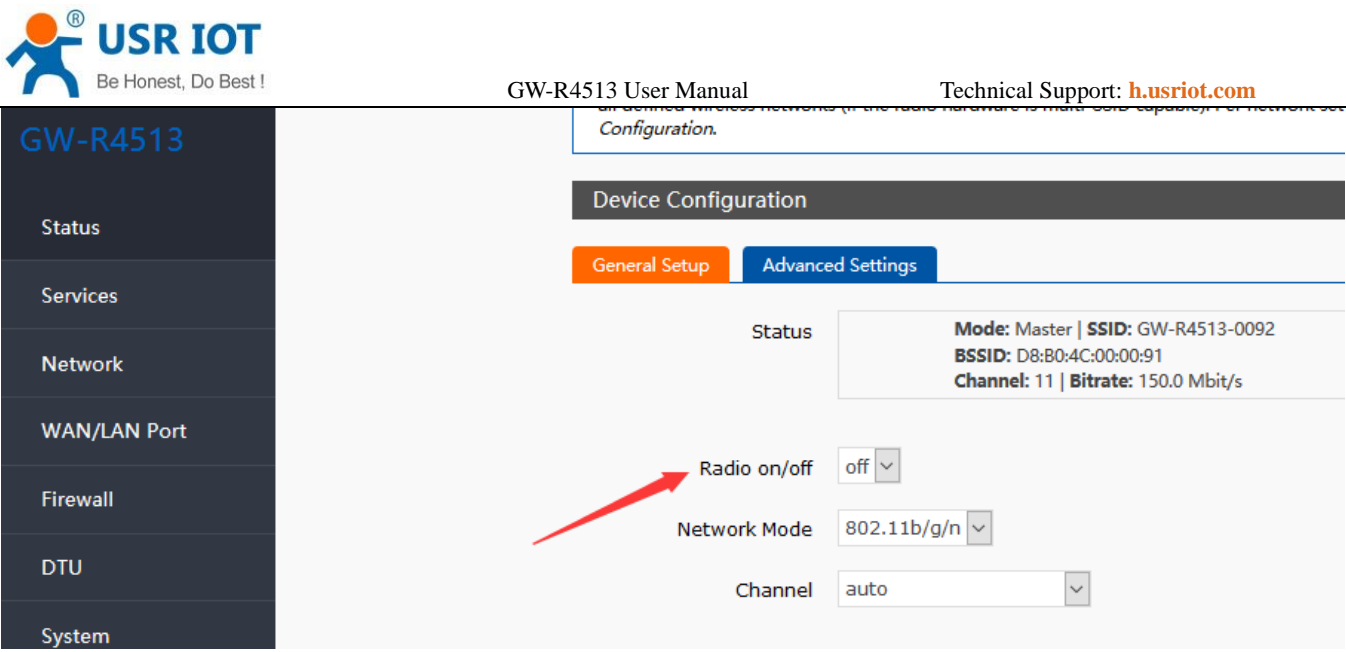

Figure25 the setting page of radio on/off

## 3.4.7. 4G Interface

This router supports the interface of one 4G/3G/2G communication module to access external network. 4G interface function:

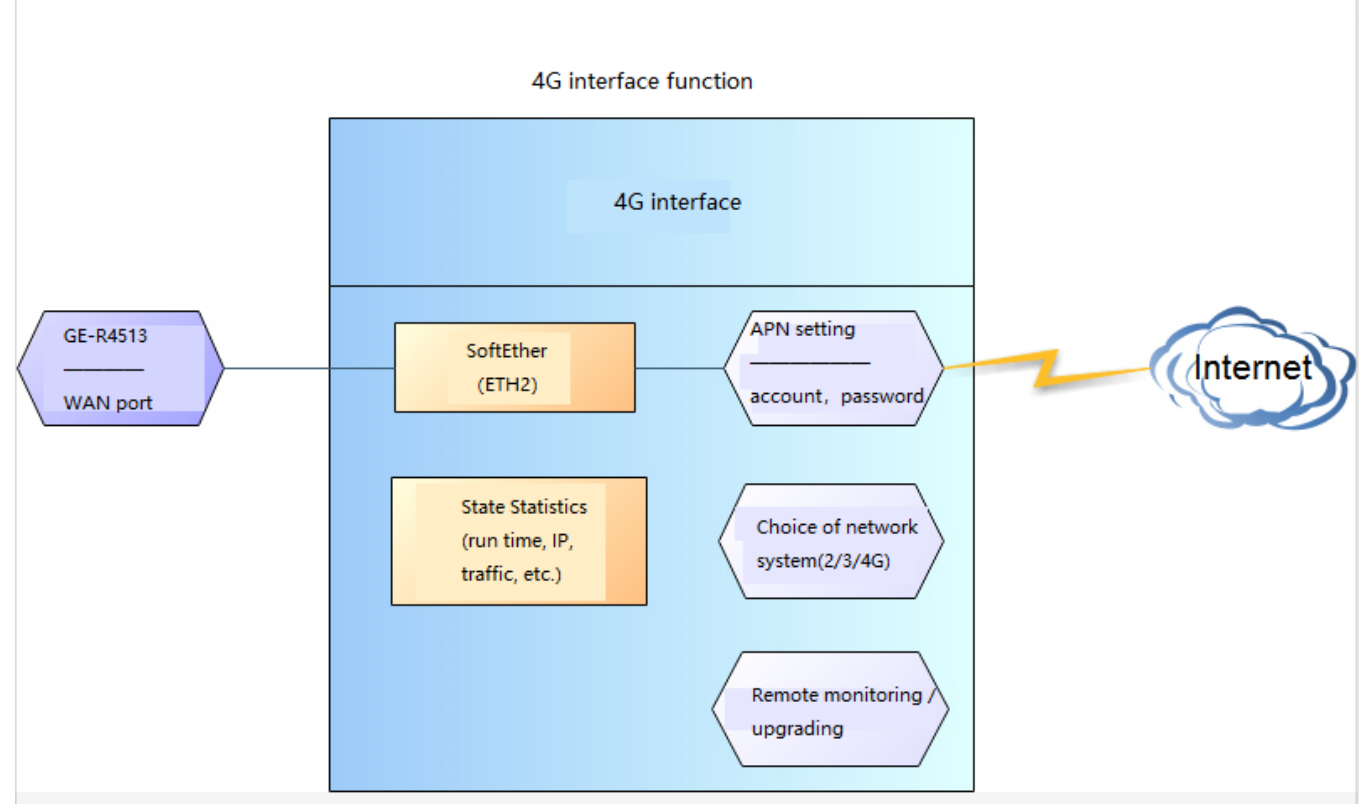

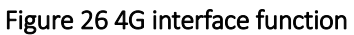

Webpage:

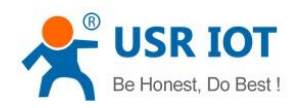

Technical Support: h.usriot.com

| 🚺 🚺 顾问通讯      |                                                                                                    |
|---------------|----------------------------------------------------------------------------------------------------|
|               | ^                                                                                                    |
| GW-K4513      | Interfaces - WAN_4G                                                                                                    |
| Status        | On this page you can configure the network interfaces. You can bridge several interfaces by ticking the "bridge interfaces" field and enter the names of several network interfaces separated by spaces. You can also use <u>VLAN</u> notation INTERFACE.VLANNR (e.g.: eth0.1). |
| Services      | Common Configuration                                                                                                    |
| Network       | General Setup Physical Settings Firewall Settings                                                                                                    |
| Interfaces    | Status Uptime: 0h 5m 17s                                                                                                    |
| SIM Card      | eth1 <b>RX</b> : 1.34 MB (2886 Pkts.) <b>TX</b> : 330.70 KB (2463 Pkts.) <b>IPV4</b> : 10.124.186.169/30                                                                                                    |
| IPSEC         |                                                                                                    |
| Wifi          | Protocol DHCP dient V                                                                                                    |
| AP Client     | Hostname to send when<br>requesting DHCP                                                                                                    |
| DHCP and DNS  |                                                                                                    |
| Hostnames     | Save Apply                                                                                                    |
| Static Routes |                                                                                                    |
| Diagnostics   | · 小业                                                                                                    |

Figure 27 webpage

If the run time is 0, the network card can't run successfully.

### Table7 status table

| No | Name         | Intro                                                         |
|----|--------------|---------------------------------------------------------------|
| 1  | Run time     | The running time after power on                               |
| 2  | MAC address  | The MAC address of interface                                  |
| 3  | Receive/send | Statistics of receiving and sending data of this network card |
| 4  | IPv4         | The IPv4 protocol of this network card                        |

< Description >

- ➢ GW-R4513-AU(operating band): FDD-LTE(1/2/3/4/5/7/8/28),TDD-LTE(40),WCDMA(1/2/5/8),GPRS(2/3/5/8)
- ➢ GW-R4513-E(operating band): FDD-LTE(1/3/5/7/8/20),TDD-LTE(38/40/41),WCDMA(1/5/8),GPRS(3/8)
- > The protocol of 4G interface: do not modify, keep the default.
- > The router will give priority to the use of wired WAN ports, followed by the use of 4G networks.
- > If you use APN private network, please refer to the introduction of APN chapter.

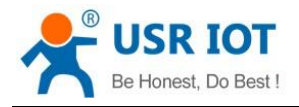

## 3.4.8. APN Setting

|               | ^    |                                            |                               |                          |
|---------------|------|--------------------------------------------|-------------------------------|--------------------------|
|               | SI   | IM card settings                           |                               |                          |
| Status        | S    | ettings for APN address, us                | ername and password, if you g | oning to use an APN card |
| Services      | C    | onfiguration                               |                               |                          |
| Network       | IA I | PN LTE Config S                            | IM Info                       |                          |
| Interfaces    |      | APNAddress                                 | AutoCheck                     | ~                        |
| SIM Card      |      | Username                                   |                               |                          |
| IPSEC         |      | Password                                   |                               |                          |
| Wifi          |      | AuthType                                   | PAP                           | ~                        |
| AP Client     |      | Check Registered<br>(Seconds)              | 30                            |                          |
| DHCP and DNS  |      | WAN Priority                               | wanfirst 🗸                    |                          |
| Hostnames     |      | Reference Mode                             | Custom 🗸                      | _                        |
| Static Routes | Re   | eference Address(Can<br>only enter the IP) | 114.114.114                   | ~                        |

#### Figure 28 the webpage 2 of APN setting

If you use an APN card and have a special APN address, you need to set the APN address, username, and password.

#### Table8 APN parameter

| Parameter name | Function                             |
|----------------|--------------------------------------|
| APN address    | Fill in the APN address              |
| Use name       | The default is empty. If you use APN |
|                | card, please fill in correctly.      |
| Password       | The default is empty. If you use APN |
|                | card, please fill in correctly.      |
| Type of PDP    | Default                              |
| Auth type      | Default                              |
| Others         | Please keep default                  |

### Note

- Normal 4G mobile phone card, without setting up, you can access the Internet.
- > If you use APN special network card, you must fill in the APN address, user name and password.

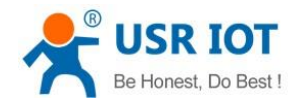

## 3.4.9. VPN Client(PPTP/LTTP/GRE/OPENVPN)

### 3.4.9.1. PPTP Client

We first create VPN Server on the server.

Open the network connection page on the server (remote server) and click File - > New incoming connection.

Then, select Add account, please enter user name, password and other information..

Click Next and check through Internet to connect to this computer.

Then, select "Internet Protocol Version 4" to set the properties of the incoming IP, IP address assignment select "Specify IP Address", then select "OK" and "Allow Access".

Now we create a VPN server.

Let's talk about the use of VPN Client. We are looking for a computer in the LAN to ensure that it can access the server above. Then create a new VPN connection.

In the connection box, click "Properties", the tab can set the target address (the address of the VPN server), security options to select "PPTP protocol", after the point is determined, enter the username, password.

Click the "Connect" button, after the connection is successful, you can see the VPN network card connection, from grey to bright color, representing the VPN connection has been successfully established.

Next we use the PPTP Client on the router to replace the way of computer dialing.

Assuming that the user has obtained the VPN server address, account and password, we create an interface, select the PPTP protocol, and write the other parameters in turn.

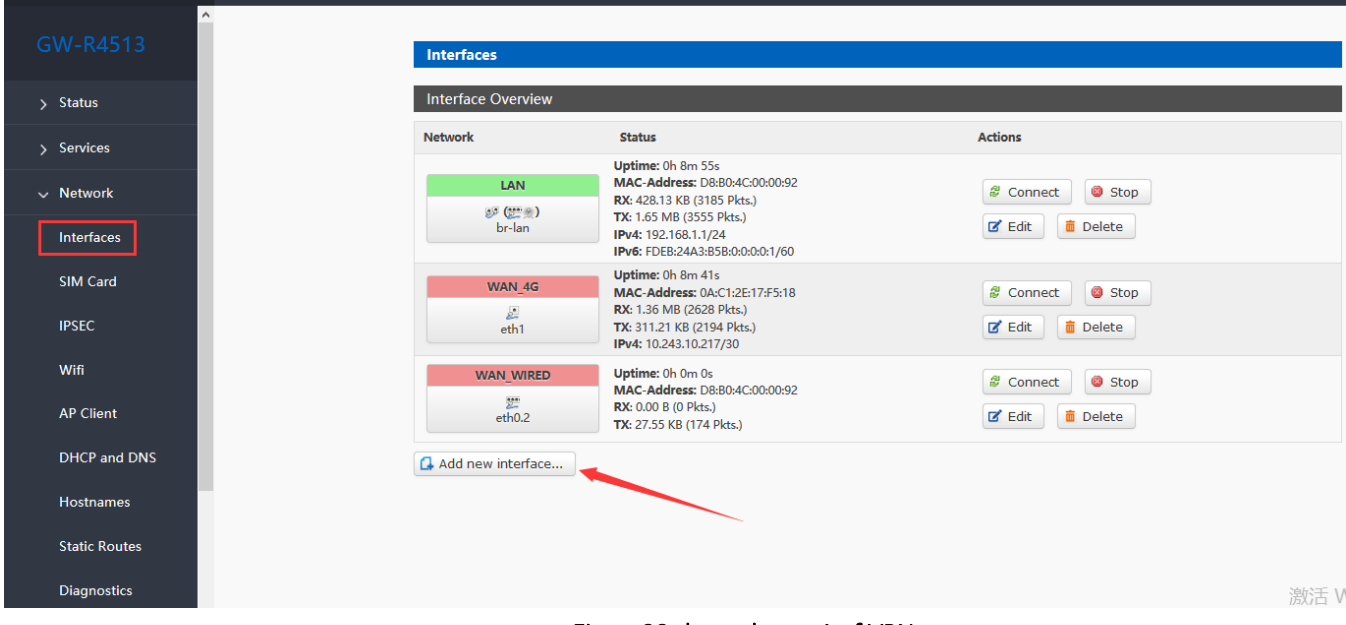

Figure 29 the webpage1 of VPN

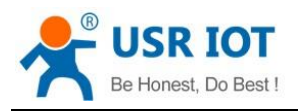

Technical Support: h.usriot.com

|                                                                                                    | Create Interface                                                                                                    |                                                                                                    |      |
|----------------------------------------------------------------------------------------------------|----------------------------------------------------------------------------------------------------|----------------------------------------------------------------------------------------------------|------|
| > Status                                                                                                    | Name of the new<br>interface                                                                                        | test @ The allowed characters are: A-Z, a-z, 0-9 and                                                                                                    |      |
| <ul> <li>&gt; Services</li> <li>&gt; Network</li> <li>&gt; WAN/LAN Port</li> <li>&gt; Firewall</li> <li>&gt; DTU</li> </ul> | Protocol of the new<br>interface<br>Create a bridge over<br>multiple interfaces<br>Cover the following<br>interface | Static address  Static address DHCP client Unmanaged DHCPv6 client PPP er: "apcli0" PPtP er: "apcli1" PPPoE PPPoE PPPoATM : "eth0" UNTS/REPS/EV_DO : "eth0.1" (Jap)                                                            |      |
| > System<br>> Logout                                                                                                    |                                                                                                    | LZTP "eth0.2" (wan_wired)<br>GRE er: "eth1" (wan_4g)<br>TUN er: "ip6gre0"<br>TAP er: "ip6tn10"<br>Relay bridge er: "ra0"<br>O Ethernet Adapter: "teq10"<br>O Wireless Network: Master "GW-R4513-0092" (<br>O Custom Interface: | lan) |

### Figure 30 the webpage 2 of VPN

Select WAN, because it is dialing at WAN port, then save and apply.

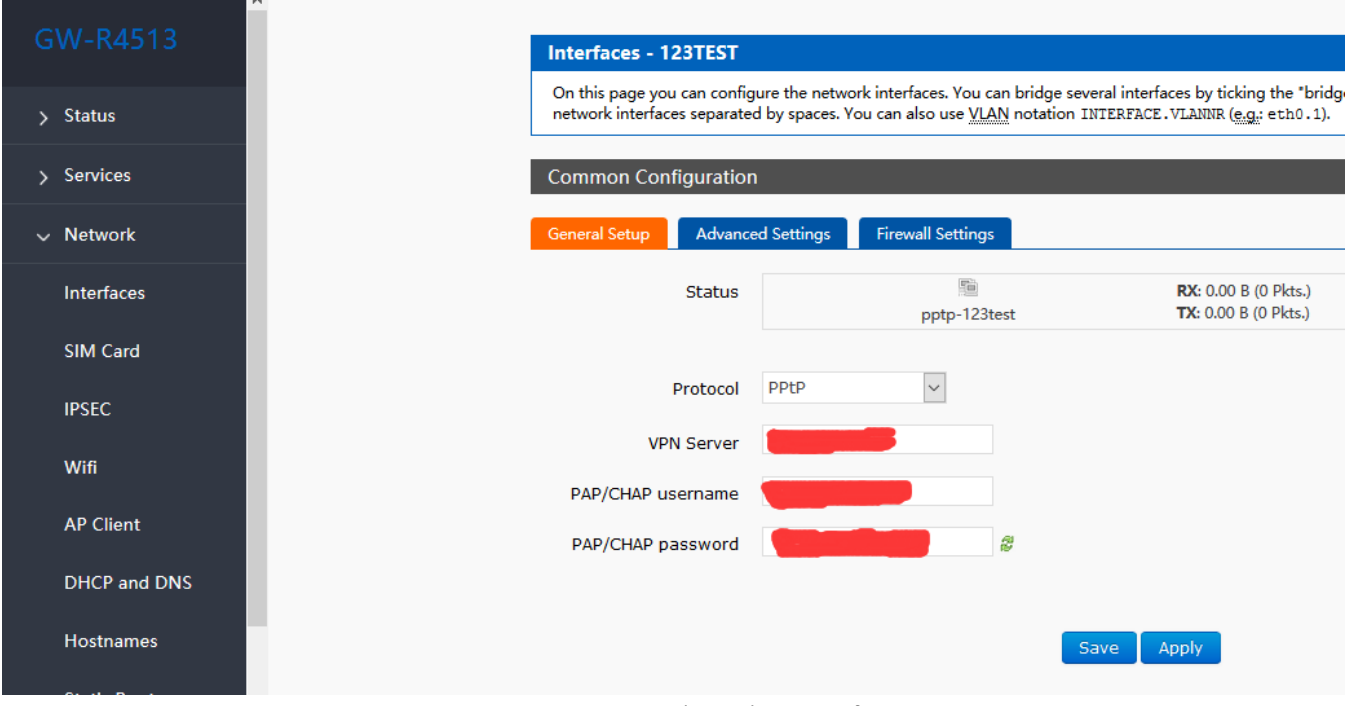

### Figure31 the webpage3 of VPN

Wait a minute or restart the router, when you see the "VPN" interface in the router page, there is a run time (not 0), indicating that the current VPN has been successfully started. Note:

Currently PPTP supports MPPE encryption and a variety of authentication methods. Specific settings can be viewed in advanced settings for authentication.

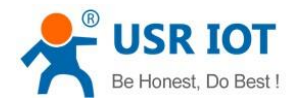

Technical Support: h.usriot.com

- Only MSChapV2 indicates that MPPE encryption is only supported.
- MSChapV2 EAP PAP CHAP supports MPPE encryption and multiple authentications.
- Other means do not handle, default status, only CHAP authentication by default.

### 3.4.9.2. L2TP Client

1. L2TP supports multiple authentication (MSCHAPV2, CHAP, EAP, PAP), MPPE encryption, L2TP OVER IPSEC encryption. 2. increased the way of tunnel password authentication.

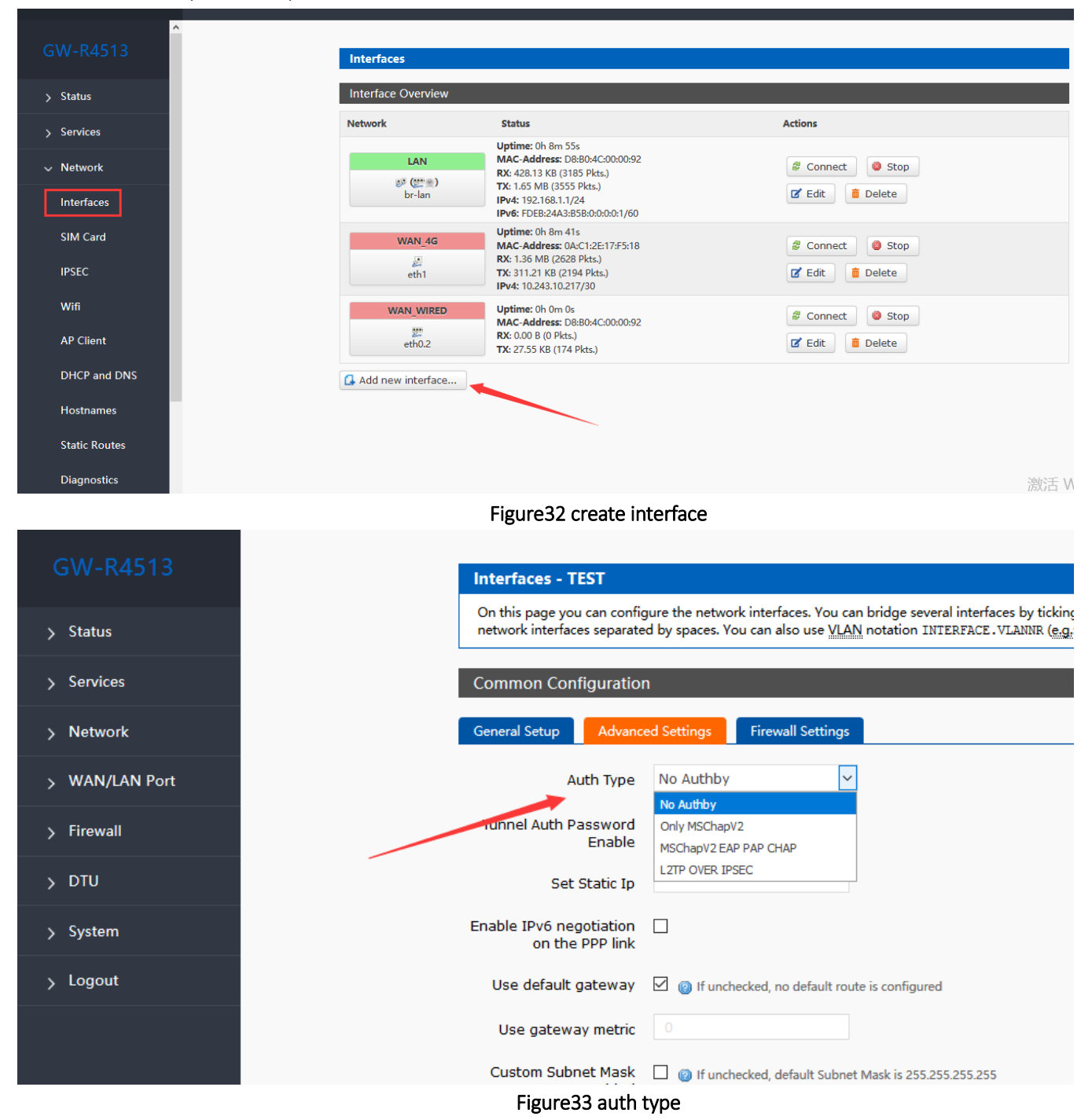

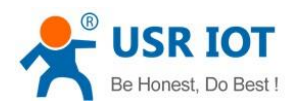

| CW 04512        |                                                            |                                                                                                    |
|-----------------|------------------------------------------------------------|----------------------------------------------------------------------------------------------------|
| GVV-K4315       | Interfaces - TEST                                          |                                                                                                    |
| > Status        | On this page you can config<br>network interfaces separate | gure the network interfaces. You can bridge several interfaces by tickin<br>ed by spaces. You can also use <u>VLAN</u> notation INTERFACE.VLANNR (e. |
| <u>Services</u> | Common Configuration                                       | n                                                                                                    |
| > Network       | General Setup Advanc                                       | ed Settings Firewall Settings                                                                                                    |
| > WAN/LAN Port  | Auth Type                                                  | No Authby                                                                                                    |
| > Firewall      | Tunnel Auth Password<br>Enable                             |                                                                                                    |
| > DTU           | Tunnel Auth Password                                       | 123456                                                                                                    |
| > System        |                                                            |                                                                                                    |
|                 | Set Static Ip                                              |                                                                                                    |
| > Logout        | Enable IPv6 negotiation<br>on the PPP link                 |                                                                                                    |
|                 | Use default gateway                                        | 🗹 🥥 If unchecked, no default route is configured                                                                                                    |
|                 | Use gateway metric                                         |                                                                                                    |
|                 | Custom Subnet Mask<br>Enabled                              | 🔲 🍘 If unchecked, default Subnet Mask is 255.255.255.255                                                                                             |

### Figure34 tunnel auth password

| Interfaces - TEST                                          |                                                                                                    |
|------------------------------------------------------------|----------------------------------------------------------------------------------------------------|
| On this page you can config<br>network interfaces separate | ure the network interfaces. You can bridge several in d by spaces. You can also use <u>VLAN</u> notation INTERE |
| Common Configuration                                       | 1                                                                                                    |
| General Setup Advance                                      | ed Settings Firewall Settings                                                                                   |
| Auth Type                                                  | L2TP OVER IPSEC                                                                                                 |
| IPSEC CONNECT NAME                                         |                                                                                                    |
| IKE Algorithm                                              | 3DES-SHA1 V                                                                                                    |
| SA Type                                                    | ESP Y                                                                                                    |
| ESP Algorithm                                              | 3DES-SHA1 V                                                                                                    |
| PSK                                                        | <u>a</u>                                                                                                    |
| Tunnel Auth Password<br>Enable                             |                                                                                                    |
| Tunnel Auth Password                                       | 123456<br>(2) character: 1-16                                                                                   |

# GW-R4513

- > Status
- > Services
- > Network
- > WAN/LAN Port

Firewall

- > DTU
- > System
- > Logout

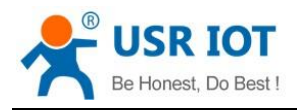

#### Figure35 L2TP OVER IPSEC auth type

#### 3.4.9.3. IPSEC

|               | ^ | IPSEC Settings                |                                                              |
|---------------|---|-------------------------------|--------------------------------------------------------------|
| > Status      |   | Please fill in below settings | correctly if you want to use IPSEC                           |
| > Services    |   | Configuration                 |                                                              |
| ✓ Network     |   | General Setup Advance         | ed Settings Connect Log                                      |
| Interfaces    |   | Connect Type                  | Net-to-Net Mode                                              |
| SIM Card      |   | Transport Type                | Tunnel 🗸                                                     |
| IPSEC         |   | Function Type                 | Client VPN 🗸                                                 |
| Wifi          |   | Connect Name                  |                                                              |
| AP Client     |   | Local Interface               | lan 🗸                                                        |
| DHCP and DNS  |   | Local Subnet                  | Subnet expressed as network/netmask, e.g. 10.10.10.0/24      |
| Hostnames     |   | Local ID                      | ID expressed as IPv4 address e.g. 10.10.10.10,               |
| Static Routes |   |                               | or as fully-qualified domain name preceded by @ e.g. @domain |
| Discostia     |   | Remote Address                | IPv4 Address. A.B.C.D                                        |

#### Figure36 IPSEC setting

Selection of application modes: Net-to-Net mode (site-to-site or gateway-to-gateway), Road Warrior mode (end-to-site or PC-to-gateway)

- Transmission mode selection: tunnel mode and transmission mode. It can be selected in the transport type.
- Functional types: VPN client and VPN server.
- Connection name: indicate the name of the connection, must be unique.
- Local interface: wan\_wried, wan\_4g.
- Remote address: IP/ domain name.
- Local Subnet: IPSEC Local Protected Subnet and Subnet Mask. If you choose the Road Warrior client, you do not need to fill in.
- For terminal network: IPSEC end protection subnet and subnet mask.
- Local terminal identifier: the channel local identifier can be IP or domain name. Note that when the domain name is customized, add @
- End terminal identifier: the channel end identifier, it can be IP or domain name. Note that when domain name is customized, add @

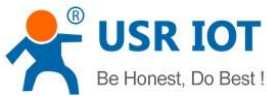

| Be Honest, Do Best ! | GW-R4513 User Manual                   | Technical Support: h.usriot.com                                               |
|----------------------|----------------------------------------|-------------------------------------------------------------------------------|
| GW-R4513             | General Setup Advanc                   | ed Settings Connect Log                                                       |
| > Status             | DPD Enable<br>IKE Algorithm            | 3DES-SHA1                                                                     |
| > Services           | IKE Life Time                          | 28800                                                                         |
| ✓ Network            | SA Type                                | <ul> <li>Whit second, Range: 1-86400, Defalut: 28800</li> <li>ESP </li> </ul> |
| Interfaces           | ESP Algorithm                          | 3DES-SHA1 V                                                                   |
| SIM Card             | ESP Life Time                          | 3600                                                                          |
| IPSEC                | Mode                                   | Main                                                                          |
| AP Client            | Session key forward<br>encryption(PFS) |                                                                               |
| DHCP and DNS         | Auth By                                | Secret 🗸                                                                      |
| Hostnames            | PSK                                    | 8                                                                             |

### Figure37 IPSEC advance setting

Start DPD detection: whether to enable this function, hook is indicated to enable.

DPD interval: set the time interval of connection detection (DPD).

DPD timeout time: set up the timeout time of connection detection (DPD).

DPD operation: sets the operation of connection detection.

IKE encryption: the first phase includes encryption, integrity and DH switching in the IKE stage.

IKE life cycle: set the life cycle of IKE, in seconds, default: 28800.

SA type: ESP and AH can be selected in the second stage.

ESP encryption: select the corresponding encryption mode and integrity scheme.

ESP life cycle: set ESP life cycle, unit: s, default: 3600

Mode: negotiation mode default main mode, aggrmode can be selected.

Session secret key forward encryption (PFS): if hook is activated, PFS will enable.

Authentication method: currently supports the pre shared key authentication method.

### Note

After the configuration, the ISAKMP SA established flag in the connection log indicates that the IPSEC VPN was created successfully.

### 3.4.9.4. OPENVPN

Add one interface, choose TUN or TAP mode:

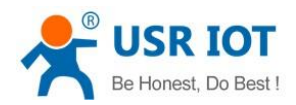

Technical Support: h.usriot.com

| > Status             |
|----------------------|
| > Services           |
| ✓ Network Interfaces |
| SIM Card<br>IPSEC    |
| Wifi<br>AP Client    |
| DHCP and DNS         |
| Hostnames            |
| Static Routes        |
| Diagnostics          |

Figure38 add new interface

| GW-R4513   | Create Interface                            |                                         |                                             |
|------------|---------------------------------------------|-----------------------------------------|---------------------------------------------|
| > Status   | Name of the new<br>interface                | test The allowed character              | ers are: A-Z , a-z , 0-9 and _              |
| > Services | Protocol of the new<br>interface            | Static address                          | ▼                                           |
| > Network  | Create a bridge over<br>multiple interfaces | DHCP dient<br>Unmanaged<br>DHCPv6 dient |                                             |
| > Firewall | Cover the following<br>interface            | PPP<br>PPtP                             | er: "apcli0"<br>er: "apcli1"                |
| > DTU      |                                             | PPPoE<br>PPPoATM<br>UMTS/GPRS/EV-DO     | n: "eth0"<br>"eth0.1" (lan)                 |
| > System   |                                             | L2TP<br>GRE<br>TUN                      | "eth0.2" (wan_wired)<br>er: "eth1" (wan_4g) |
| > Logout   |                                             | TAP<br>SSTP                             | er: "ip6gre0"<br>er: "ip6tnl0"<br>"         |
|            |                                             | Relay bridge                            | apter: "teql0"                              |
|            |                                             | O J Custom Inte                         | erface:                                     |

Figure39 add OPENVPN interface

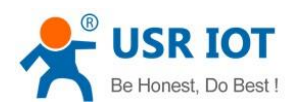

Technical Support: h.usriot.com

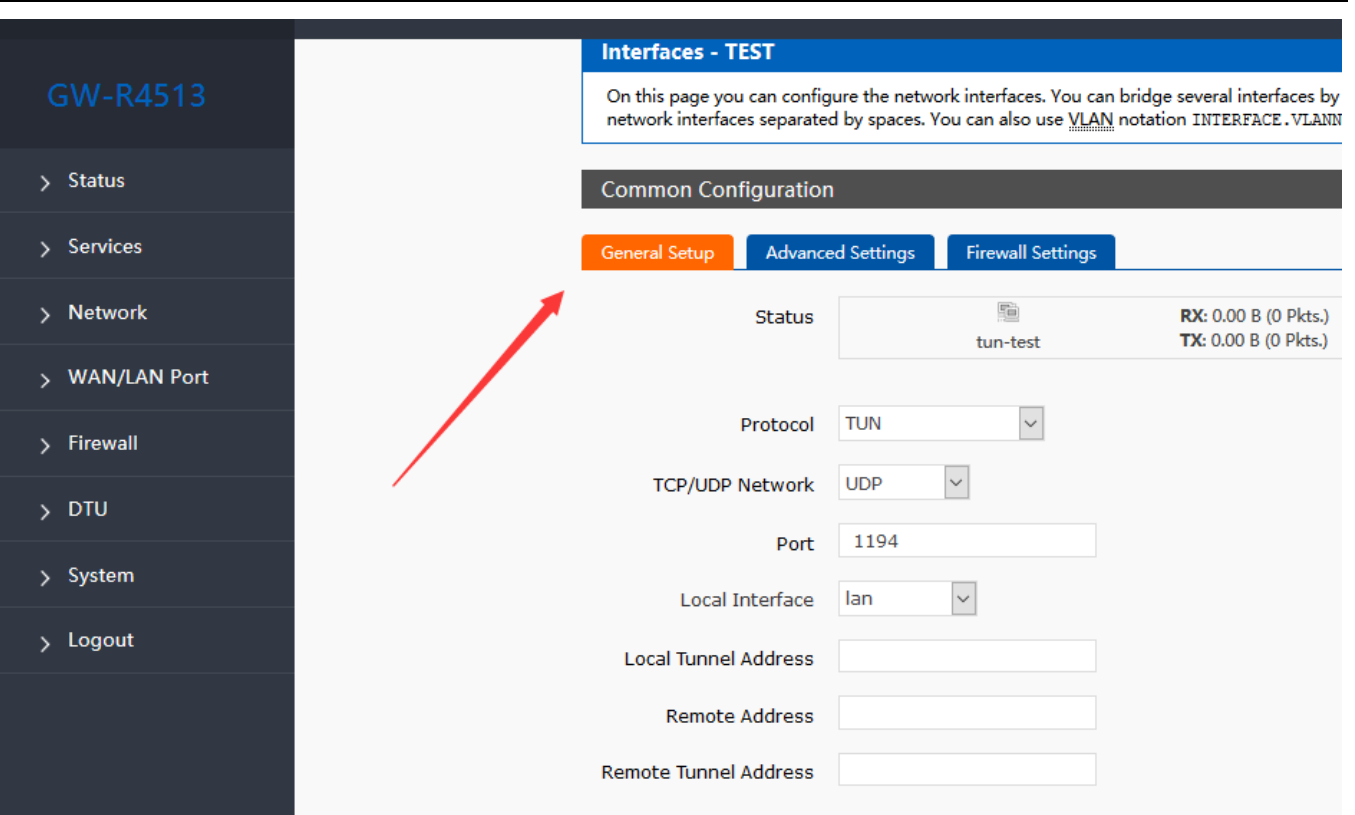

### Figure40 general setting

Protocol: TUN (routing mode) or TAP (bridge mode).

Channel protocol: UDP or TCP

Port: the listening port of the OPENVPN client.

Interface of this terminal: it can be wan\_wired and wan\_4g.

Remote address: the IP/ domain name of the server.

Local tunnel address: set the local tunnel address, such as 192.168.10.1, otherwise the default server automatically allocates.

Remote Tunnel Address: set the tunnel address on the opposite side, such as 192.168.10.1, otherwise the default server automatically allocates.

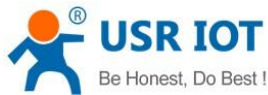

| Be Honest, Do Best ! | GW-R4513 User Manual            | Technical Support: h.usriot.com |
|----------------------|---------------------------------|---------------------------------|
| GW-R4513             | Common Configuration            | n                               |
| > Status             | General Setup Advanc            | ed Settings Firewall Settings   |
| > Services           | Encryption Standard             | Blowfish CBC 🗸                  |
| > Network            | Use LZO Compression             |                                 |
| > WAN/LAN Port       | Keepalive Set                   |                                 |
| > Firewall           | Tun MTU Set                     | 1500                            |
| > DTU                | TCP MSS                         | 1450                            |
| > System             | ILS AUTH Key                    |                                 |
| > Logout             |                                 |                                 |
|                      | Public Server CA<br>Certificate |                                 |
|                      |                                 |                                 |
|                      | Public Client Certificate       |                                 |

### Figure41 advance setting

Encryption Standard: Blowfish CBC, AES-128 CBC, AES-192 CBC, AES-256 CBC, AES-512 CBC

LZO compression: enable or disable transmission data using LZO compression.

Keep-alive settings: default is 10120.

TUN MTU settings: set the MTU value of the channel.

TCP MSS : maximum segment size of TCP data

TLS authentication key: authentication key of secure transport layer

Public service CA certificate: CA certificate of server and client public

Public client certificate: client certificate

Client private key: client key

#### Note

1. Before the client connects to the server, the Ca certificate, the client certificate, the client key, the TLS authentication key, these need to be provided by the server.

2. After obtaining the certificate file, copy the different certificate contents into the edit box corresponding to the configuration interface.

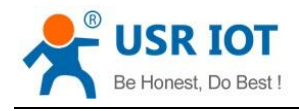

#### 3.4.9.5. GRE

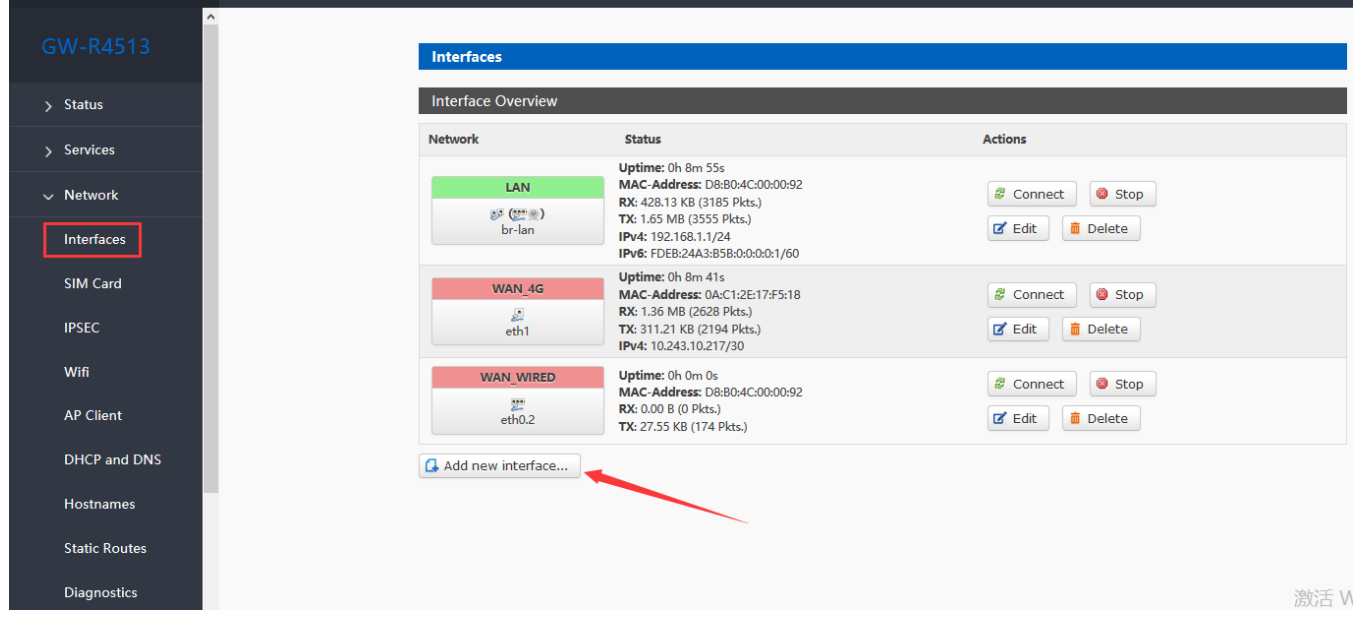

Figure42 add new interface

|                | Create Interface                 |                                                                                                    |                                                                                    |
|----------------|----------------------------------|----------------------------------------------------------------------------------------------------|------------------------------------------------------------------------------------|
| > Status       | Name of the new<br>interface     | test The allowed character                                                                                                   | s are: A-Z, a-z, 0-9 and _                                                         |
| > Services     | Protocol of the new<br>interface | Static address                                                                                                    | -                                                                                  |
| > Network      | Create a bridge over             | DHCP dient                                                                                                    |                                                                                    |
| > WAN/LAN Port | multiple interfaces              | DHCPv6 client<br>PPP                                                                                                    | er: "andi0"                                                                        |
| > Firewall     | interface                        | PPtP<br>PPPoE                                                                                                    | er: "apcli1"                                                                       |
| > DTU          |                                  | PPPoATM<br>UMTS/GPRS/EV-DO                                                                                                   | "eth0.1" (lan)                                                                     |
| > System       |                                  | GRE                                                                                                    | er: "eth1" (wan_4g)                                                                |
| > Logout       |                                  | TAP<br>SSTP                                                                                                    | er: "ip6gre0"<br>er: "ip6tnl0"                                                     |
|                |                                  | Relay bridge       O     Image: Ethernet Adaption       O     Image: Wireless Network       O     Image: Custom Interference | er: "ra0"<br>oter: "teql0"<br>vork: Master "GW-R4513-0092" ( <b>lan</b> )<br>face: |

Figure 43 add GRE interface

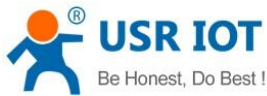

| Be Honest, Do Best ! | GW-R4513 User Manual                                                     | Technical Support                                                             | h.usriot.com                                                 |
|----------------------|--------------------------------------------------------------------------|-------------------------------------------------------------------------------|--------------------------------------------------------------|
| GW-R4513             |                                                                          |                                                                               |                                                              |
|                      | Interfaces - TEST                                                        |                                                                               |                                                              |
| > Status             | On this page you can configure the<br>network interfaces separated by sp | network interfaces. You can bridg<br>aces. You can also use <u>VLAN</u> notat | e several interfaces by tic<br>ion INTERFACE.VLANNR (        |
| > Services           | Common Configuration                                                     |                                                                               |                                                              |
| ✓ Network            | General Setup Advanced Setti                                             | ngs Firewall Settings                                                         |                                                              |
| Interfaces           | Status                                                                   | gre-test                                                                      | <b>RX</b> : 0.00 B (0 Pkts.)<br><b>TX</b> : 0.00 B (0 Pkts.) |
| SIM Card             |                                                                          |                                                                               |                                                              |
| IPSEC                | Protocol GRE                                                             | ~                                                                             |                                                              |
|                      | Remote Address                                                           |                                                                               |                                                              |
| Wifi                 | Local Address                                                            |                                                                               |                                                              |
| AP Client            |                                                                          |                                                                               |                                                              |
|                      | Remote Tunnel Address                                                    |                                                                               |                                                              |
| DHCP and DNS         | Local Tunnel Address                                                     |                                                                               |                                                              |
| Hostnames            |                                                                          |                                                                               |                                                              |
| Static Doutos        |                                                                          |                                                                               | Save Apply                                                   |

#### Figure44 GRE general setting

Remote address: IP address for WAN port of terminal GRE

Local address: the local address of wan\_wried and wan\_4g, users need fill in one of them accodeing to need.

Remote Tunnel Address: the opposite GRE tunnel IP address , and the setting of subnet masks can be expressed as follows:

255.0.0.0 can be written as IP/8, 255.255.0.0 can be written as IP/16, 255.255.255.0 can be written as IP/24, 255.255.255.255 can be written as IP/32

#### For example, 172.16.10.1/24

Local tunnel IP: local GRE tunnel IP address

| GW-R4513     | Interfaces - TEST                                                                                                    |
|--------------|----------------------------------------------------------------------------------------------------|
| > Status     | On this page you can configure the network interfaces. You can bridge several interfaces by ticking the "<br>network interfaces separated by spaces. You can also use <u>VLAN</u> notation INTERFACE.VLANNR (e.g.: eth0 |
| > Services   | Common Configuration                                                                                                    |
| ✓ Network    | General Setup Advanced Settings Firewall Settings                                                                                                    |
| Interfaces   | TTL Set 255                                                                                                    |
| SIM Card     | Override MTU 1400                                                                                                    |
| IPSEC        |                                                                                                    |
| Wifi         | Save Apply                                                                                                    |
| AP Client    |                                                                                                    |
| DHCP and DNS |                                                                                                    |

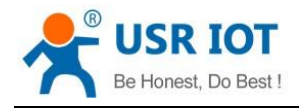

Technical Support: h.usriot.com

### Figure45 GRE advance setting

TTL settings: set the TTL of the GRE channel, by default 255 Set MTU: set the MTU of the GRE channel, by default 1400

Common Configuration

### 3.4.9.6. SSTP Client

| GW-R4513       | Create Interface                 |                                                             |
|----------------|----------------------------------|-------------------------------------------------------------|
| > Status       | Name of the new<br>interface     | SSTP<br>(a) The allowed characters are: A-Z, a-Z, 0-9 and _ |
| > Services     | Protocol of the new<br>interface | SSTP V                                                      |
| > Network      |                                  | DHCP dient<br>Unmanaged                                     |
| > WAN/LAN Port | S Back to Overview               | DHCPv6 dient<br>ppp Submit                                  |
| > Firewall     |                                  | PPtP<br>PPPoE                                               |
| > DTU          |                                  | UMTS/GPRS/EV-DO                                             |
| > System       |                                  | GRE                                                         |
| > Logout       |                                  | TAP<br>SSTP                                                 |
|                |                                  | Relay bridge                                                |

### Figure46 add new interface

| General Setup | Advance   | ed Settings | Firewall Settings | 5 |                                                            |
|---------------|-----------|-------------|-------------------|---|------------------------------------------------------------|
|               | Status    |             | sstp-SSTP         |   | <b>RX:</b> 0.00 B (0 Pkts.)<br><b>TX:</b> 0.00 B (0 Pkts.) |
|               | Protocol  | SSTP        | ~                 |   |                                                            |
| SST           | TP Server |             |                   | ] |                                                            |
| PAP/CHAP u    | sername   |             |                   | ] |                                                            |
| PAP/CHAP p    | assword   |             |                   | 2 |                                                            |

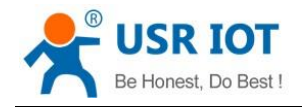

### Figure47 SSTP general setting

SSTP server: the IP or domain name of the SSTP server.

PAP/CHAP Username: user name of SSTP

PAP/CHAP password: the password of SSTP

#### Note

Advanced settings can refer to advanced settings of PPTP.

### 3.4.10. Static Router

#### Table9 static router parameter

| Name      | Info                       | Note          |
|-----------|----------------------------|---------------|
| Interface | Port for executing rules   | eth0.2        |
| Remote IP | Remote IP or address       | 192.168.1.0   |
| Subnet    | The remote subnet          | 255.255.255.0 |
| Gateway   | Address to be forwarded to | 192.168.0.202 |
| Metric    |                            | 0             |
| MTU       | Maximum transmission unit  | 1500          |

Static routing describes the routing rules of Ethernet packets.

### 3.4.11. NAT Function

### 3.4.11.1. MASQ

MASQ, MASQUREADE, address masking, will leave the packet source IP into a router interface IP address, such as check IP dynamic masking, the system will flow out of the router packet source IP address changed to WAN port IP address.

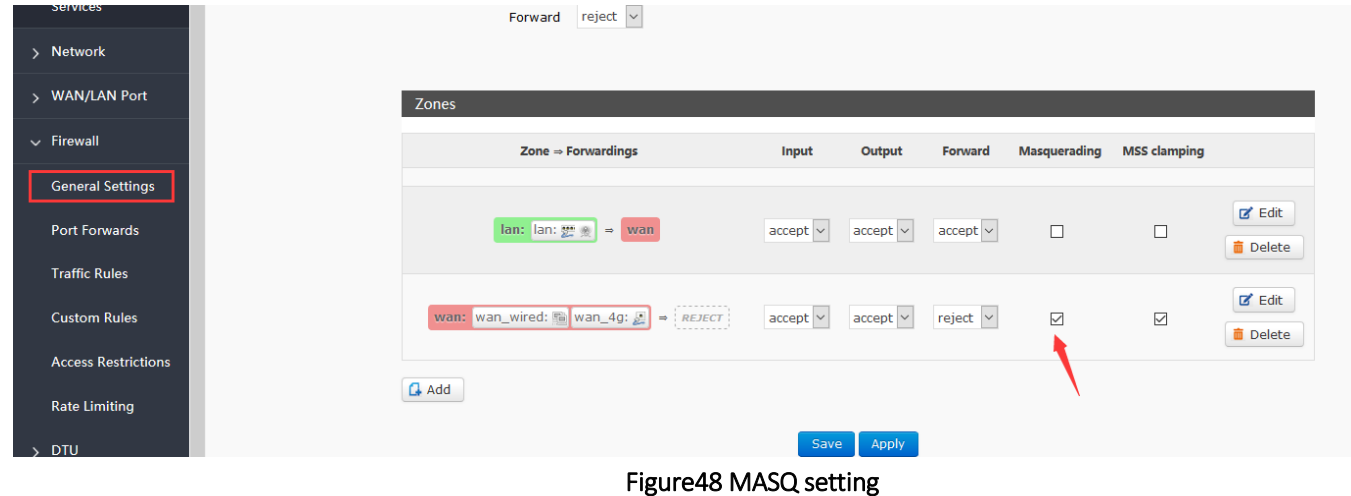

#### 3.4.11.2. SNAT

Source NAT changes the source address of the packet leaving the router, closing the IP dynamic camouflage of the WAN port first when used.

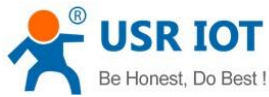

| Be Honest, Do Best ! | GW-R4513 User Manual                |          | r        | Technical | l Support: h | nusriot.com  | n      |
|----------------------|-------------------------------------|----------|----------|-----------|--------------|--------------|--------|
| Network              | rumaru rejecc                       |          |          |           |              |              |        |
| > WAN/LAN Port       | Zones                               |          |          |           |              |              |        |
| V Firewall           | Zone ⇒ Forwardings                  | Input    | Output   | Forward   | Masquerading | MSS clamping |        |
| General Settings     |                                     |          |          |           |              |              | C Edit |
| Port Forwards        | lan: lan: ﷺ ⇒ wan                   | accept 🗸 | accept ~ | accept 🗸  |              |              | Delete |
| Traffic Rules        |                                     |          |          |           |              |              | C Edit |
| Custom Rules         | wan: wan_wired:  wan_4g: ﷺ ⇒ REJECT | accept 🗸 | accept ~ | reject 🗸  |              |              | Delete |
| Access Restrictions  |                                     |          |          |           |              |              |        |
| Rate Limiting        | La Add                              |          |          |           |              |              |        |
| > DTU                |                                     | Save     | Apply    |           |              |              |        |

### Figure49 close MASQ

#### Then setup SourceNAT.

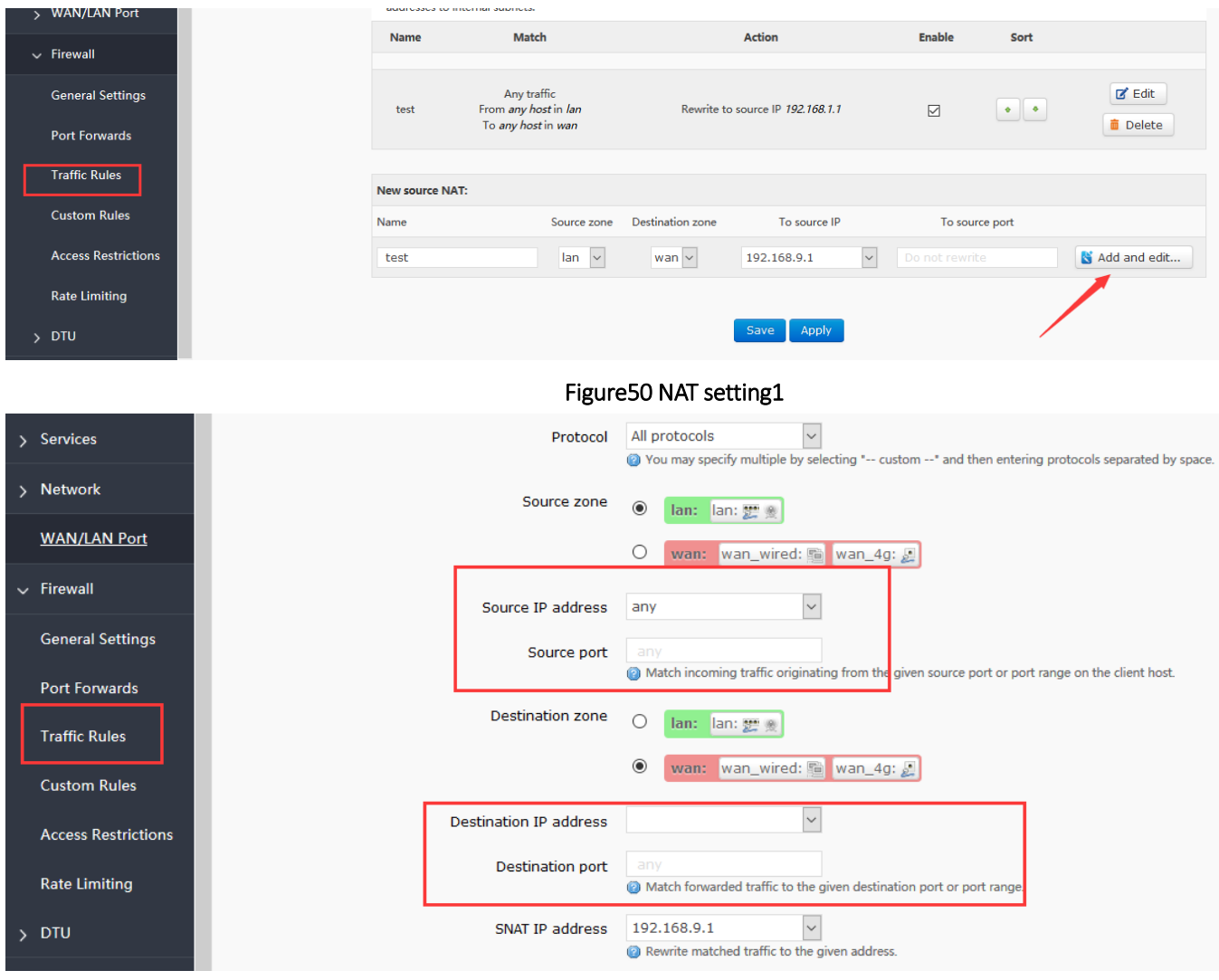

#### Figure51NAT setting2

Keep the source IP, port, the remote IP, port by default, then save.

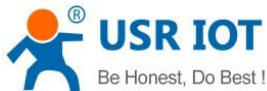

GW-R4513 User Manual Technical Support: h.usriot.com Source NAT is a specific form of masquerading which allows fine grained control over the source IP used for outgoing traffic, for example to map multiple WAN addresses to internal subnets. > WAN/LAN Port Match Action Enable Sort Name Firewall Any traffic From *any host* in *lan* General Settings 🗹 Edit test Rewrite to source IP 192.168.9.1  $\checkmark$ • 💼 Delete To any host in wan Port Forwards Traffic Rules New source NAT: Custom Rules To source port Name Source zone Destination zone To source IP lan 🗸 wan 🗸 -- Please choose -- 🗸 Do not re Add and edit... Restric

#### Figure52 NAT setting3

### 3.4.11.3. DNAT

DNA T is the replacement of destination addresses, replacing the destination IP address of packets that enter the router with the destination IP address of the WAN port IP with the user-set IP address

## 3.4.11.3.1. Port Forward

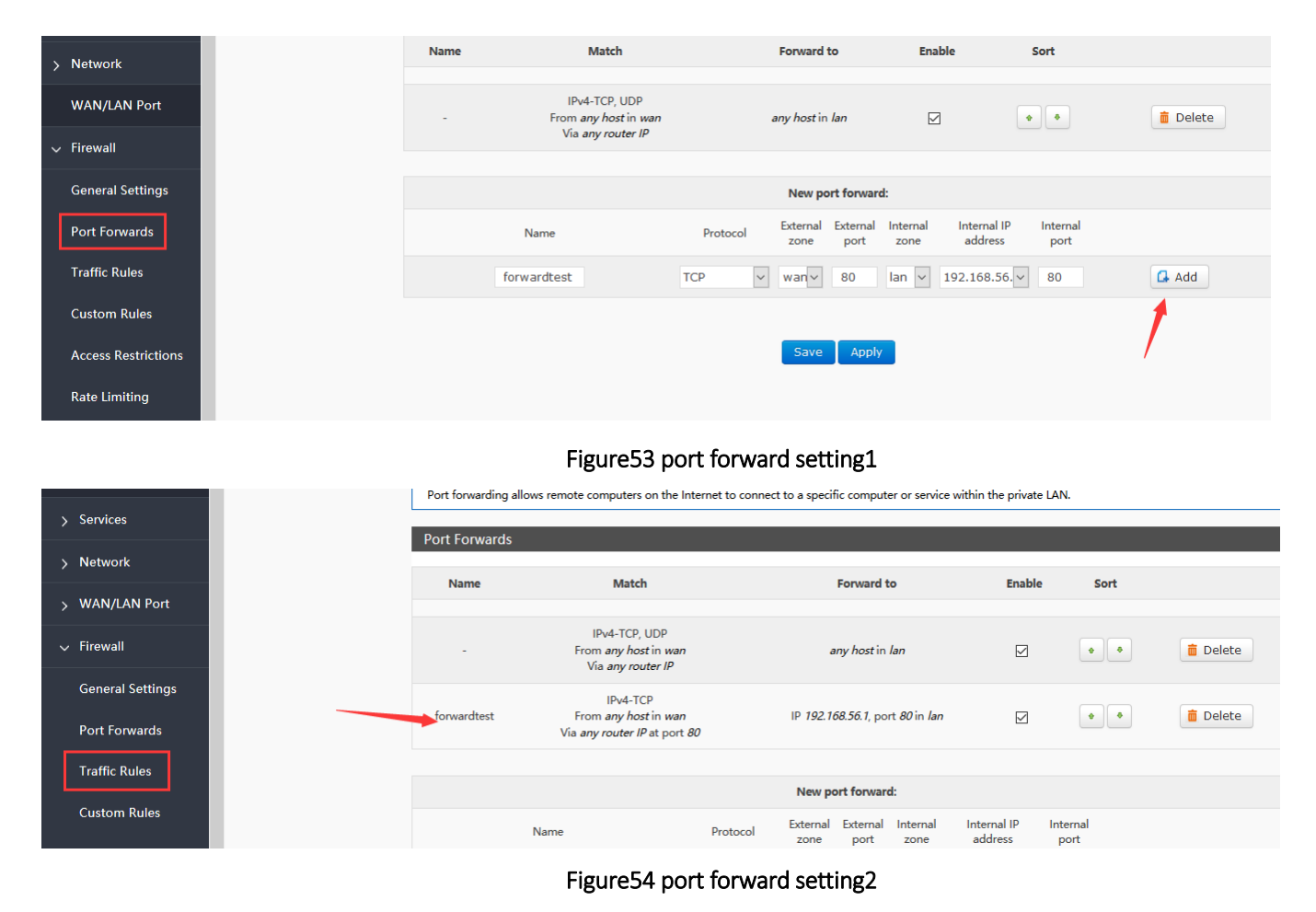

### 3.4.11.3.1.1. Introduce

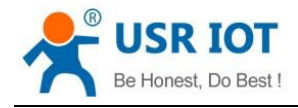

Then save the settings.

192.168.1.1:80 is the web server of routers. If we want to access a device in the LAN from the outside network, we need to set the mapping from the outside network to the inside network, such as setting the outside network port to 81, the inside network IP 192.168.1.1, and the inside network port to 80.

When we access the 81 port from the WAN port, the access request will be transferred to 192.168.1.1:80.

### 3.4.11.3.1.2. Port Forward on 4G Interface

#### Table9 port forward parameter

| Use environment | Content            | Info                        |
|-----------------|--------------------|-----------------------------|
| Router          | 4G router          |                             |
|                 | SIM card           | APN card (IP: 10.201.20.47) |
| PC              | IP of PC in LAN    | 192.168.1.247               |
|                 | Listing port of PC | 12129                       |

First, fill in the APN address on router.

| GW-R4513      | SIM card settings                                                                      |
|---------------|----------------------------------------------------------------------------------------|
| <u>Status</u> | Settings for APN address, username and password, if you goning to use an APN card, ple |
| > Services    | Configuration                                                                          |
| ✓ Network     | APN LTE Config SIM Info                                                                |
| Interfaces    | APNAddress AutoCheck ~                                                                 |
| SIM Card      | Username                                                                               |
| IPSEC         | Password                                                                               |
| Wifi          | PIN Enable                                                                             |
| AP Client     | AuthType PAP                                                                           |
| DHCP and DNS  | (Seconds)                                                                              |
| Hostnames     | WAN Priority wanfirst 🗸                                                                |
| Static Routes | Reference Mode Custom V                                                                |
| Diagnostics   | Reference Address(Can<br>only enter the IP)                                            |

#### Figure 55 4G port forward setting1

Then, add the port forward.

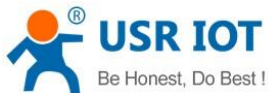

| Be Honest, Do Best ! | GW-R4513 User Manual |                                                                          |                           | Techn                          | Technical Support: h.usriot.com      |          |  |
|----------------------|----------------------|--------------------------------------------------------------------------|---------------------------|--------------------------------|--------------------------------------|----------|--|
| > Network            | Name                 | Match                                                                    | Forward                   | to Enable                      | Sort                                 |          |  |
| WAN/LAN Port         | -                    | IPv4-TCP, UDP<br>From <i>any host</i> in <i>wan</i><br>Via any router IP | any host in               | n lan 🗹                        | •                                    | 💼 Delete |  |
| ✓ Firewall           |                      | via any roater in                                                        |                           |                                |                                      |          |  |
| General Settings     |                      |                                                                          | New p                     | ort forward:                   |                                      |          |  |
| Port Forwards        |                      | Name                                                                     | Protocol External<br>zone | External Internal<br>port zone | Internal IP Internal<br>address port |          |  |
| Traffic Rules        |                      | forwardtest                                                              | TCP v wanv                | 80 lan v 19                    | 2.168.56 80                          | 🖬 Add    |  |
| Custom Rules         |                      |                                                                          |                           |                                |                                      | 1        |  |
| Access Restrictions  |                      |                                                                          | Save                      | Apply                          |                                      | /        |  |
| Rate Limiting        |                      |                                                                          |                           |                                |                                      |          |  |

Figure 56 4G port forward setting 2

After setup all parameters, restart the router.

## 3.4.11.3.2. NAT DMZ

Port mapping is to map a specified port of WAN port address to a host in the intranet. DMZ function maps all ports of WAN port address to a host. Setting interface and port forwarding are in the same interface. When setting up, the external port is not filled in.

| > WAN/LAN Port      | - From any host in wan<br>Via any router IP                                                              |       | any host in Ian   |                  |                        | • •          | 📋 Delete               |                  |       |
|---------------------|----------------------------------------------------------------------------------------------------|-------|-------------------|------------------|------------------------|--------------|------------------------|------------------|-------|
| General Settings    | IPv4-TCP<br>forwardtest From <i>any host</i> in <i>wan</i><br>Via <i>any router IP</i> at port <i>80</i> |       | IP <i>192.168</i> | 3.56.1, port 80  | ) in <i>Ian</i>        |              | •                      | 💼 Delete         |       |
| Port Forwards       |                                                                                                    |       |                   | New por          | t forward:             |              |                        |                  |       |
| Traffic Rules       |                                                                                                    |       |                   | New por          | t forward.             |              |                        |                  |       |
| Custom Rules        |                                                                                                    | Name  | Protocol          | External<br>zone | External Int<br>port z | ernal<br>one | Internal IP<br>address | Internal<br>port |       |
| Access Restrictions |                                                                                                    | DMZ   | TCP+UDP 🗸         | wan~             | lar                    | n 🗸          | 192.168.1.1 ~          |                  | 🔂 Add |
|                     |                                                                                                    |       |                   |                  | empty                  |              |                        |                  |       |
| Rate Limiting       |                                                                                                    |       |                   | Save             | Apply                  |              |                        |                  |       |
|                     |                                                                                                    | _, _, |                   |                  |                        |              |                        |                  |       |

Figure 57 DMZ setting 1

### Then add and save.

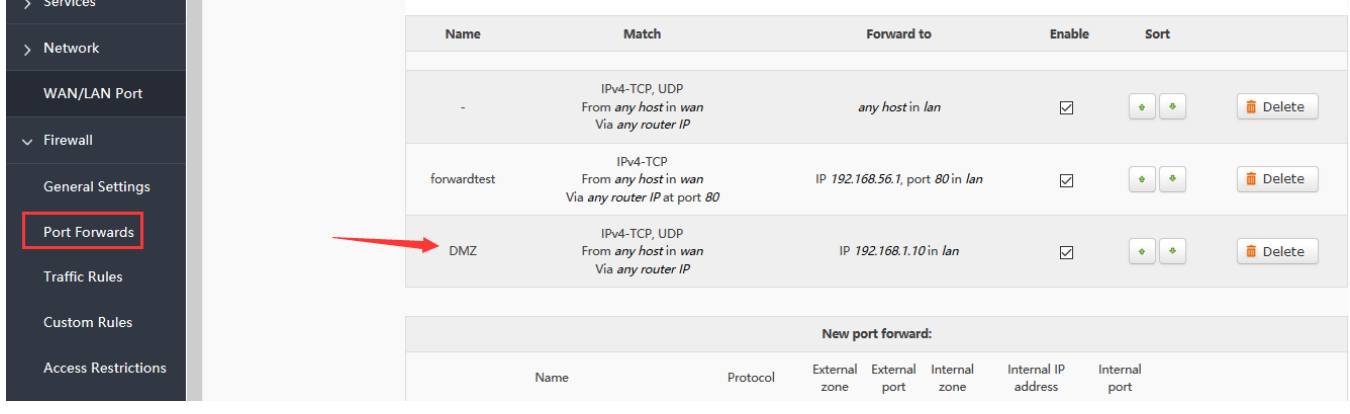

### Figure58 DMZ setting2

As shown, all ports of the WAN address are mapped to the host 192.168.1.10 of the intranet.

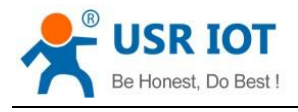

Note

Port mapping and DMZ functions can't be used at the same time.

### 3.4.12. Access Restrictions

Access restriction implements the access restriction to the specified domain name, supports the blacklist and whitelist settings of domain name addresses. When a blacklist is selected, the device connecting the router can't access the domain name of the blacklist, and other domain name addresses can be accessed normally. When a whitelist is selected, the device connecting the router can access the domain name of the whitelist only. This function is turned off by default

#### 3.4.12.1. Domain Blacklist

| > Services          |      |               |                   |          |
|---------------------|------|---------------|-------------------|----------|
| > Network           | mode | olack list 🗸  |                   |          |
| > WAN/LAN Port      |      |               |                   |          |
| ✓ Firewall          |      |               |                   |          |
| General Settings    | name | domain name   | Enable            |          |
| Port Forwards       | test | www.baidu.com |                   | 💼 Delete |
| Traffic Rules       |      |               |                   |          |
| Custom Rules        |      |               | New firewall rule |          |
|                     |      | name          | domain name       |          |
| Access Restrictions |      |               |                   | 🔂 Add    |
| Rate Limiting       |      |               |                   |          |
| > DTU               |      |               | Save Apply        |          |
|                     |      |               |                   |          |

Figure59 blacklist

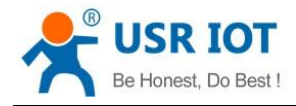

#### 3.4.12.2. Whitelist

| Status              | Input domain l | revword. for example:baidu.com |                   |
|---------------------|----------------|--------------------------------|-------------------|
| > Services          |                |                                |                   |
| > Network           |                | mode white list 🗸              |                   |
| > WAN/LAN Port      |                |                                |                   |
| 🗸 Firewall          |                |                                |                   |
| General Settings    | name           | domain name                    | Enable            |
|                     |                |                                |                   |
| Port Forwards       | test           | www.usr.cn                     |                   |
| Traffic Rules       |                |                                |                   |
| Custom Rules        |                |                                | New firewall rule |
|                     |                | name                           | domain name       |
| Access Restrictions |                |                                |                   |
| Rate Limiting       |                |                                |                   |
| N DTU               |                |                                |                   |
|                     |                |                                | Save Apply        |
|                     |                | Figure60 whitelist             | t                 |

## 3.4.13. Rate Limiting

Network speed control can limit the speed of devices connecting to routers, support IP segment address speed limit and MAC address speed limit, and rules can be added at the same time.

| ^                   | Descending rate is greater than the downward rate |                         |                                    |                                       |  |  |  |  |
|---------------------|---------------------------------------------------|-------------------------|------------------------------------|---------------------------------------|--|--|--|--|
| GW-R4513            | Restrict access to the Internet speed of ip       |                         |                                    |                                       |  |  |  |  |
| > Status            | start ip                                          | end ip                  | downstream (KB/S)                  | upstream (KB/S)                       |  |  |  |  |
| > Services          |                                                   |                         |                                    |                                       |  |  |  |  |
| Network             |                                                   |                         | This section contains no values ye | t                                     |  |  |  |  |
| > WAN/LAN Port      |                                                   |                         | New firewall rule                  |                                       |  |  |  |  |
| √ Firewall          | start ip                                          | end ip                  | downstream (KB/S) upstream (KB/S)  |                                       |  |  |  |  |
| General Settings    |                                                   |                         |                                    | 🖪 Add                                 |  |  |  |  |
| Port Forwards       | Restrict access                                   | to the Internet speed o | of mac                             |                                       |  |  |  |  |
| Traffic Rules       | MAC                                               |                         | downstream (KB/S)                  | upstream (KB/S)                       |  |  |  |  |
| Custom Rules        |                                                   |                         |                                    |                                       |  |  |  |  |
| Access Restrictions |                                                   |                         | This section contains no values ye | t                                     |  |  |  |  |
| Rate Limiting       |                                                   |                         | New firewall rule                  |                                       |  |  |  |  |
| > DTU               | mar                                               | downstream              | (KR/S) unstream (KR/S)             | ····································· |  |  |  |  |

#### Figure61 rate limiting

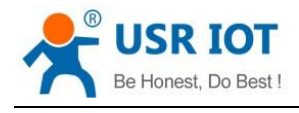

# 4. DTU Function

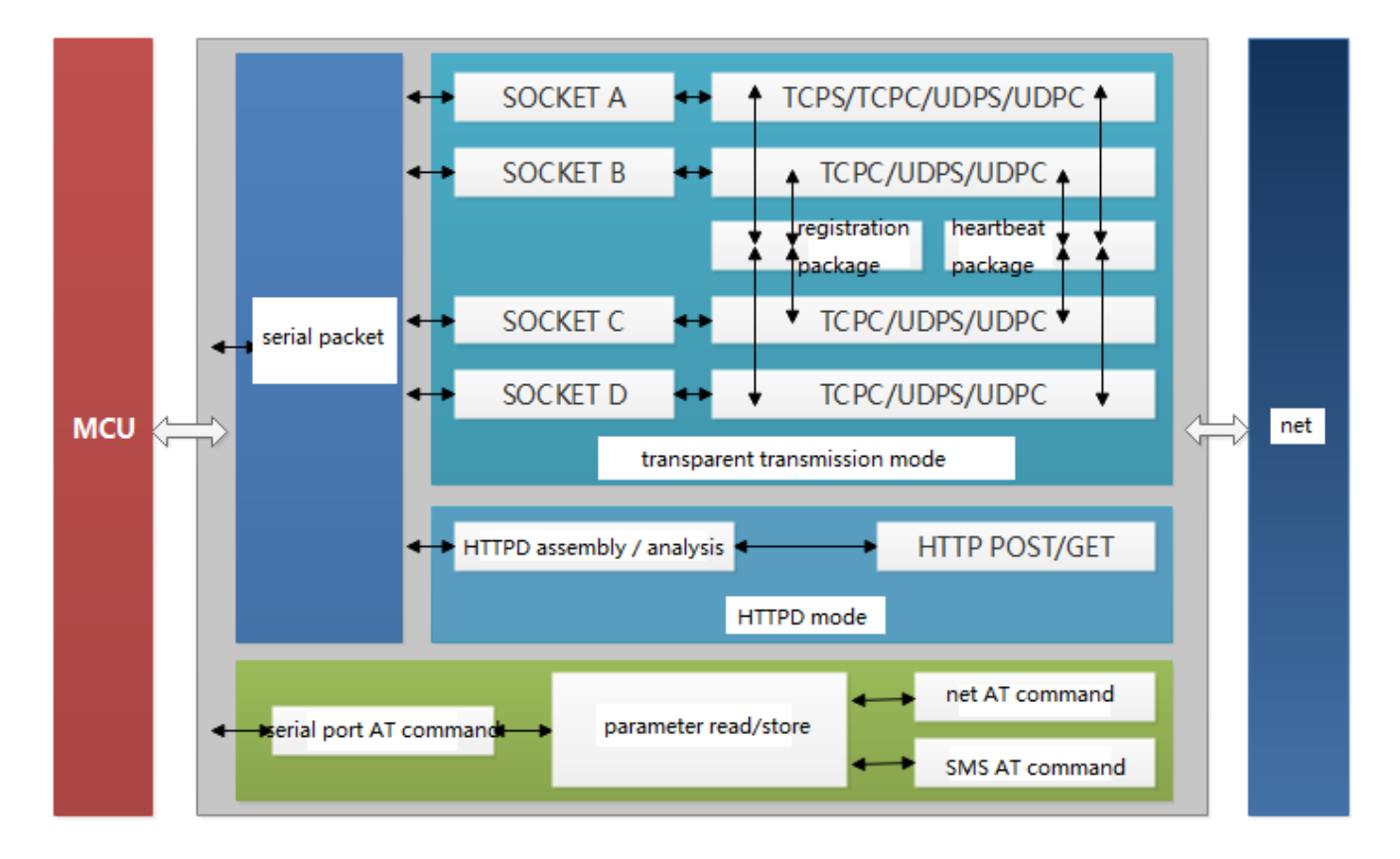

Figure62 DTU function

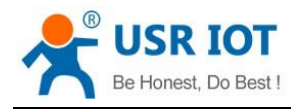

## 4.1. Work Mode

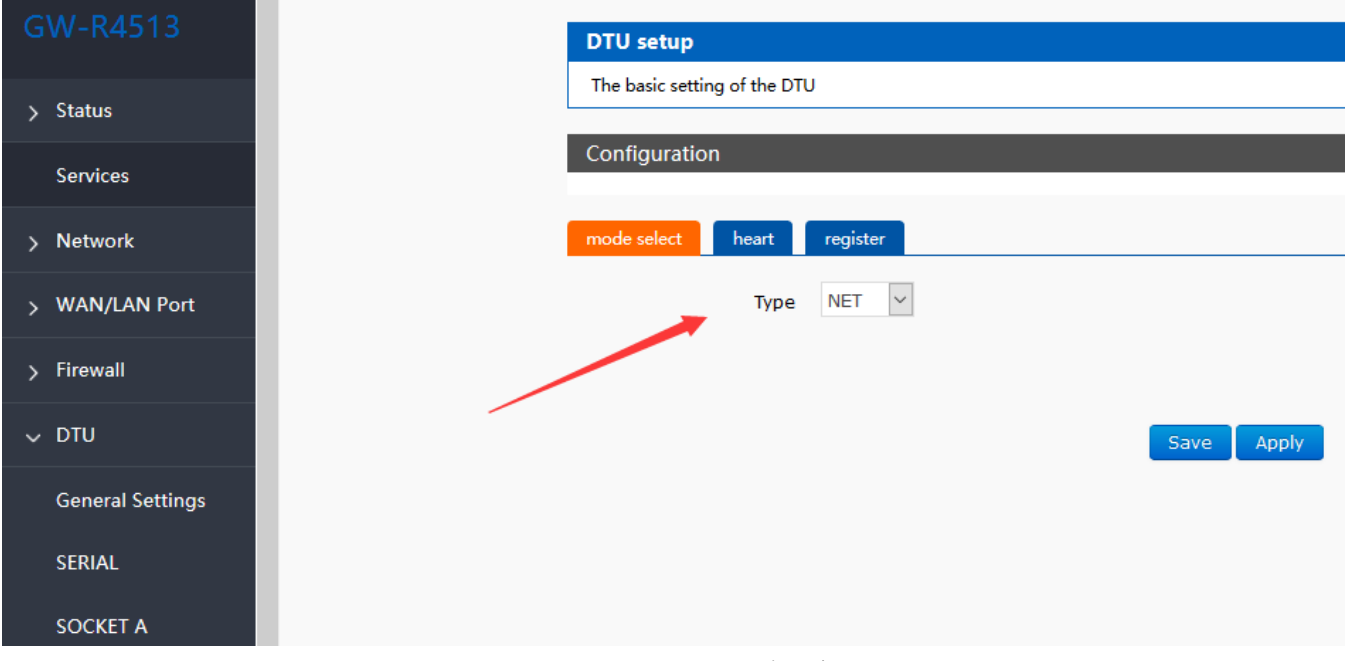

Figure63 mode select

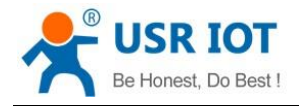

### 4.1.1. Net Transparent Transmission Mode

### 4.1.1.1. Mode Declaration

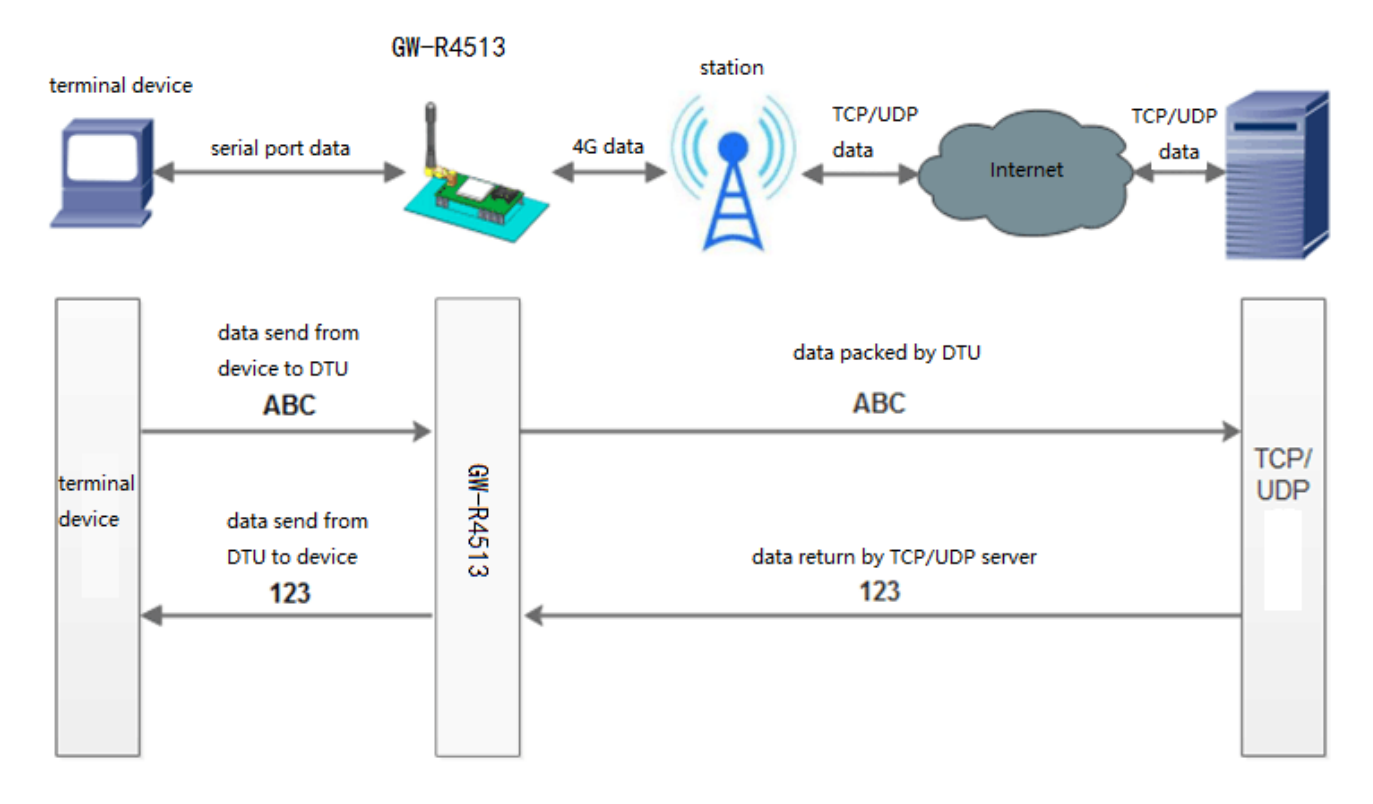

### Figure64 net transparent transmission mode

GW-R4513 support 4 socket connection: socket A, socket B, socket C, socket D, they are independent of each other. Socket A support: TCP Server、TCP Client、UDP Server、UDP Client Socket B/C/D support TCP Client、UDP Server、UDP Client

The AT commands of setting:

- 1. Set the work mode :net transparent AT+WKMOD=NET
- 2. Enable socket A AT+SOCKAEN=ON
- Setting socket A work at TCP Client mode AT+SOCKA=TCPC, test.usr.cn,2317
- 4. Restart the module

AT+Z

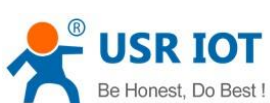

| Be Honest, Do Best !                                                                         | GW-R4513                              | 3 User Manual                                                                                                    | Technical Support: h.u        | isriot.com             |
|----------------------------------------------------------------------------------------------|---------------------------------------|----------------------------------------------------------------------------------------------------|-------------------------------|------------------------|
| 🔮 GW-R4513 V1.0.5                                                                            |                                       |                                                                                                    |                               | - 🗆 X                  |
| [PC Serial Parameters] ComName COM7                                                          | BaudRate 115200 V Parity/Data/Stop NC | DNE 🗸 8 🗸 1 🗸 🖨 Close PC Seri                                                                                    | ial                           |                        |
| Choose Work Mode                                                                             |                                       | Operation and Hints                                                                                              |                               |                        |
| Transparent Mode     O UDC Mode                                                              | ○ HTTPD Client Mode                   | Query all paramet                                                                                                | ers 🛛 🗍 Save curr             | rent parameters        |
|                                                                                              | P/UDP Serial                          | Enter Serial AT command                                                                                          | d mode Exit Serial AT         | command mode           |
| PC NetWork                                                                                   | M2M device Serial device              | Help message Softw                                                                                               | vare Restart Hardware Restart | eset to factory settin |
| Transparent Mode parameters                                                                  |                                       | Query RSSI Query                                                                                                 | network info Query version    |                        |
| Socket A IP&Po<br>Link Typ<br>Enable<br>Socket B<br>Enable<br>Socket C<br>Enable<br>Socket D | rt [test.usr.cn ] 2317<br>re TCPC ~   | OK<br>AT+UARTFT=10<br>AT+UARTFT=10<br>OK<br>AT+UARTFL=1000<br>AT+UARTFL=1000<br>OK<br>Operation complete<br>AT+Z |                               | ^                      |
|                                                                                              |                                       | ок                                                                                                    | •                             | ~                      |
| Modem Parameters                                                                             |                                       | Router params                                                                                                    | $\checkmark$                  |                        |
| Serial Serial BaudRate 1<br>Parity/Data/Stop N                                               | 1520( ~<br>ONE ~ 8 ~ 1 ~              |                                                                                                    |                               |                        |
| More kage Time Interval(ms) 10                                                               | Package Length(Bytes) 1000            | Send via Serial Port 👻                                                                                           |                               | ❷ send →<br>激活 V       |

Figure65 setup software

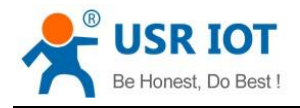

## 4.1.2. HTTPD Mode

### 4.1.2.1. Mode Declaration

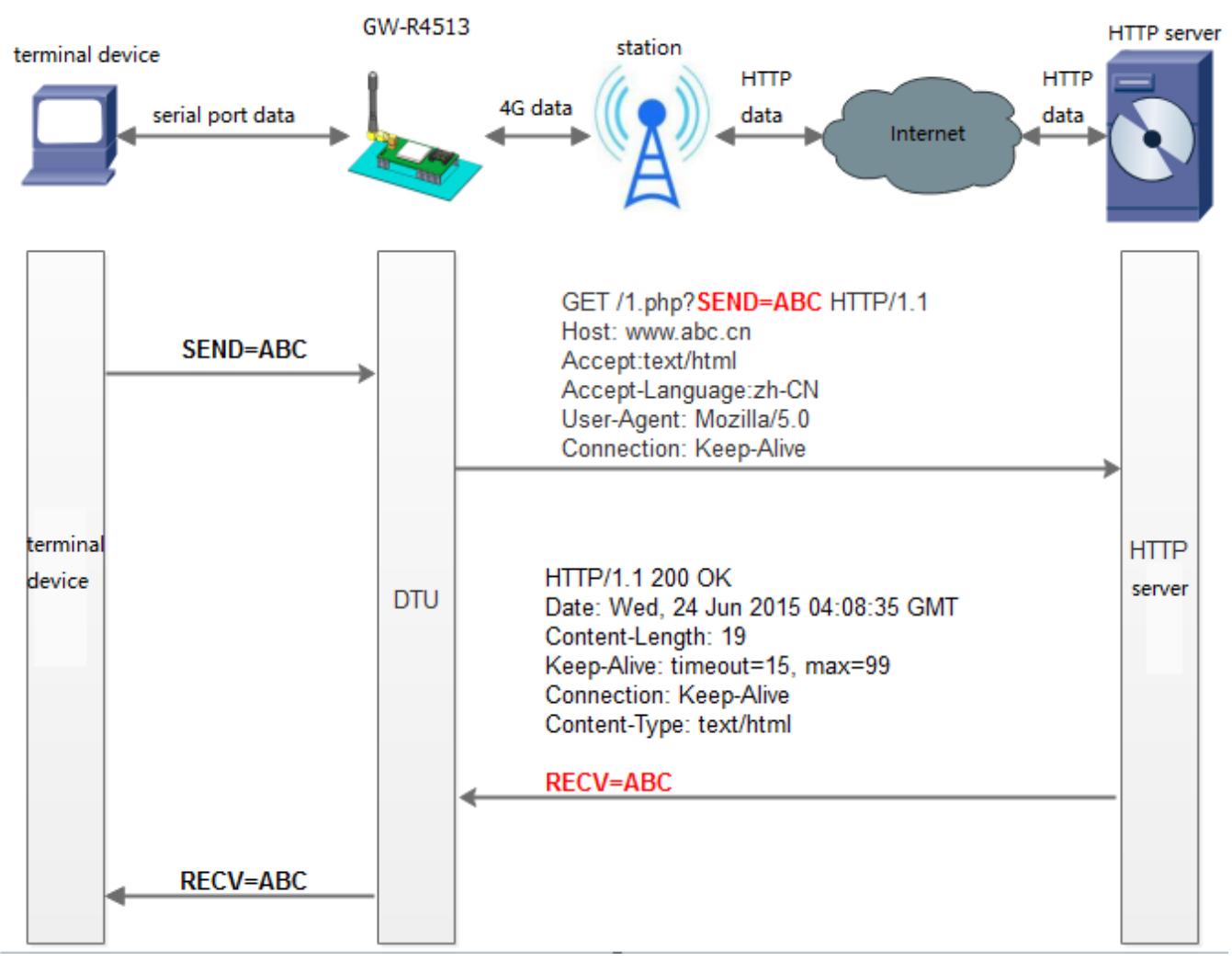

#### Figure66 HTTPD Mode

The AT commands of setting:

- 1. Set the work mode : HTTPD AT+WKMOD=HTTPD
- 2. Set the type of request: AT+HTPTP=GET
- 3. Set the URL AT+HTPURL=/1.php[3F]
- 4. Set the server AT+HTPSV=test.usr.cn,80
- Set the head of HTTP AT+HTPHD=Connection: close[0D][0A]
- 6. Set the overtime of request

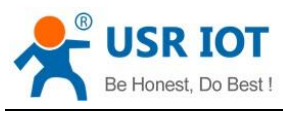

Technical Support: h.usriot.com

AT+HTPTO=10

- Set whether to filter information back to head AT+HTPFLT=ON
- 8. Restart the module

AT+Z

| The Language Help   [PC Seriel Parameters]   Constance CoN7   BaudRate 115200   Parts/Data/Stop NONE   Charges work Mode   Charges work Mode<                                                                                                    | 🛞 GW-R4513 V1.0.5                        |                                                                                                    |                        |                  |                                                                                                    |                    |                                        | – 🗆 ×                  |
|----------------------------------------------------------------------------------------------------|------------------------------------------|----------------------------------------------------------------------------------------------------|------------------------|------------------|----------------------------------------------------------------------------------------------------|--------------------|----------------------------------------|------------------------|
| IPC Setial Parameters       Contrame COM7 BaudRate 115200 Parkty/Data/Stop MONE 8 1 Chose PC Setial         Choose Work Mode       Operation and Hirls         Impresent Mode       UDC Mode         HTTP server       HTTP Jecket Mode         HTTP server       Mode         HTTP server       Mode         HTTP server address       Est Serial AT command mode         Exter Serial AT command mode       Ext Serial AT command mode         Help message       Software Restart         Hardware Restart       Bet to factory settin         Usery network info       Query network info         HTTP server address       test.usc.cn         HTTP server port 80       THTPTO?         ATHENDO?       ATHENDO?         ATHENDO?       ATHENDO?         ATHENDO?       ATHENDO?         ATHENDO?       ATHENDO?         ATHENDO?       ATHENDO?         ATHENDO?       ATHENDO?         ATHENDO?       ATHENDO?         ATHENDO?       ATHENDO?         ATHENDO?       ATHENDO?         ATHENDO?       ATHENDO?         ATHENDO?       ATHENDO?         ATHENDO?       ATHENDO?         ATHENDO?       ATHENDO?         ATHENDO?                                                                                                    | File Language Help                       |                                                                                                    |                        |                  |                                                                                                    |                    |                                        |                        |
| Choose Work Mode Operation and Hirls Operation and Hirls HTTP server HTTP server HTTP server NetWork M2M device Serial device HTTP device Serial Serial Sauddate IS20 Ver Time (s) ID HTTP request type GET VITP Server address test.usr.cn HTTP server address test.usr.cn HTTP Server address test.usr.cn HTTP Server address test.usr.cn HTTP Server address test.usr.cn HTTP Server address test.usr.cn HTTP Server address NetWork Header NetWork Header NetWork IS20 Ver Time (s) ID HTTP request theader NetWork Inter Prove address Serial Serial Bauddate Serial Serial Bauddate IS20 Ver Time (s) Serial Serial Serial Bauddate IS20 Ver Time (s) Serial Serial Serial Bauddate IS20 Ver Time (s) Serial Serial Bauddate IS20 Ver Time (s) Serial Serial Bauddate IS20 Ver Time (s) Serial Serial Bauddate IS20 Ver Time (s) Serial Serial Bauddate IS20 Ver Time (s) Serial Serial Bauddate IS20 Ver Time (s) Serial Serial Bauddate IS20 Ver Time (s) Serial Serial Bauddate IS20 Ver Time (s) Serial Serial Bauddate IS20 Ver Time (s) Serial Serial Bauddate Serial Bauddate Serial Bauddate Serial Port Ver Time (s) Serial Serial Bauddate Serial Bauddate Serial Port Ver Time (s) Serial Serial Bauddate Serial Port Ver Time (s) Serial Serial Bauddate Serial Bauddate Serial Port Ver Time (s) Serial Serial Port Ver Time (s) Serial Serial Port Ver Time (s) Serial Serial Bauddate Serial Port Ver Time (s) Serial Serial Bauddate Serial Bauddate Serial Port Ver Time (s) Serial Serial Bauddate Serial Port Ver Time (s) Serial Serial Bauddate Serial Port Ver Time (s) Serial Serial Bauddate Serial Port Ver Time (s) Serial Serial Port Ver Time (s) Serial Ser | [PC Serial Parameters] : (               | ComName COM7 🛛 🗸 BaudF                                                                                                    | Rate 115200 🗸 Parity/I | Data/Stop NONE 🗸 | 8 ~ 1 ~ 🗰 Clo                                                                                                    | ose PC Serial      |                                        |                        |
| Intransparent Mode       UDC Mode       ImtTPD Clent Mode         ImtTP server       HTTP       ImtTP       ImtTP <th>Choose Work Mode</th> <th></th> <th></th> <th></th> <th>Operation and Hints</th> <th></th> <th></th> <th></th>                                                                                                    | Choose Work Mode                         |                                                                                                    |                        |                  | Operation and Hints                                                                                                    |                    |                                        |                        |
| HTTP       HTTP       Serial         HTTP server       NetWork       M2M device       Serial device         HTTP clent. Mode parameters       Query Restart       Hardware Restart       Set Serial AT command mode         HTTP request type       GET       Urry Restart       Heb message       Software Restart       Hardware Restart       Set of factory settin         HTTP server address       Uery RSSI       Query Network info       Query version       AT+HTPHD?         HTTP server pott       B0       AT+HTPHD?       AT+HTPHD?       AT+HTPHD?         HTTP request Header       Connection:close[0D][0A]       AT+HTPTO?       AT+HTPTO?         HTTP request Header       Connection:close[0D][0A]       AT+HTPTO?       AT+HTPTO?         HTTP request Header       Connection:close[0D][0A]       AT+HTPTO?       AT+HTPTO?         ATHTPTO?       AT+HTPTO?       AT+HTPTO?       AT+HTPTO?       AT+HTPTO?         ATHTPTO?       AT+HTPTC?       AT+HTPTC?       AT+HTPTC?       AT+HTPTC?         ATHTPTC?       AT+HTPTL??       AT+HTPTL??       AT+HTPTL??       AT+HTPTL??         More       Serial BaudRate       HSOL       Note       Serial BaudRate       Serial BaudRate       Serial BaudRate       Serial Port *       Serid * <th>○ Transparent Mode</th> <th>○ UDC Mode</th> <th>HTTPD Client</th> <th>Mode</th> <th>Query</th> <th>all parameters</th> <th>🔚 Save curre</th> <th>ent parameters</th>                                                                                                    | ○ Transparent Mode                       | ○ UDC Mode                                                                                                    | HTTPD Client           | Mode             | Query                                                                                                    | all parameters     | 🔚 Save curre                           | ent parameters         |
| HTTP server NetWork M2M device Serial device     HTTP Clent Mode parameters     Query RSSI     Query NSSI     Query None     Parking Dinternationalogi<                                                                                                    | НТР                                      | HTTP                                                                                                    | Serial                 |                  | Enter Serial A                                                                                                    | T command mode     | Exit Serial AT (                       | command mode           |
| ATTPD Clent Mode parameters       Query RSSI       Query version         Work       MTTP request type       GET       Image: Compact on the compact on the comp                                                                                                    | HTTP server                              | NetWork                                                                                                    | M2M device             | Serial device    | Help message                                                                                                    | Software Restart   | Hardware Restart                       | eset to factory settin |
| HTTP request type       GET       \         HTTP vRL       1./php[3F]       AT+HTPHD?         HTTP server address       test.usr.cn       AT+HTPHD?         HTTP server address       test.usr.cn       AT+HTPHD?         HTTP server port       80       AT+HTPHD?         Over Time (s)       10       AT+HTPTO?         HTTP request Header       Connection:close[0D][0A]       AT+HTPTO?         HTTP request Header       Connection:close[0D][0A]       AT+HTPTO?         HTTP Trequest Header       Connection:close[0D][0A]       AT+HTPTO?         More       Filter HTTP Header       More       Router parameters         Nore       Serial BaudRate       11520(~)       8 ~ 1 ~       Serial Port ~       Serial Port ~                                                                                                    | HTTPD Client Mode param                  | neters                                                                                                    |                        |                  | Query RSSI                                                                                                    | Query network info | Query version                          |                        |
| Modem Parameters   Serial Serial BaudRate   Parity/Data/Stop NONE   Nore 8   Serial Port + Send via Serial Port +   Send via Serial Port +                                                                                                    | HTTP S<br>HTTP S<br>HTT<br>C<br>HTTP rec | request type GET<br>HTTP URL 1./php[3F]<br>erver address test.usr.cn<br>P server port 80<br>Over Time (s) 10<br>quest Header Connection:clos<br>V Filter HTTP H | <pre></pre>            |                  | AT+HTPHD?<br>AT+HTPHD:Connection:close<br>AT+HTPTO?<br>AT+HTPTO?<br>HTPTO:10<br>AT+HTPFLT?<br>AT+HTPFLT?<br>HTPFLT?ON<br>Operation complete | [OD][OA]           |                                        |                        |
| Modem Parameters     Router params       Serial     Serial BaudRate     11520C \rightarrow       Parity/Data/Stop     NONE \rightarrow     8 \rightarrow       More     None     1 \rightarrow       More     Send via Serial Port \rightarrow     Send via Serial Port \rightarrow                                                                                                    |                                          |                                                                                                    |                        |                  |                                                                                                    |                    | ······································ | ¥.                     |
| Serial BaudRate         11520 <           Parity/Data/Stop         NONE          8          1             More         kage Time Interval(ms)         10         Package Length(Bytes)         1000         Send via Serial Port          Send via Serial Port          Send via Serial Port                                                                                                    | Modem Parameters                         |                                                                                                    |                        |                  | Router params                                                                                                    | ~                  |                                        |                        |
| More Send Via Serial Port •                                                                                                    | Serial                                   | Serial BaudRate 11520( ~<br>Parity/Data/Stop NONE ~<br>Time Interval(ms) 10                                                                                     | Backage Length(Bytec)  | ~                |                                                                                                    |                    |                                        | A first                |
|                                                                                                    | More Kage                                |                                                                                                    |                        |                  | Send via Serial Port 👻                                                                                                    |                    |                                        | 🧐 Send 👻               |

Figure67 setting software

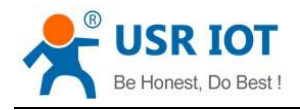

## 4.1.3. UDC Mode

### 4.1.3.1. Mode Declaration

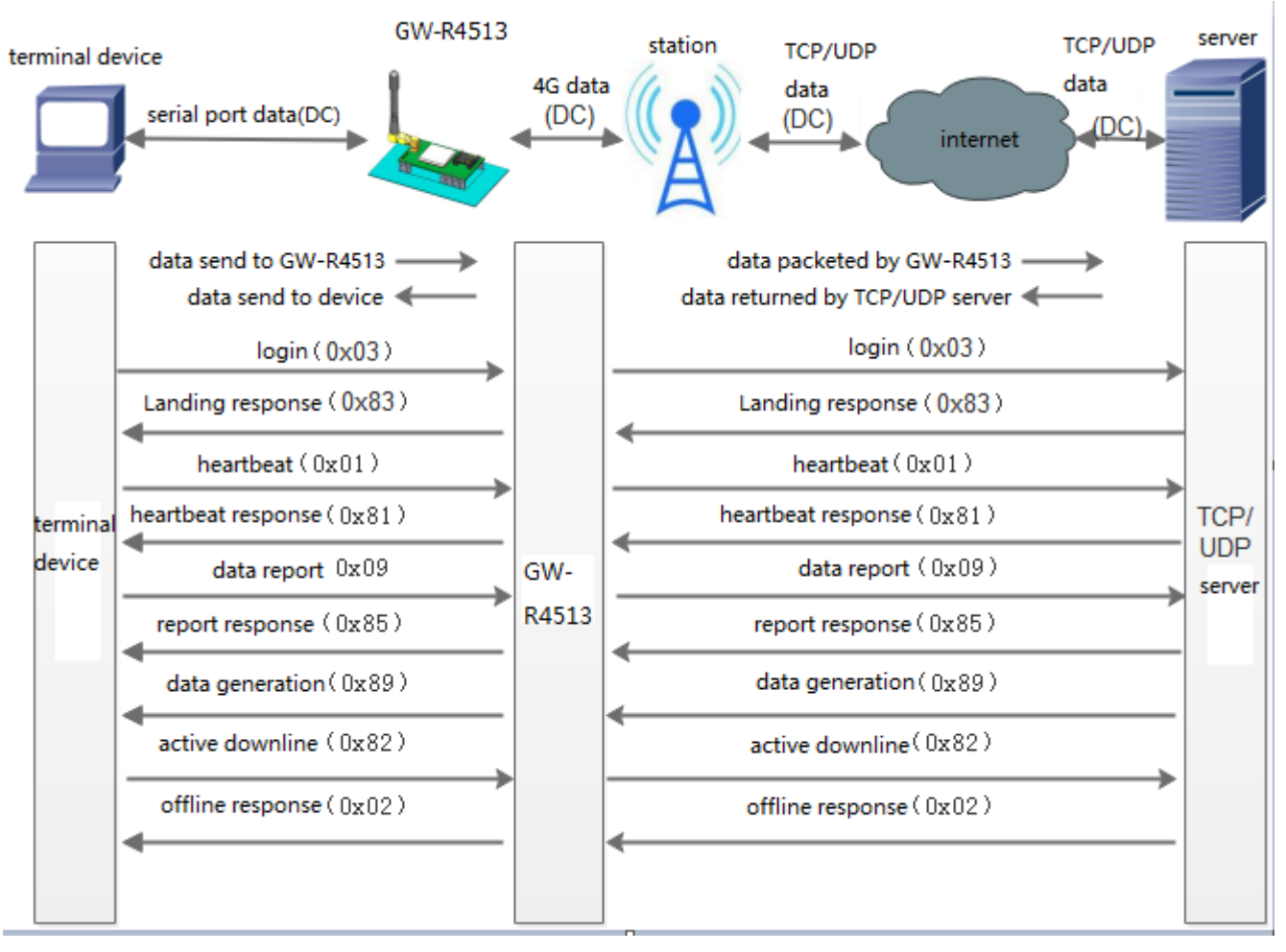

Figure68 UDC Mode

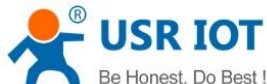

| Be                             | Honest, Do Best !                                        | GW-R4513 Us                   | er Manual                            | Technical Support: h.         | usriot.com             |
|--------------------------------|----------------------------------------------------------|-------------------------------|--------------------------------------|-------------------------------|------------------------|
| 🎡 GW-R4513 V1<br>File Language | .0.5<br>Help                                             |                               |                                      | _                             | - 🗆 X                  |
| [PC Serial Paramet             | ers : ComName COM7 🛛 BaudRate 115                        | 200 V Parity/Data/Stop NONE V | 8 v 1 v Close PC Seri                | al                            |                        |
| Choose Work Mod                | e                                                        |                               | Operation and Hints                  |                               |                        |
| ○ Transparent Mo               | ode 💿 UDC Mode                                           | O HTTPD Client Mode           | Query all paramet                    | ers 🔋 🔚 Save cu               | irrent parameters      |
|                                |                                                          | Serial                        | Enter Serial AT command              | l mode Exit Serial A          | T command mode         |
| PC                             | NetWork M2M det                                          | vice Serial device            | Help message Softw                   | vare Restart Hardware Restart | eset to factory settin |
| JDC Mode paramet               | ers                                                      |                               | Query RSSI Query                     | network info                  | 1                      |
| ✓ Enable<br>Socket A           | IP&Port test.usr.cn<br>Link Type TCPC                    | 2317                          | AT+HTPFLT?<br>+HTPFLT:ON             |                               | ^                      |
| Enable<br>Socket B             |                                                          |                               | Operation complete<br>+++<br>AT+ENTM |                               |                        |
| Enable<br>Socket C             |                                                          |                               | AT+ENTM<br>AT+ENTM<br>+OK            |                               |                        |
| Enable<br>Socket D             |                                                          |                               | a<br>a<br>+OK                        |                               | •                      |
|                                |                                                          | ``                            |                                      | ▼=                            |                        |
| Modem Parameters<br>Serial     | s<br>Serial BaudRate 11520( ~<br>Parity/Data/Stop NONE ~ | 8 ~ 1 ~                       | Kouter params                        | ~                             |                        |
| More                           | kage Time Interval(ms) 10 Packag                         | e Length(Bytes) 1000          | Send via Serial Port 👻               |                               | 🕘 Send 👻               |
|                                |                                                          |                               |                                      | 泡於壬 \M/ir                     | i dowe                 |

### Figure69 setting software

The AT commands for setting GW-R4513:

- Set the work mode: UDC AT+WKMOD=UDC
- 2. Enable socket A
  - AT+SOCKAEN=ON
- 3. Set device work as TCP server, the server address is test.usr.cn, the port is 2317 AT+SOCKA=TCPC,test.usr.cn,2317
- 4. Enable heartbeat package AT+HEARTEN=ON
- 5. Set the time interval
  - AT+HEARTTM=30
- 6. Enable registration package AT+REGEN=ON
- 7. Set the registration mode: UDC AT+WKMOD=UDC
- Set the ID of UDC device AT+UDCID=30303030303030303030303
   The ID parameter here is hex form.
- 9. Send save command AT+S

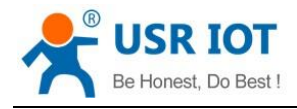

## 4.2. Serial Port

## 4.2.1. Basic Parameters

| >        | Status           | ^ |                               |          |
|----------|------------------|---|-------------------------------|----------|
| <i>.</i> | C 1              |   | Seral setup                   |          |
| >        | Services         |   | The basic setting of the seri | al       |
| >        | Network          |   | Configuration                 |          |
| >        | WAN/LAN Port     |   | Comparation                   |          |
|          | Firewall         |   | Baud Rate                     | 115200 ~ |
|          | DTU              |   | Data Bits                     | 8 ~      |
| ~        |                  |   | Stop Bits                     | 1 ~      |
|          | General Settings |   | Pairty                        | NONE ~   |
|          | SERIAL           |   | Package Interval              | 10       |
|          | SOCKET A         |   |                               | 1000     |
|          | SOCKET B         |   | Package Length                | 1000     |
|          | 60 0VET 0        |   |                               |          |
|          | SOCKET C         |   |                               |          |
|          | SOCKET D         |   |                               |          |

# Figure 70 serial port setting

| rabiero serial por charameter |                                                |  |  |  |  |
|-------------------------------|------------------------------------------------|--|--|--|--|
|                               | Parameter                                      |  |  |  |  |
| Baud rate                     | 2400, 4800, 9600, 19200, 38400, 57600, 115200, |  |  |  |  |
|                               | 230400                                         |  |  |  |  |
| Data bit                      | 8                                              |  |  |  |  |
| Stop bit                      | 1,2                                            |  |  |  |  |
| Check bit                     | NONE                                           |  |  |  |  |
|                               | EVEN                                           |  |  |  |  |
|                               | ODD                                            |  |  |  |  |
|                               | MARK                                           |  |  |  |  |
| 485                           | NFC                                            |  |  |  |  |
|                               | 485 communication                              |  |  |  |  |

## 4.2.2. Frame Forming Mechanism

### 4.2.2.1. Time Triggered Mode

When receiving data from UART, GW-R4513 continuously checks the interval between 2 adjacent bytes. If the interval

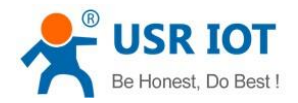

Technical Support: h.usriot.com

time is greater than or equal to a certain "time threshold", a frame is considered to end, otherwise data is received until it is greater than or equal to the packing length (default is 1000 bytes). The range can be set to be 10ms~60000ms. The default time is 10ms.

This parameter can be set accodeing to the AT command, AT+UARTFT=10.

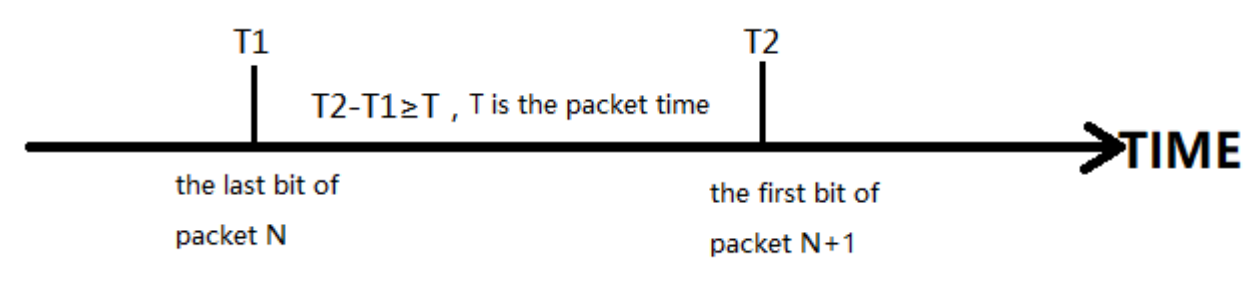

Figure71 time triggered mode

### 4.2.2.2. Length Triggered Mode

When receiving data from UART, GW-R4513 will check the number of bytes received continuously. If the number of bytes received reaches a certain "length threshold", it is considered that the end of a frame. The range of settings is 1~4096. Factory default 1000.

This parameter can be set accodeing to the AT command, AT+UARTFL=<length>

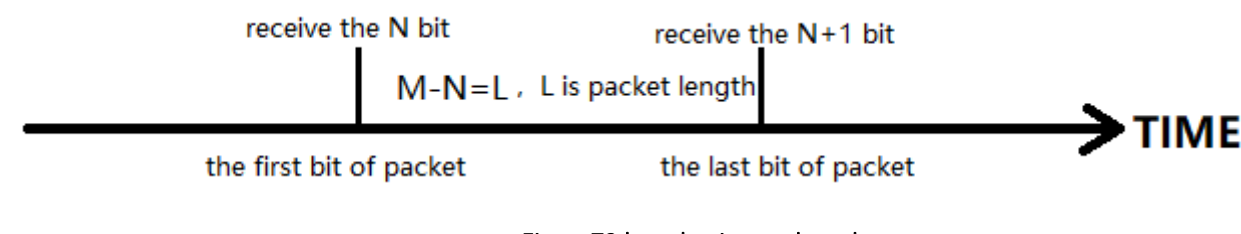

Figure72 length triggered mode

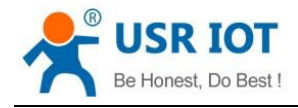

### 4.3. Characteristic Functions

### 4.3.1. Registration Package

|                  | <ul> <li>■</li> <li>■</li></ul> | TCP Server                                                                          |
|------------------|----------------------------------------------------------------------------------------------------|-------------------------------------------------------------------------------------|
|                  | Figure73 registratio                                                                                                    | n package function                                                                  |
| > Services       | DTU setup<br>The basic setting of the DTU                                                                                                    |                                                                                     |
| > Network        | Configuration                                                                                                    |                                                                                     |
| WAN/LAN Port     |                                                                                                    |                                                                                     |
| > Firewall       | mode select heart                                                                                                    | register                                                                            |
| V DTU            | Enable                                                                                                    | OFF ~                                                                               |
| General Settings | Туре                                                                                                    | user defined 🗸                                                                      |
| SERIAL           | register data                                                                                                    | 0123456789<br>Ochoose custom is effective The allowed characters are: A-F, a-f, 0-9 |
| SOCKET A         | register typ                                                                                                    | With the server connection to the server to send one more time $\checkmark$         |
| SOCKET B         |                                                                                                    |                                                                                     |
| SOCKET C         |                                                                                                    | Save Apply                                                                          |

#### Figure74 registration package setting

When work at the net transparent transmission mode, the user can choose to send register package from device to server. The registration package is designed to enable the server to identify the data source device, or as a password to obtain authorization for the functions. Registered packets can be sent when a connection between the device and the server is established, or they can be spliced together at the front of each packet as a data package. The data of the registration package can be ICCID code, IMEI code, or custom registration data.

#### Table11 AT commands

| Command   | Function                           | Default parameter |
|-----------|------------------------------------|-------------------|
| AT+ REGEN | Query/set enable register function | OFF               |

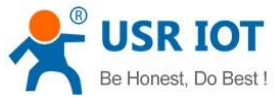

AT+ REGTPQuery/set the type of register contentUSERAT+ REGDTQuery/set the info of custom register0123456789AT+ REGSNDQuery/set register packet sending modeDATA

 ${\sf AT}\ commands$ 

1. Enable register package

AT+REGEN=ON

- Set the register type is custom define AT+REGTP=USER
- 3. Set the data of register package AT+REGDT=123456789
- 4. Setting up the registration package is to send registered data as the head of each packet data AT+REGSND=DATA
- 5. Restart

| AT+Z                           |                                                       |                        |                                                            |                             |
|--------------------------------|-------------------------------------------------------|------------------------|------------------------------------------------------------|-----------------------------|
| 🔮 GW-R4513 V1.0.5              |                                                       |                        |                                                            | - 🗆 ×                       |
| File Language Help             |                                                       |                        |                                                            |                             |
| [PC Serial Parameters] :       | ComName COM7 🗸 BaudRate 115200 🗸 P                    | arity/Data/Stop NONE < | 8 🗸 1 🗸 🖨 Close PC Seria                                   |                             |
| Choose Work Mode               |                                                       |                        | Operation and Hints                                        |                             |
| Transparent Mode               | ○ UDC Mode ○ HTTPD                                    | Client Mode            | Query all parameters                                       | Save current parameters     |
|                                | P TCP/UDP Seri                                        |                        | Enter Serial AT command mode                               | Exit Serial AT command mode |
| PC                             | NetWork M2M device                                    | Serial device          |                                                            | ^                           |
| Transparent Mode parame        | eters                                                 | ochar de rice          | AT+HTPURL?<br>+HTPURL:/1.pbp[3E]                           |                             |
| Socket C                       |                                                       | ,                      | AT+HTPSV?                                                  |                             |
| Enable<br>Socket D             |                                                       |                        | AT+HTPSV?<br>+HTPSV:test.cn,80<br>AT+HTPHD?                |                             |
| Enable<br>Heartbeat<br>Package |                                                       |                        | AT+HTPHD?<br>+HTPHD:Connection: close[0D][0A]<br>AT+HTPTO? |                             |
|                                |                                                       |                        | AT+HTPTO?<br>+HTPTO:10                                     |                             |
| Identity<br>Package            | Reg Package Send Type Send register data when         | ✓                      | AT+HTPFLT?                                                 |                             |
|                                | User-defined data 0123456789                          | Hex                    | AT+HTPFLT?<br>+HTPFLT:OFF                                  |                             |
| No                             | data auto restart time(s) 1800                        |                        | Operation complete                                         |                             |
| Show Source Socke              | t                                                     |                        |                                                            | ¥                           |
| Modem Parameters               |                                                       |                        | Router params                                              |                             |
| Serial                         | Serial BaudRate 11520( v<br>Parity/Data/Stop NONE 8 v | 1 ~                    |                                                            | 激活 Windows                  |
| More kage                      | e Time Interval(ms) 10 Package Length(Byt             | es) 1000               | Send via Serial Port 👻                                     | 转到"设置的Senta Wind            |
|                                |                                                       |                        |                                                            |                             |

Figure 75 setting software

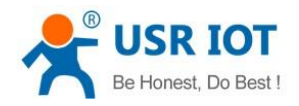

## 4.3.2. Heartbeat Package

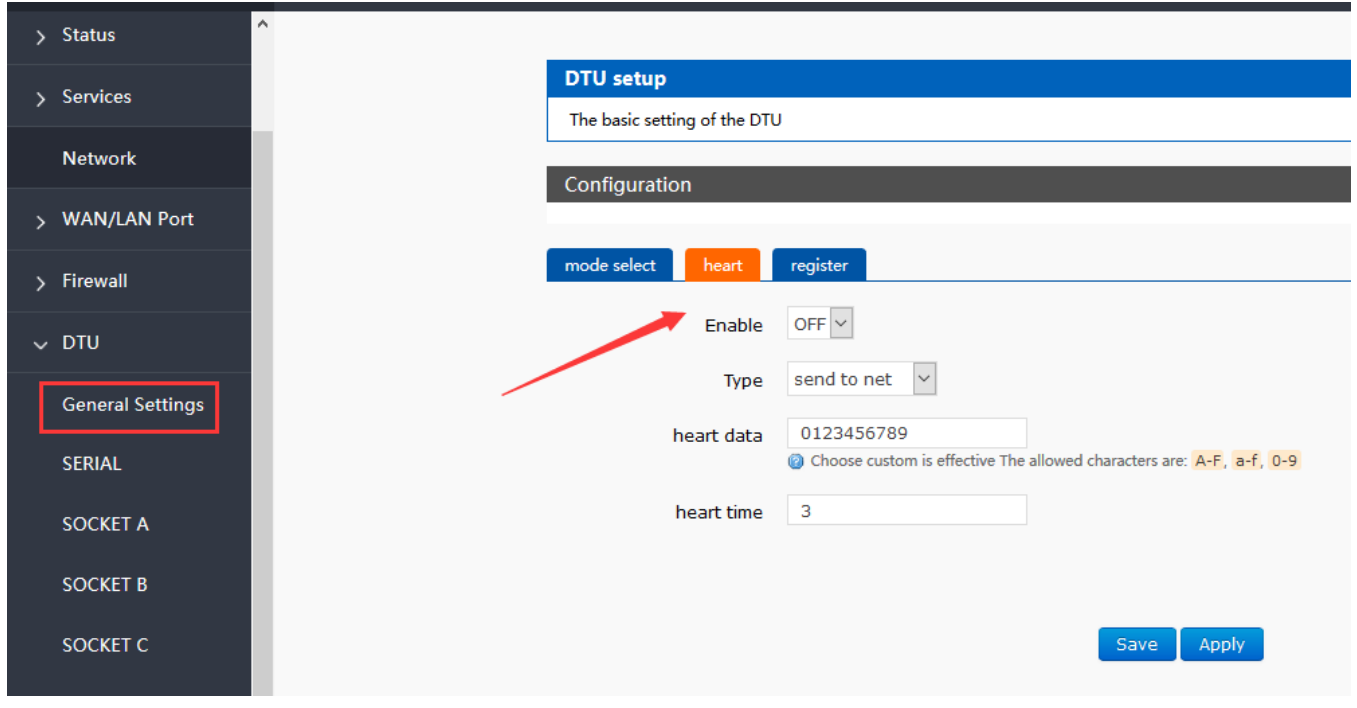

#### Figure 76 heartbeat package setting

When work at net transparent transmission mode, the user can choose to send heartbeat packets to DTU. Heartbeat packets can be sent to the server side of the network, or to the device port of the serial port.

The main purpose of sending to the network side is to maintain the connection with the server.

In order to reduce communication flow, users can choose to send heartbeat packets (query instructions) to serial device instead of sending query instructions from server.

#### Table12 AT commands

| Command     | Function                            | Default parameter |
|-------------|-------------------------------------|-------------------|
| AT+ HEARTEN | Query/set enable heartbeat package  | OFF               |
| AT+ HEARTDT | Query/set data of heartbeat package | 0123456789        |
| AT+ HEARSND | Query/set heartbeat sending type    | NET               |
| AT+ HEARTTM | Query/set transmission interval     | 30                |

AT commands

1. Enable heartbeat package:

AT+HEARTEN=ON

- 2. Set the heartbeat data AT+HEARTDT=123456789
- Set the heartbeat send to net port AT+HEARTTP=NET
- Set the transmission interval AT+HEARTTM=30
- 5. Restart

AT+Z

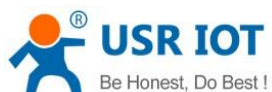

| Bel                              | Honest, Do Best !                                                                                    | GW-R4513 Use                                         | r Manual                                                                | Technical Support: h | usriot.com        |
|----------------------------------|----------------------------------------------------------------------------------------------------|------------------------------------------------------|-------------------------------------------------------------------------|----------------------|-------------------|
| 🙀 GW-R4513 V1.                   | 0.5                                                                                                  |                                                      |                                                                         |                      | – 🗆 X             |
| File Language                    | Help                                                                                                 |                                                      |                                                                         |                      |                   |
| [PC Serial Paramet               | ers: : ComName COM7 🔍 BaudRate 115200 🗸                                                              | Parity/Data/Stop NONE $\scriptstyle{\smallsetminus}$ | 8 🗸 1 🗸 🗰 Close PC Serial                                               |                      |                   |
| Choose Work Mode                 |                                                                                                    |                                                      | Operation and Hints                                                     |                      |                   |
| Transparent Mo                   | ode 🔿 UDC Mode 🔷 HTT                                                                                 | PD Client Mode                                       | C Query all parameters                                                  | 🔚 Save c             | urrent parameters |
|                                  |                                                                                                    | Serial                                               | Enter Serial AT command m                                               | ode Exit Serial A    | T command mode    |
| Po                               | NetWork M2M device                                                                                   | Serial device                                        | AT+HTPURI 2                                                             |                      | ^                 |
| Transparent Mode p               | parameters                                                                                           |                                                      | +HTPURL:/1.php[3F]                                                      |                      |                   |
| Socket C                         |                                                                                                    | ^                                                    | AT+HTPSV?                                                               |                      |                   |
| Enable<br>Socket D               |                                                                                                    |                                                      | AT+HTPSV?<br>+HTPSV:test.cn,80<br>AT+HTPHD?                             |                      |                   |
| ✓ Enable<br>Heartbeat<br>Package | Heartbeat Time(s) 3<br>Heartbeat Data 0123456789<br>Heartbeat Send Type Send data to network         | ☐ Hex                                                | AT+HTPHD?<br>+HTPHD:Connection: close[0D][0A]<br>AT+HTPTO?<br>AT+HTPTO? |                      |                   |
| Enable<br>Identity<br>Package    |                                                                                                    |                                                      | AT+HTPFLT?                                                              |                      |                   |
|                                  |                                                                                                    |                                                      | AT+HTPFLT?<br>+HTPFLT:OFF                                               |                      |                   |
|                                  | No data auto restart time(s) 1800                                                                    |                                                      | Operation complete                                                      |                      |                   |
| Show Source                      | Socket                                                                                               | ~                                                    |                                                                         |                      | ~                 |
| Modem Parameters                 | ;                                                                                                    |                                                      | Router params                                                           | ~                    |                   |
| Serial                           | Serial BaudRate 11520( ~<br>Parity/Data/Stop NONE ~ 8 ~<br>kage Time Interval(mc) 10 Parkage Length/ | 1 V                                                  |                                                                         |                      | 激活 Windows        |
| More                             |                                                                                                    | 2,000, 2000                                          | Seriu Via Serial Port 🔻                                                 |                      | Senda VIIIC       |

Figure77 setting software

## 4.3.3. USR-Cloud

| > | Status           | ^                                                                             |
|---|------------------|-------------------------------------------------------------------------------|
| > | Services         | DTU setup                                                                     |
|   | Natwork          | The basic setting of the DTU                                                  |
| , | Network          | Configuration                                                                 |
| > | WAN/LAN Port     |                                                                               |
| > | Firewall         | mode select heart register                                                    |
| ~ | DTU              | Enable ON Y                                                                   |
|   | o 10 m           | Type CLOUD 🗸                                                                  |
|   | General Settings | register typ With the server connection to the server to send one more time v |
|   | SERIAL           | Cloud id Cloud id                                                             |
|   | SOCKET A         | Cloud new                                                                     |
|   | SOCKET B         |                                                                               |
|   | COCVET C         |                                                                               |
|   | SOCKETC          | Save Apply                                                                    |
|   | COCKET D         |                                                                               |

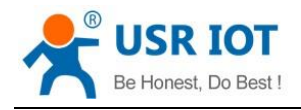

### Figure78 USR-Cloud

Note: this function work only when socket A work at TCP Client mode.

Table13 AT commands

|                                |                    | Command                                 | Function                        |                                              | Default parameter          |            |
|--------------------------------|--------------------|-----------------------------------------|---------------------------------|----------------------------------------------|----------------------------|------------|
| AT+ CLOUD Set 1                |                    | Set the cloud ID and password           |                                 |                                              |                            |            |
| AT+ REGEN Query/set enable reg |                    |                                         | Query/set enable reg            | ister package                                | OFF                        |            |
|                                |                    | AT+ REGTP                               | Query/set data of reg           | ister package                                | USER                       |            |
|                                |                    | AT+ REGSND                              | Query/set register ser          | nding type                                   | DATA                       |            |
| 1.                             | Enable             | register function                       |                                 |                                              |                            |            |
|                                | AT+REG             | EN=ON                                   |                                 |                                              |                            |            |
| 2.                             | Set the            | type is USR-Cloud                       |                                 |                                              |                            |            |
|                                | AT+REG             | TP=CLOUD                                |                                 |                                              |                            |            |
| 3.                             | Set the            | parameter of socket                     |                                 |                                              |                            |            |
|                                | AT+SOC             | KA=TCPC, clouddata.usric                | ot.com,15000                    |                                              |                            |            |
| 4.                             | Set the            | sending type                            |                                 |                                              |                            |            |
|                                | AT+REG             | SND=LINK                                |                                 |                                              |                            |            |
| 5.                             | Set the            | cloud ID and password                   |                                 |                                              |                            |            |
|                                | AT+CLO             | UD=xxxxxxxxxxxxx,xxxxx                  | Х                               |                                              |                            |            |
| 6.                             | Restart            |                                         |                                 |                                              |                            |            |
|                                | AT+Z               |                                         |                                 |                                              |                            |            |
| <b>\</b>                       | GW-R4513 V1.0      | .5                                      |                                 |                                              |                            | – 🗆 X      |
| File                           | Language H         | elp                                     |                                 |                                              |                            |            |
| [PC<br>Cho                     | Serial Paramete    | rs] : ComName COM7 V BaudRate 115       | 200 V Parity/Data/Stop NONE V 8 | 3 ∨ 1 ∨ Close PC Se<br>Operation and Hints   | erial                      |            |
| ۲                              | Transparent Mod    | le 🔿 UDC Mode                           | O HTTPD Client Mode             | Query all param                              | eters 🔋 Save current       | parameters |
| 1                              | TCF                | P/UDP TCP/UDP                           | Serial                          | Enter Serial AT comma                        | nd mode Exit Serial AT com | mand mode  |
|                                |                    |                                         | ┝┿┕╧                            |                                              | •                          |            |
| Trees                          | PC                 | NetWork M2M de                          | vice Serial device              | AT+HTPURL?                                   |                            | ^          |
|                                | Enable             | rameters                                |                                 | +HTPURL:/1.php[3F]                           |                            |            |
|                                | Socket A           | IP&Port clouddata.usr<br>Link Type TCPC | iot.com 15000                   | AT+HTPSV?                                    |                            |            |
|                                |                    |                                         |                                 | +HTPSV:test.cn,80                            |                            |            |
|                                | Enable<br>Socket B |                                         |                                 | AT+HTPHD?                                    |                            |            |
|                                |                    |                                         |                                 | AT+HTPHD?<br>+HTPHD:Connection: close[0D][0A | 1                          |            |
|                                | Enable<br>Socket C |                                         |                                 | AT+HTPTO?                                    |                            |            |
| SULVEL C                       |                    |                                         | ΑΤ+ΗΤΡΤΟ?                       |                                              |                            |            |

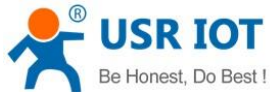

| Be H                                      | Honest, Do Best !                                                            | GV                                                                                    | W-R4513 Use           | er Manual T                                                                                               | Cechnical Support: h.usriot.com |
|-------------------------------------------|------------------------------------------------------------------------------|---------------------------------------------------------------------------------------|-----------------------|----------------------------------------------------------------------------------------------------|---------------------------------|
| 🔮 GW-R4513 V1.0                           | 0.5                                                                          |                                                                                       |                       |                                                                                                    | - 🗆 X                           |
| File Language H                           | lelp                                                                         |                                                                                       |                       |                                                                                                    |                                 |
| [PC Serial Paramete                       | ers] ComName COM7 🗸 Bau                                                      | idRate 115200 🗸 Parity/E                                                              | Data/Stop NONE $\sim$ | 8 🗸 1 🗸 🖬 Close PC Serial                                                                                 |                                 |
| Choose Work Mode                          | _                                                                            |                                                                                       |                       | Operation and Hints                                                                                       |                                 |
| Transparent Mod                           | de 🔿 UDC Mode                                                                | ○ HTTPD Client                                                                        | Mode                  | Query all parameters                                                                                      | Save current parameters         |
|                                           |                                                                              | Serial                                                                                |                       | Enter Serial AT command mod                                                                               | e Exit Serial AT command mode   |
| PC                                        | NetWork                                                                      | M2M device                                                                            | Serial device         |                                                                                                    | ^                               |
| Transparent Mode p                        | arameters                                                                    |                                                                                       |                       | AT+HTPURL?<br>+HTPURL:/1.php[3F]                                                                          |                                 |
| Socket C                                  |                                                                              |                                                                                       | ,                     | AT+HTPSV?<br>AT+HTPSV?<br>+HTPSV:test.cn,80<br>AT+HTPHD?<br>AT+HTPHD?<br>+HTPHD:Connection: close[0D][0A] |                                 |
| Package<br>Package<br>Identity<br>Package | Reg Package Send Type S<br>Reg Package Data Type C<br>Device id & code 12    | end register data when v<br>oud v<br>345678001122334455 0(                            | 000test               | AT+HTPTO?<br>AT+HTPTO?<br>+HTPTO:10<br>AT+HTPFLT?<br>AT+HTPFLT?<br>+HTPFLT:OFF                            |                                 |
| Show Source S                             | No data auto restart time(s) 18                                              | 00                                                                                    |                       | Operation complete<br>GW-R4513                                                                            | ~                               |
| Modem Parameters                          |                                                                              |                                                                                       |                       | Router params                                                                                             | ,                               |
| Mouern Parameters                         |                                                                              |                                                                                       |                       |                                                                                                    |                                 |
| Serial                                    | Serial BaudRate 115200<br>Parity/Data/Stop NONE<br>kage Time Interval(ms) 10 | <ul> <li>✓</li> <li>✓</li> <li>8</li> <li>✓</li> <li>Package Length(Bytes)</li> </ul> | ~<br>000              | Send via Serial Port 👻                                                                                    | 激活 Windo<br>转动设置以激              |

Figure 79 setting software

# 5. Webpage Sitting

Connect PC and GW-R4513 with LAN port, or connect WLAN wireless, then login the webpage of setting.

Table14 GW-R4513 default parameter

| Parameter      | Default setting |
|----------------|-----------------|
| SSID           | GW-R4513-XXXX   |
| IP of LAN port | 192.168.1.1     |
| User name      | root            |
| Password       | root            |
| WIFI key       | 12345678        |

Make PC join the WIFI GW-R4513-XXXX, enter 192.168.1.1, the user name and password both are root.

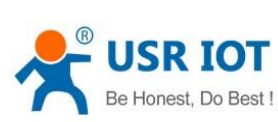

| Be Honest, Do Best !        | GW-R4513 User                                    | Technical Support: h.usriot.com |  |  |
|-----------------------------|--------------------------------------------------|---------------------------------|--|--|
|                             |                                                  |                                 |  |  |
|                             |                                                  |                                 |  |  |
|                             | oot                                              |                                 |  |  |
|                             |                                                  |                                 |  |  |
|                             | ₽                                                |                                 |  |  |
|                             | Please enter your username                       | and password.                   |  |  |
|                             | Login                                            | Reset                           |  |  |
|                             |                                                  |                                 |  |  |
| فليرجأ المريكي والقنع بمكان | وكارق والالتار بسبح القريد لمراجع المراجع والمسر |                                 |  |  |

### Figure80 login webpage

## 5.1. Web Function

| Status           |                         |
|------------------|-------------------------|
| System           |                         |
| Hostname         | GW-R4513                |
| Firmware Version | V1.0.6(EN)              |
| Local Time       | Thu Nov 1 01:55:01 2018 |
| Uptime           | 4h 51m 32s              |
| Load Average     | 3.58, 3.74, 4.03        |

### Figure81 status

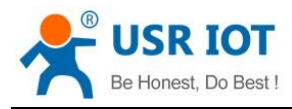

Technical Support: h.usriot.com

#### Interfaces

| ork                           | Status                                                                                                    | Actions                                                            |
|-------------------------------|----------------------------------------------------------------------------------------------------|--------------------------------------------------------------------|
| TEST<br>pptp-test             | <b>RX:</b> 0.00 B (0 Pkts.)<br><b>TX:</b> 0.00 B (0 Pkts.)                                                                                                    | <ul><li>Connect</li><li>Stop</li><li>Edit</li><li>Delete</li></ul> |
| LAN<br>(250 (250 m)<br>br-lan | Uptime: 4h 53m 1s<br>MAC-Address: D8:B0:4C:00:00:92<br>RX: 3.23 MB (35219 Pkts.)<br>TX: 6.24 MB (16053 Pkts.)<br>IPv4: 192.168.1.1/24<br>IPv6: FDEB:24A3:B5B:0:0:0:0:1/60 | <ul><li>Connect</li><li>Stop</li><li>Edit</li><li>Delete</li></ul> |
| WAN_4G<br>eth1                | Uptime: 4h 52m 46s<br>MAC-Address: 2E:6F:B5:39:F8:B3<br>RX: 4.64 MB (10022 Pkts.)<br>TX: 2.48 MB (28322 Pkts.)<br>IPv4: 10.59.58.25/30                                    | Connect  Stop  C Edit  Delete                                      |
| WAN_WIRED                     | <b>RX:</b> 0.00 B (0 Pkts.)<br><b>TX:</b> 0.00 B (0 Pkts.)                                                                                                    | <ul><li>Connect</li><li>Stop</li><li>Edit</li><li>Delete</li></ul> |

### Figure82 interface overview

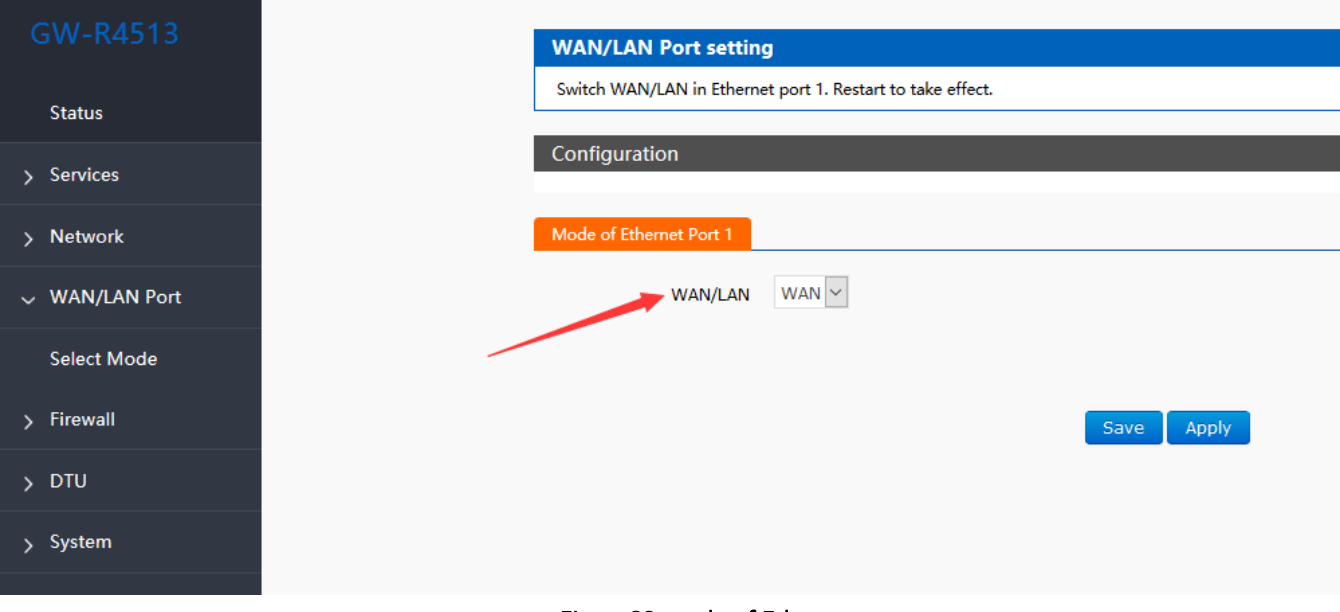

### Figure83 mode of Ethernet port

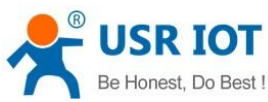

| Be Honest, Do Best !     | GW-R4513 User Manual       | Technical Support: h.usriot.com                                                                 |
|--------------------------|----------------------------|-------------------------------------------------------------------------------------------------|
|                          | System                     |                                                                                                 |
| Status                   | Here you can configure the | e basic aspects of your device like its hostname or the timezone.                               |
| Services                 | System Properties          |                                                                                                 |
| Network                  | General Settings Logg      | ing Language and Style                                                                          |
| WAN/LAN Port             | Local Time                 | Thu Nov 1 02:10:54 2018 Sync with browser                                                       |
| Firewall                 | Hostname                   | GW-R4513                                                                                        |
| DTU                      | Timezone                   | America/New York                                                                                |
| y System                 |                            |                                                                                                 |
| System                   | Time Synchronization       |                                                                                                 |
| Administration           | Enable NTP client          |                                                                                                 |
| Task scheduler           | Provide NTP server         |                                                                                                 |
| Backup/Upgrade<br>Reboot | NTP server candidates      | 0.openwrt.pool.ntp.orgim1.openwrt.pool.ntp.orgim2.openwrt.pool.ntp.orgim3.openwrt.pool.ntp.orgG |
|                          |                            |                                                                                                 |

Figure84 system properties

# 6. AT Commands

| Table 15 AT commands |            |                              |  |
|----------------------|------------|------------------------------|--|
| NO.                  | Command    | Function                     |  |
| Version              |            |                              |  |
| 1                    | VER        | Query version information    |  |
| 2                    | MAC        | Query the MAC                |  |
| 3                    | ICCID      | Query ICCID code             |  |
| 4                    | IMEI       | Query IMEI code              |  |
| 4G                   |            |                              |  |
| 5                    | AT+SYSINFO | Query the net info of device |  |
| 6                    | AT+APN     | APN address                  |  |
| 7                    | AT+CSQ     | Signal quality               |  |
| 8                    | AT+TRAFFIC | Query traffic information    |  |
| 9                    | AT+NETMODE | Query current network mode   |  |
|                      | System     |                              |  |
| 10                   | AT+UPTIME  | Query running time           |  |

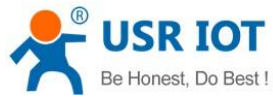

| Be Ho | nest, Do Best ! | GW-R4513 User Manual                        | Technical Support: h.usriot.com |
|-------|-----------------|---------------------------------------------|---------------------------------|
| 11    | AT+WWAN         | Query the IP of device                      |                                 |
| 12    | AT+LANN         | Query/set the LAN of IP                     |                                 |
| 13    | AT+WEBU         | Query/set the webpage account and passw     | vord                            |
| 14    | AT+PLANG        | Query/set the default language              |                                 |
| 15    | AT+CLEAR        | Recover to factory setting                  |                                 |
| 16    | AT+Z            | Restart                                     |                                 |
| 17    | AT+DHCPEN       | Open/close DHCP Server                      |                                 |
|       |                 | Remote monitor and upgrade                  |                                 |
| 18    | AT+UPDATE       | Query/set parameter of remote upgrade       |                                 |
| 19    | AT+MONITOR      | Query/set parameter of remote monitor       |                                 |
| 20    | AT+HEARTPKT     | Query/set parameter of remote heartbeat     |                                 |
|       | T               | System shell command                        |                                 |
| 21    | AT+LINUXCMP     | Execute system shell command                |                                 |
|       | T               | Serial command                              |                                 |
| 22    | UART            | Query/set parameter of serial port          |                                 |
| 23    | UARTFT          | Query/set serial port packing interval      |                                 |
| 24    | UARTFL          | Query/set the package length of serial port |                                 |
|       |                 | Net command                                 |                                 |
| 25    | SOCKA           | Query / setup socket A parameter            |                                 |
| 26    | SOCKB           | Query / setup socket B parameter            |                                 |
| 27    | SOCKC           | Query / setup socket C parameter            |                                 |
| 28    | SOCKD           | Query / setup socket D parameter            |                                 |
| 29    | SOCKAEN         | Query / setup whether to enable socket      | Α                               |
| 30    | SOCKBEN         | Query / setup whether to enable socket I    | В                               |
| 31    | SOCKCEN         | Query / setup whether to enable socket (    | C                               |
| 32    | SOCKDEN         | Query / setup whether to enable socket I    | D                               |
| 33    | SOCKALK         | Query socket A connection state             |                                 |
| 34    | SOCKBLK         | Query socket B connection state             |                                 |
| 35    | SOCKCLK         | Query socket C connection state             |                                 |
| 36    | SOCKDLK         | Query socket D connection state             |                                 |
| 37    | SOCKIND         | Query / setting enable or unable the sour   | rce of data                     |
|       |                 | Register command                            |                                 |
| 38    | REGEN           | Query / set enable registration package     |                                 |
| 39    | REGTP           | Query / set register package content type   |                                 |
| 40    | REGDT           | Query / set custom registration information | 1                               |
| 41    | REGSND          | Query / set register packet sending mode    |                                 |
| 42    | CLOUD           | Query/set the parameter of USR-Cloud        |                                 |
|       |                 | Heartbeat command                           |                                 |
| 43    | HEARTEN         | Query / settings enable heartbeat package   |                                 |
| 44    | HEARTDT         | Query / settings heartbeat data             |                                 |
| 45    | HEARTTP         | Query / settings heartbeat packet delivery  | mode                            |
| 46    | HEARTTM         | Query / settings heartbeat packet interval  |                                 |

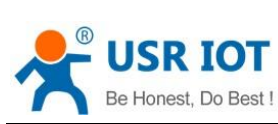

| Be Hon | est, Do Best ! | GW-R4513 User Manual                     | Technical Support: h.usriot.com |
|--------|----------------|------------------------------------------|---------------------------------|
|        | HTTPD command  |                                          |                                 |
| 47     | НТРТР          | Query / setup HTTP operate mode          |                                 |
| 48     | HTPURL         | Query/setup URL                          |                                 |
| 49     | HTPSV          | Query/setup remote IP and port           |                                 |
| 50     | HTPHD          | Query/setup head info of HTTP protocol   |                                 |
| 51     | НТРТО          | Query/setup the overtime time            |                                 |
| 52     | HTPFLT         | Query/setup enable or unable filter head |                                 |

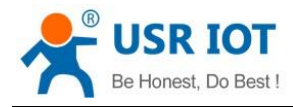

## 7. Contact Us

Company: Jinan USR IOT Technology Limited

Address: Floor 11, Building 1, No. 1166 Xinluo Street, Gaoxin District, Jinan, Shandong, 250101, China

Web: www.usriot.com

Support: h.usriot.com

Email: sales@usriot.com

Tel: 86-531-88826739

## 8. Disclaimer

This document provide the information of GW-R4513 products, it hasn't been granted any intellectual property license by forbidding speak or other ways either explicitly or implicitly. Except the duty declared in sales terms and conditions, we don't take any other responsibilities. We don't warrant the products sales and use explicitly or implicitly, including particular purpose merchantability and marketability, the tort liability of any other patent right, copyright, intellectual property right. We may modify specification and description at any time without prior notice.

## 9. Update History

| Edition | Describe         |
|---------|------------------|
| V1.0.1  | 2019-4 establish |